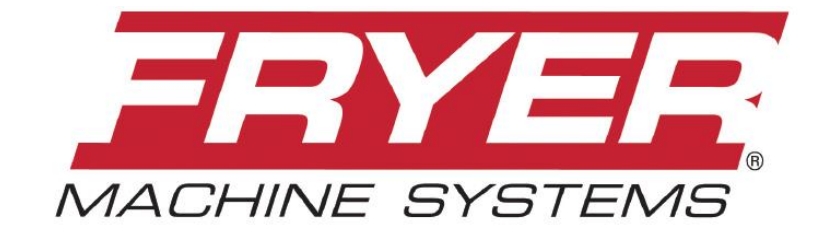

Precision Built Solutions™

# MC-B SERIES FRYER 2300 CONTROL

# **MAINTENANCE MANUAL**

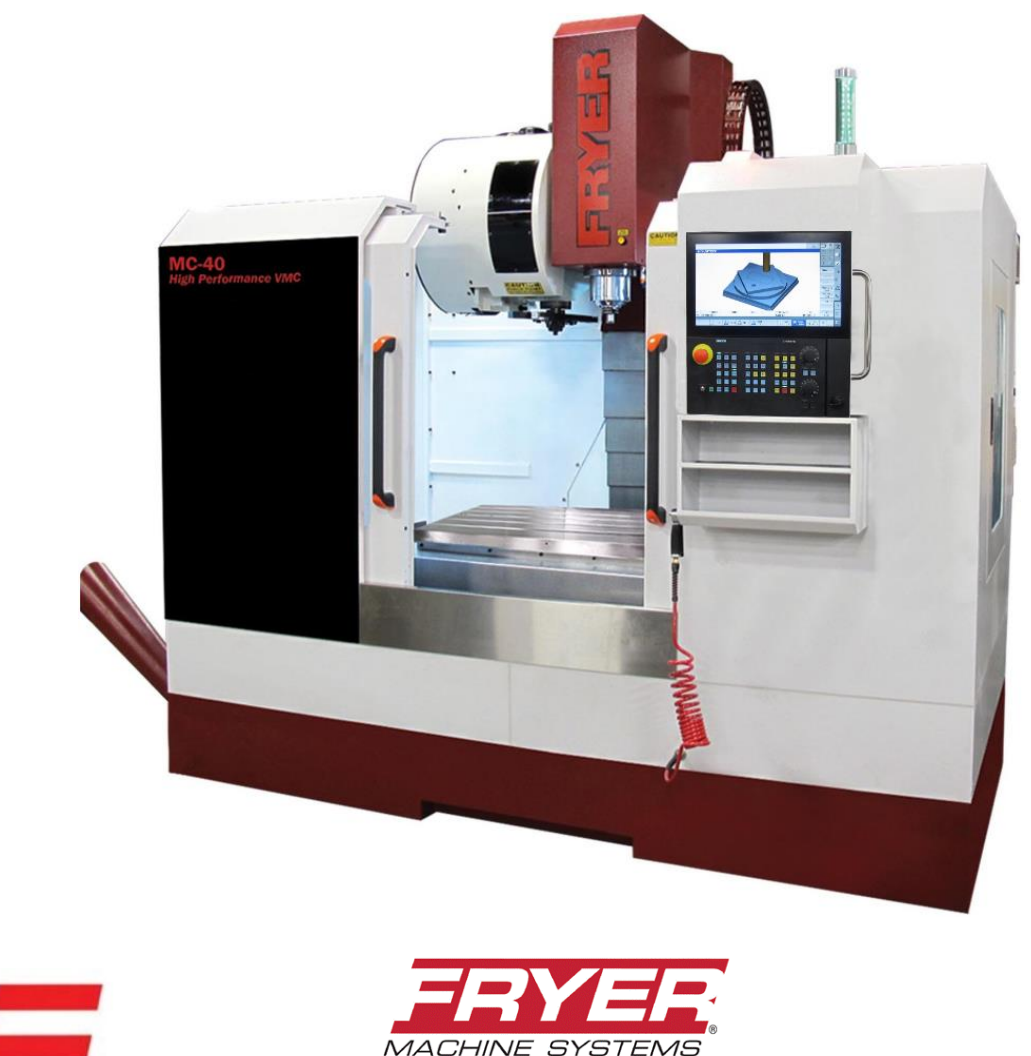

70 Jon Barrett Road, Patterson, NY 12563, USA | www.fryermachine.com | v: 845.878.2500 | f: 845.878.2525

Precision Built Solutions™

MADE IN USA

# TABLE OF CONTENTS

| <u> 1.0 - SAFETY INFORMATION</u>           |                                       |
|--------------------------------------------|---------------------------------------|
| Safety Information                         |                                       |
| 1.01 Mechanical Safety                     |                                       |
| 1.02 Electrical Safety                     |                                       |
| 2.0 - BASIC INSTALLATION                   |                                       |
| 2.1 WHERE TO PLACEYOUR MACHINE             |                                       |
| 2.11 Foundation                            |                                       |
| 2.12 Environmental Conditions              |                                       |
| 2.2 Unloading Your Machine                 |                                       |
| 2.3 RECEIVING YOUR MACHINE                 |                                       |
| 2.4 UNPACK AND PLACE YOUR MACHINE          |                                       |
| 2.5 PRIOR TO THE ARRIVAL OF THE TECHNICIAN |                                       |
| 2.51 Installation Safety Instructions      |                                       |
| 2.52 Cleaning & Lubricating Machine        |                                       |
| 2.53 Line Voltage Check                    |                                       |
| 2.54 Electrical Precautions                |                                       |
| 2.6 LEVELING THE MACHINE                   |                                       |
| 2.61 Leveling Procedure                    |                                       |
| 3.0 - GENERAL INFORMATION                  |                                       |
| 3.1 MAINTENANCE SCHEDULE CHART             |                                       |
| 3.2 MACHINE COMPONENTS                     | · · · · · · · · · · · · · · · · · · · |
| 3.21 Axis Lubrication System               |                                       |
| 3.22 Electrical System                     |                                       |
| 3.23 Pneumatic System                      |                                       |
| 3.24 Automatic Tool Changer                |                                       |
| 3.25 Spindle                               |                                       |
| 3.26 Flood Coolant System                  |                                       |
| 3.27 Fryer Tool Probe                      |                                       |
| 3.28 Fryer Part Probe                      |                                       |
| 3.3 BASIC MACHINE PROCEDURES               |                                       |
| 3.31 Set Axis Home Position                |                                       |
| 3.32 Check Axis Backlash                   |                                       |
| 3.33 Adjusting Backlash Compensation       |                                       |
| 3.34 Working with Waycovers                |                                       |
| 3.35 Check / Adjusting Ballscrew Endplay   |                                       |
| 3.36 Check Axis Belts                      |                                       |
| 4.0 - 2300 CONTROL                         |                                       |
| 4.1 ACCESSING MACHINE PARAMETERS           |                                       |
| 4.2 ACCESSING THE SOFTWARE VERSION         | 23                                    |
| 4.3 REVERT TO THE FACTORY SET PASSWORD     |                                       |
| 4.4 ADJUSTING INPUT VOLTAGE PARAMETERS     |                                       |
| 4.5 M-CODES                                |                                       |
| 4.6 ALARMS                                 |                                       |
| 4.61 Siemens Alarms                        |                                       |

| 4.62 Fryer PLC Alarms and Descriptions            |    |
|---------------------------------------------------|----|
| 4.63 Clearing an Alarm                            |    |
| 4.7 WORKING WITH FILES                            |    |
| 4.71 File Types                                   |    |
| 4.72 Back-Up An 2300 Archive File to A USB Stick  |    |
| 4.73 Reloading an Archive File                    |    |
| 4.74 Backing Up Tool Data on the 2300 Control     |    |
| 4.8 ADDING A SOFTWARE OPTION TO AN 2300 CONTROL   | 29 |
| 4.9 SET UP THE NETWORK DRIVE IN AN 2300           |    |
| 5.0 – ARM STYLE ATC OPERATION & MAINTENANCE       |    |
| 5.1 ELECTRIC ARM TYPE ATC OPERATION & REPAIR      |    |
| 5.11 Safety Rules READ BEFORE OPERATING ATC       |    |
| 5.12 Manual Operation of the Tool Changer         |    |
| 5.13 Setting Tool Change Height                   |    |
| 5.14 Recovering from a Tool Change Failure        |    |
| 5.15 ATC HOME Position and Tool Bin# Reset        |    |
| 5.16 Spindle Orient Adjustment                    |    |
| 5.17 Arm alignment                                |    |
| Control Element Position Explanation Drawing      |    |
| Sequence Diagram of Electric Action               |    |
| Control Circuit Reference Diagram                 |    |
| Motor & Switch Wiring Diagram                     |    |
| Air Pressure Switch Wiring Diagram                |    |
| Wire Junction Box Drawing                         |    |
| Wire Box Drawing                                  |    |
| Main Assembly Dimensional Drawings                |    |
| DEX-2 Time Chart                                  |    |
| Adjustment of Arm                                 |    |
| Power Output Direction Diagram                    |    |
| ATC Gear Oil Specifications                       |    |
| ATC Repair Procedures                             |    |
| ATC Troubleshooting                               |    |
| ATC Maintenance                                   |    |
| 5.18 Tool pot replacement procedure               |    |
| 5.19 Replace ATC magazine motor                   |    |
| 5.20 Replace arm motor                            |    |
| 5.21 Cylinder replacement                         |    |
| 5.22 Induction switch replacement                 | 53 |
| 5.23 Replacing proximity switch for tool magazine |    |
| 5.24 Replacing proximity switch for the arm       |    |
| 5.25 Notes                                        |    |
| ATC Magazine Maintenance Points                   | 55 |
| 6.0 – DRAWINGS AND PARTS LIST                     |    |
| 2300 CONTROL ELECTRICAL PANEL LAYOUT              |    |
| 2300 FRONT CONSOLE LAYOUT                         |    |
| ELECTRIC ARM TYPE ACT DRAWINGS                    |    |
| ELECTRIC ARM TYPE ACT PARTS LIST                  |    |

| ELECTRIC ARM TYPE ACT INPUT SHAFT DRAWING                   | 65 |
|-------------------------------------------------------------|----|
| ELECTRIC ARM TYPE ACT OUTPUT PART & MOTOR PART DRAWING      | 66 |
| ELECTRIC ARM TYPE ACT SIGNAL PARTS DRAWING                  | 67 |
| ELECTRIC ARM TYPE ACT ROCKER PARTS & IDLER SPROCKET DRAWING | 68 |
| MC-B Z-AXIS COLUMN ASSEMBLY DRAWING & PARTS LIST            | 69 |
| MC-B X-AXIS TABLE ASSEMBLY DRAWING & PARTS LIST             |    |
| MC-B Y-AXIS BASE ASSEMBLY DRAWING & PARTS LIST              |    |
| MC-B HEAD ASSEMBLY DRAWING & PARTS LIST                     | 77 |
| MC-B SERIES SHEETMETAL ASSEMBLY DRAWING & PARTS LIST        | 80 |
|                                                             |    |

# 1.0 SAFETY INFORMATION

# **READ BEFORE INSTALLING OR OPERATING**

# NOTE: THISMACHINE IS AUTOMATICALLY CONTROLLED AND MAY START AT ANY TIME.

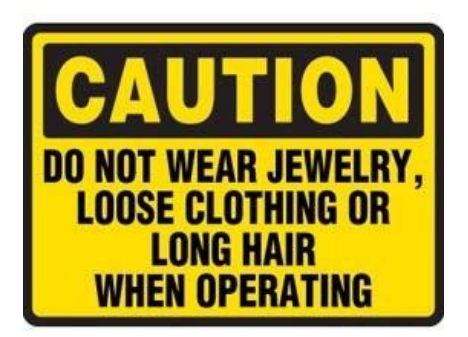

All CNC machines contain hazards from rotating parts, belts and pulleys, high voltage electricity, noise, and compressed air. When using CNC machines and their components, basic safety precautions, including all appropriate LOTO procedures must always be followed to reduce the risk of personal injury and mechanical damage.

It is the machine owner's responsibility to make sure all personnel who are involved in installation and operation of this machine are thoroughly acquainted with the procedures and safety instructions provided herein *BEFORE* theyperform any actual work.

Only Fryer factory-trained service personnel should troubleshoot and repair the equipment.

Do not modify or alter this equipment in any way without first consulting Fryer Machine. Any modification or alteration of this equipment could lead to personal injury and/or mechanical damage and could void your warranty.

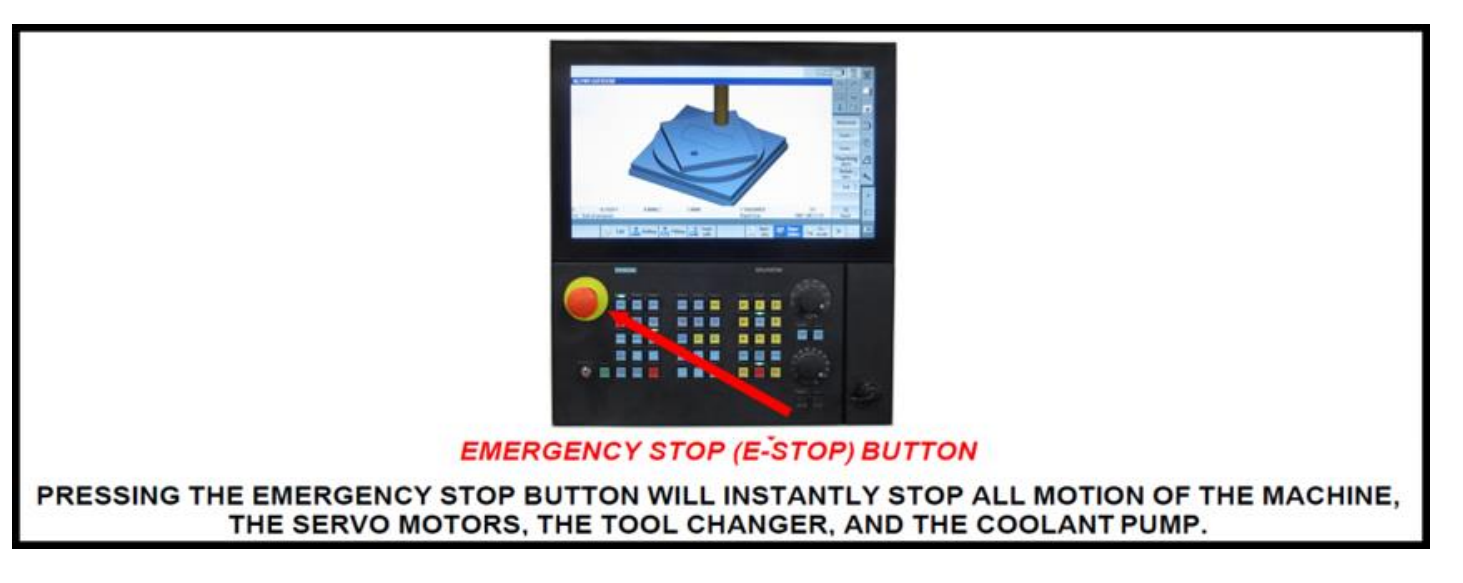

- 1. Keep machine and area around it clean and well lit. Never allow chips, coolant, or oil to remain on the floor. Do not leave loose objects on or around machine.
- 2. Use appropriate eye and ear protection while operating the machine. ANSI-approved impact safety goggles and OSHA-approved ear protection are recommended to reduce the risks of eye injury and hearing loss.

- 3. Keep all loose clothing, hair, and jewelry away from the machine at all times.
- 4. Gloves are easily caught in moving parts. Take them off before using the machine.
- 5. Always wear safety shoes with steel toes and oil-resistant soles.
- 6. Do not paint, alter, deface, or remove any warning plates from the machine. Replacement plates are available from Fryer Machine Systems.
- 7. Keep flammable liquids and materials away from the work area and hot chips.
- 8. Coolant and oils can make surfaces on the machine slippery. They can also present an electrical hazard if the machine has power on. Therefore, do not stand on any part of the machine at any time.
- 9. Keep vises, clamps, fixtures, or work pieces from extending beyond the back edge of the table.
- 10. Check for damaged parts and tools before operating the machine. Any part of a tool that is damaged should be properly repaired or replaced. Do not operate the machine if any component does not appear to be functioning correctly.
- 11. Improperly clamped parts machined at high speeds/feeds may be ejected and puncture the safety door. Machining oversized or marginally clamped parts is not safe.
- 12. To avoid tool changer damage, ensure that tools are properly aligned with the spindle drive lugs when loading tools.
- Windows must be replaced immediately if damaged or severely scratched contact the factory for replacement panels.
- 14. Do not attempt to operate the machine before all the installation instructions have been completed.
- 15. Be sure to review the maintenance section of this manual for instructions to keep your machine running properly.

#### 1.01 Mechanical Safety

- 1. Always press Emergency Stop when the machine is not in use.
- 2. Never operate the machine with any cover or shield open or removed.
- 3. Never reach into the work area when the spindle is turning or if the machine is in automatic mode.
- 4. Put the machine in manual mode and be sure last programmed function has been completed before reaching inside of the work area.
- 5. The functions of the machine make it impossible to eliminate all pinch points. Be particularly aware of the following pinch points:
  - a. Spindle and tool rotation
  - b. Indexing of ATC and tools
  - c. Table, saddle, and head.
- 6. Do not operate machine without axis motor covers or axis waycovers in place.
- 7. Report any loose, worn, or broken parts to your supervisor. The same action should be taken if any unusual noise or machine action occurs.
- 8. The electric components are protected from normal moisture resulting from humidity or use of water-based coolants. **DO NOT** however, use a water hose to clean the machine or the area around it.
- 9. Never touch a machine control device or electrical component when your hand is wet.

- 10. Never clean up chips while the machine is running or is in automatic mode.
- 11. Do not file workpieces being rotated under power.
- 12. At the end of the workday the machine should be placed in "EMERGENCY STOP MODE"
- 13. When restarting a machine after it has been shut down always assume it has been altered. Recheck all phases of the job as though you were running the first piece.
- 14. Never run the spindle until hands, feet, and body are well clear of the work area.

#### 1.02 Electrical Safety

- 1. **WARNING**: Electrical enclosures contain high voltage. Disconnect equipment from power source before opening cabinets.
- 2. Before replacing a fuse, switch off the machine.

#### 3. Immediately turn off power if:

- Power problems develop
- In the event of electrical storms.
- Ambient temperatures exceed 105 degrees Fahrenheit (40 degrees C)
- 4. The electrical power must meet the specifications in this manual. Attempting to run the machine from any other source can cause severe damage and will void the warranty.
- 5. The electrical panel should always be closed and locked except during service.
- 6. When the main circuit breaker is on, there is high voltage throughout the electrical panel and some components operate at high temperatures, therefore extreme caution is required.
- 7. Do not reset a circuit breaker until the reason for the fault is investigated.
- 8. Never service the machine with the power connected.

# 2.0 BASIC INSTALLATION

#### 2.1 WHERE TO PLACE YOUR MACHINE

Thank you for choosing Fryer Machine Systems. You have purchased a high quality, custom crafted machine tool designed and built to provide years of trouble-free service. To ensure that your machine is properly installed we ask that you review the following information prior to the shipment of your machine.

#### 2.11 Foundation

Your foundation must be a minimum 6"(150mm) thick concrete slab floor and should be placed on a single slab with no seams. Be sure to leave space around the machine for leveling components and access to the electrical cabinet.

If your floor does not meet these specifications, contact the factory for further recommendations.

Install the machine on the first or second floor. Take the stress of ceiling and foundation into careful consideration to ensure that the machine load can be offset.

#### 2.12 Environmental Conditions

Generally, the machine will be installed in the following conditions. However, these may change over a period of time or in response to seasonal changes.

- Supply voltage: +/- 10% of voltage listed on serial number tag.
- Source frequency: ±2 Hz of frequency listed on serial number tag
- Temperature effects dimensional accuracy, therefore, ambient temperatures should not exceed 105 degrees Fahrenheit. Also avoid exposing the machine to direct sunlight or heat rays which can change the environmental temperature.
- Relative Humidity: Less than 80% (Temperature changes should not cause condensation)
- Atmosphere: Free from excessive dust, fumes, corrosive gases, and salt
- Avoid exposing the machine to abnormal vibration.

#### **2.2 UNLOADING YOUR MACHINE**

Fryer machines are shipped on skids designed for forklift offloading. Be sure your forklift is rated for the proper weight of the machine.

**Note:** If you are using a crane for offloading, please contact the factory in advance for instructions as damage can occur if supported in the wrong locations.

#### **2.3 RECEIVING YOUR MACHINE**

NOTE: If you have a door that is less than 8' wide x 10' high, please contact the factory prior to shipment so that we can make sure your machine is packaged to fit into your door openings.

- Fryer machines are carefully packed to avoid damage in transit; however, we ask that you <u>UNWRAP AND</u>. <u>INSPECT YOUR MACHINE AS THOROUGHLY AS POSSIBLE PRIOR TO SIGNING THE BILL OF LADING</u>. If a digital camera is available, pictures should be taken before the machine is moved further. Pictures should be sent to <u>service@fryermachine.com</u>.
- 2. Place the machine in its location and complete inspection. If there is any damage to your machine, Fryer should be notified immediately. This will enable us to provide replacement parts before the service technician arrives install the machine.
- If you have any questions about any of these installation instructions or other questions about your new Fryer Machine Systems machine, please call the Fryer Service Department and one of our trained technical staff will be happy to assist you.

# 2.4 UNPACK AND PLACE YOUR MACHINE

To make certain that your machine installation goes smoothly, it is important that the following items are completed **prior** to the arrival of the Fryer authorized service technician. This will ensure that our technician is able to provide you with the maximum amount of training during his allocated time with you.

- 1. Have your rigger move the machine to the operating location, remove it from the skid and install on ALL leveling pads.
- 2. Remove all packaging material and thoroughly clean the machine and inspect for hidden damage.
- 3. Remove all large assemblies from skids and stage next to machine to facilitate ease of assembly.
- 4. Install leveling pads and level machine. Level with a precision level, using the leveling screws and pads provided with the machine.

#### 2.5 PRIOR TO THE ARRIVAL OF THE TECHNICIAN

#### 2.51 Installation Safety Instructions

Initial start-up of the machine must be performed by a Fryer Machine Systems authorized service technician.

#### 2.52 Cleaning & Lubricating Machine

All protective coatings (cosmoline) must be removed before using the machine.

Be cautious when selecting a suitable cleaning agent. Paraffin applied with a clean brush will soften the protective coating. The protective coating can then be removed with clean rags.

- WD-40 or a similar product is recommended for cleaning the machine. Do not use gasoline or any other flammable solution to clean the machine.
- Clean all exposed ways of the bed and saddle.

#### 2.53 Line Voltage Check

Line voltage must be  $\pm$  10% of the voltage listed on the serial number tag.

# INITIAL POWER-UP SHOULD ONLY BE PERFORMED BY A FRYER TECHNICIAN OR FACTORY AUTHORIZED REPRESENTATIVE.

#### 2.54 Electrical Precautions

# ELECTRICAL SCHEMATICS FOR YOUR MACHINE ARE LOCATED IN THE ELECTRICAL CABINET AND IN THIS MANUAL.

#### Wiring

- 1. Ensure that all local electrical codes are met.
- 2. Do not connect to the power distribution panel any power cables for devices that can cause line noise, such as welders and high frequency quenching machines.

#### Grounding

You should always refer to your local electrical code to be sure you are grounding to code. Generally, use a grounding

wire with a cross section of more than 14 mm and a resistance to ground of less than 100 ohms. This wire size should be greater than AWG (American Wire Gauge) No. 5 and SWG (British Legal Standard Wire Gauge) No.6.

Generally, the machine should be grounded to a separate grounding rod. If an independent ground cannot be provided for the machine, prepare the ground connection as follows:

- 1. Connect a single conductor to its own grounding terminal. This will avoid possible serious accidents resulting from ground currents that might otherwise flow in the NC machine if a peripheral device should malfunction.
- 2. Be careful when using concrete reinforcing rods as grounding points. These reinforcing rods often are used to ground equipment because they usually offer a resistance to ground of less than 100 ohms. In doing so, make the connection as follows: (This also applies to connecting ground wires to regular grounding terminals)
- 3. Do not use the same grounding reinforcing rod or grounding terminal for other devices since this could lead to line noise such as produced electric welders and high frequency quenching machines.
- 4. Use a grounding terminal with an adequate electrical performance rating and which is durable.
- 5. A separate grounding wire should be used, one whose length is as short as possible.
- 6. Check the resistance to ground by actual measurement.
- 7. This should measure less than 100 ohms if the single device is connected to its own grounding rod.

#### Desirable Independent Grounding: Earth resistance: Less than 100 ohms Common Grounds:

Resistance to ground = 100/the number of devices connected to the grounding ( $\Omega$ )

#### **NEVER GROUND EQUIPMENT IN SERIES!**

#### **Connection of Power Line**

## NOTE: Electrical installation should only be completed by a qualified electrician.

- 1. Make sure that the incoming power is compatible with the requirements of the machine tool (voltage, amperage, phasing). All this information can be found on the machine's serial number tag.
- 2. Power wires, grounding and over-voltage protection should comply with the local electrical code.
- 3. **DO NOT** connect if the incoming power is different from the power requirements of the machine. Contact a qualified electrician.

## 2.6 LEVELING THE MACHINE

Before attempting to use the machine, it will be necessary to accurately level it.

- Screw the leveling bolts (with nut) into the holes in the base of the machine. Set a leveling pad under.
- Please prepare the following tools to adjust machine level:
  - Precision level (0.0005"/ft. or 0.013mm/1000mm accuracy)
  - Two adjustable wrenches
- Clean the bed way and cross slide surfaces thoroughly and set one of the precision levels on the flat bed way in the longitudinal direction, and the other on the cross slide, perpendicular to the first (if there is only one level available, then use it on both directions alternately).
- Adjust the leveling bolts located the bottom of the machine base until the machine is leveled to within 0.001"/ft. (0.08mm/1000mm) in both directions.
- Lock the nuts on the leveling bolts, and re-check to see whether the level of machine is still correct. Repeat as necessary until machine level is obtained with leveling bolts locked.
- After initial installation, check the level once a week for the first month, then check monthly thereafter.

#### 2.61 Leveling Procedure

#### Step 1

- Set up your precision level in the middle of the machine table parallel to the X-axis.
- With the table centered in the X and Y-axis, adjust the machine's four outside leveling studs to achieve level.
- Be sure that the center leveling pads are not touching and that all four outside pads have load.
- Also check to make sure that the machine casting is not touching the floor.

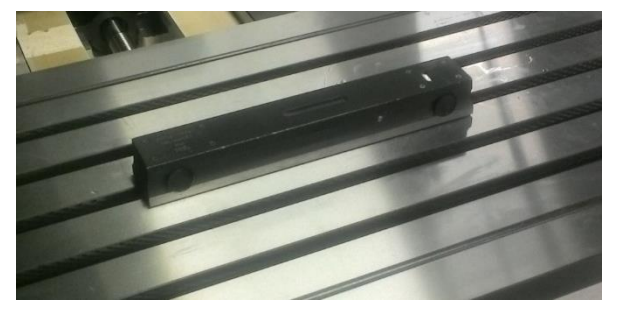

#### Step 2

- Now rotate the level 90 degrees so it is parallel to the Y-axis and again check level.
- Adjust the four outside leveling studs as needed.
- If any adjustments are required to achieve level, you must go back and re-check level with the level parallel to the X-axis.
- Repeat the adjustment process until the machine is perfectly level with the level parallel to both axes without further adjustment.

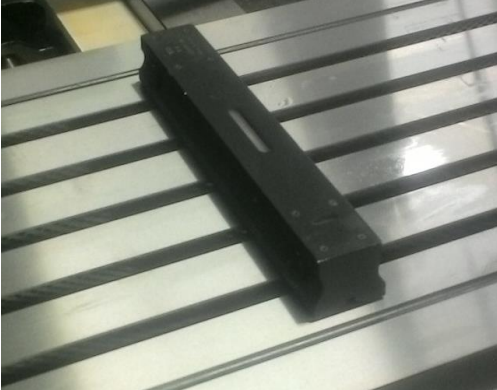

#### Step 3

- Adjust the center leveling studs until they are just touching.
- Again, verify the machine is level with the level parallel to both axes without further adjustment.

## Step 4

• With the level parallel to the X-axis, slowly move the table back and forth over full Y-axis travel check to see that the level does not change. Make any required adjustments to achieve level.

# Step 5

- Re-center the table in the Y-axis and again verify that the machine is level with the level parallel to both axes.
- Check that all leveling pads have some degree of load.
- Lock the nuts on the studs once the correct level is achieved.

#### Step 6

• The final check is "tramming" of the head. This is accomplished by mounting the indicator base on the spindle nose and setting the indicator tip on the tabletop at position "0" shown below. Properly load the indicator tip and zero the indicator at position "0". Sweep the indicator tip by rotating the spindle manually over a 12" diameter circle. The indicator should show no more than .0005" total indicator reading. Record the values found at positions 1, 2, and 3.

|                | 3   | .0005"                                  | 1.        |
|----------------|-----|-----------------------------------------|-----------|
| TABLE<br>SWEEP |     | <u>OVER 12" DIAMETER</u><br>IN X-Y AXIS | 2.        |
|                | 0 ' |                                         | <u>3.</u> |
|                |     |                                         |           |

# 3.0 GENERAL INFORMATION

# 3.1 MAINTENANCE SCHEDULE CHART

# \*FOR FURTHER MAINTENANCE DETAIL, REFER TO THE MACHINE COMPONENT SECTIONS IN THE MANUAL LISTED BELOW.

CAUTION! Always follow all Lock Out / Tag Out procedures before performing any maintenance

| MAINTENANCE ITEM                                                                                 | RECOMMENDED                                                                                                    | Daily | Weekly | 6 Mo | As<br>Required |
|--------------------------------------------------------------------------------------------------|----------------------------------------------------------------------------------------------------|-------|--------|------|----------------|
| Check air pressure gage                                                                          | 90 – 125 PSI                                                                                                    | Х     |        |      |                |
| At the end of the day remove and dispose of chips                                                | Use of brush or vacuum is<br>recommended. Do not use air as it<br>can push chips into waycovers and<br>ballscrews. | X     |        |      |                |
| Check axis lubrication pump oil level                                                            | See Section 3.201 – Use Mobil Vactra<br>#2 (ISO 68) or equivalent                                                  | Х     |        |      |                |
| Clean chips from interior of ATC                                                                 | See Section 3.204 for details                                                                                      |       | х      |      |                |
| Check pneumatic (air) lubrication oil                                                            | Add Mobil ALMO break free synthetic air tool oil (5W-10W)                                                          |       | X      |      |                |
| Check coolant level                                                                              | Complete a visual inspection                                                                                       |       | X      |      |                |
| Check machine level                                                                              | See Section 2.61 for details                                                                                       |       |        | Х    |                |
| Check axis backlash                                                                              | See procedure in Section 3.43                                                                                      |       |        | Х    |                |
| Remove and clean underside of<br>waycovers / check sliders and<br>bumpers for wear and/or damage | See Section 3.44 for details                                                                                       |       |        | х    |                |
| Check wipers for adjustment / damage                                                             | See Section 3.44 for details                                                                                       |       |        | Х    |                |
| Check ballscrew endplay                                                                          | See procedure in Section 3.45                                                                                      |       |        | Х    |                |
| Check axis motor belts                                                                           | See procedure in Section 3.46                                                                                      |       |        | Х    |                |
| Grease ATC cam pockets                                                                           | See Section 3.24 for details                                                                                       |       |        | Х    |                |
| Change coolant                                                                                   | Blasocut BC40 NF-PL or equivalent                                                                                  |       |        |      | X              |
| Check and change electrical cabinet<br>air filters                                               | Use Purolator A23465 air filters                                                                                   |       |        |      | X              |
| Change ATC gearbox oil                                                                           | Mobilgear 600XP 150, Shell<br>Omala EP 150-220 or equivalent                                                       |       |        |      | Yearly         |
| Chiller fluid                                                                                    | Oil Chiller: VG-32 Oil                                                                                             |       |        |      | Yearly         |

# **3.2 MACHINE COMPONENTS**

#### 3.21 Axis Lubrication System

• The automatic way lube system is controlled by the PLC in the control. The system only pumps way oil when the spindle and axes are moving. If there is no machine movement the pump will not pump unnecessary oil. This method greatly reduces way lube usage and keeps oil out of the machine coolant sump and prevents fouling.

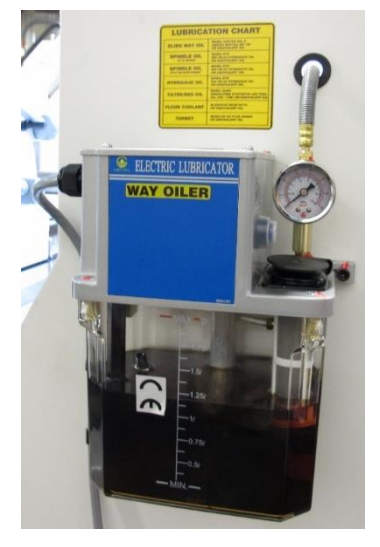

For illustrative purposes only. Your specific machine's lubrication pump may be different.

- If the machine has been unused for more than 48 hours press the blue pushbutton on the side of the lube tank for approximately 30 seconds to pump oil to the ways. The pressure gage on the tank will indicate if it is working properly.
- If the system detects low way lube it will display the following message in the control: 700040 WAY OILER PRESSURE FAULT

#### 3.22 Electrical System

- Schematics (1) The Electrical and Pneumatic Schematics are inside electrical cabinet
- Cabinet Filter Type (2) Purolator A23465 or equivalent
- Check Filter Interval Weekly
- Change Filter Interval As Required (depending on environment)

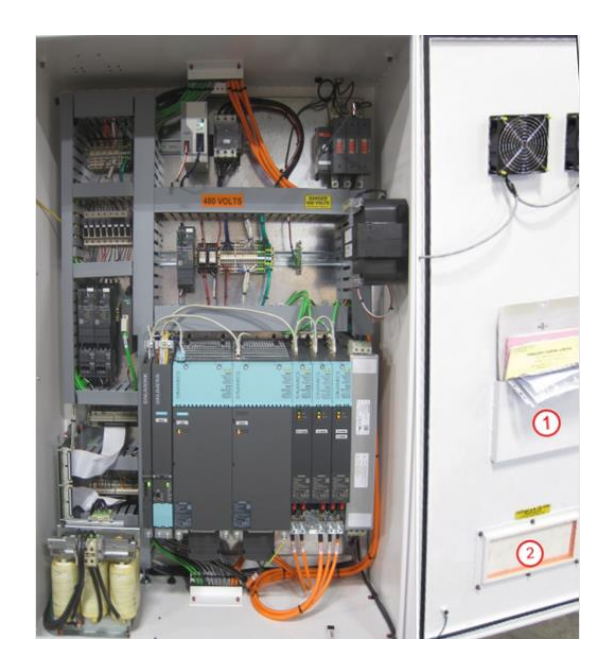

## 3.23 Pneumatic System

- Pneumatic Schematics for your machine are located in electrical cabinet door pocket(see previous page)
- A list of the different solenoids and pressure settings is located on a sticker where the solenoids are located.
- Some of the basic solenoids are listed below:
  - Air Gun
  - Air Pressure Switch
  - ATC Tool Pot Up
  - ATC Tool Pot Down
  - Drawbar Solenoid
  - Spindle Air Blast (Option)
  - Spindle Bearing Purge (Option)
  - 4th Axis Brake (Option)
  - Spray Mist (Option)
  - Glass Scale Air Purge (Option)
  - Programmable Air Blast (Option)
  - 4th Axis Tailstock Brake (Option)

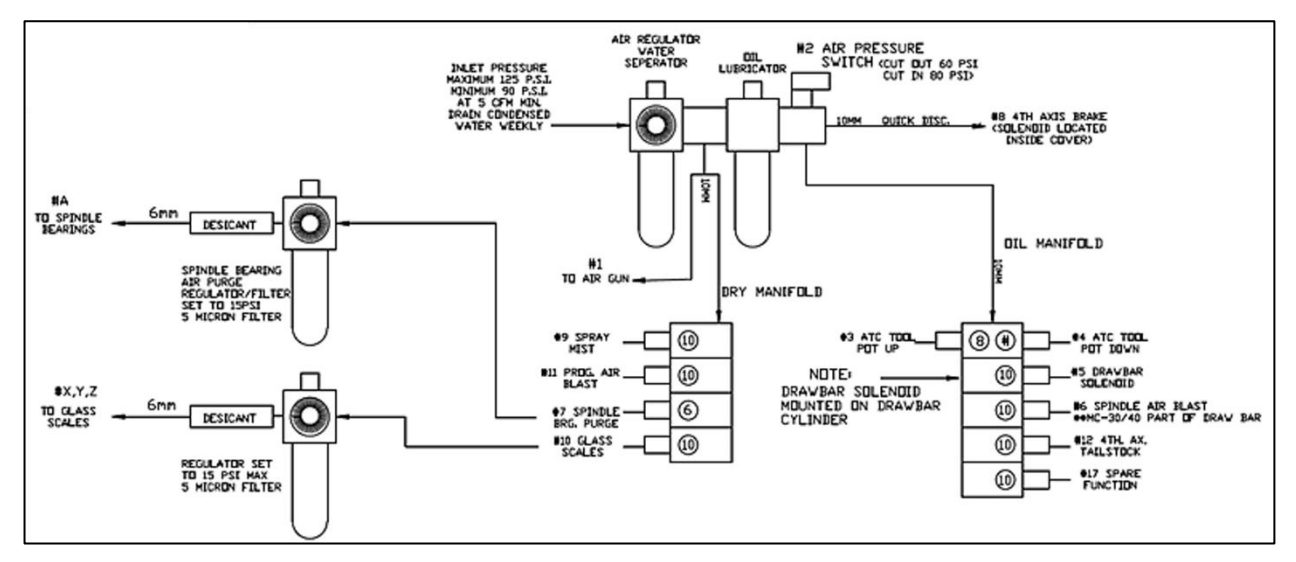

- Lubrication Requirements Mobil Almo break free synthetic air tool oil 5W-10W or equivalent
- Check Lubrication Interval Weekly Add as needed

#### 40 Taper 24-Position Arm Style Tool Changer

- Maximum Tool Diameter 3.2"
- Maximum Tool Diameter with adjacent positions empty 5.5"
- Maximum Tool Length 11.8"
- Maximum Tool Weight 15.4 lbs.
- Tool Change Time: 3 seconds

#### 40 Taper 40 & 60-Position Arm Style Tool Changer

- Maximum Tool Diameter 3.55"
- Maximum Tool Diameter with adjacent positions empty 6"
- Maximum Tool Length 11"
- Maximum Tool Weight 17.5 lbs.
- Tool Change Time: 3 seconds

#### 50 Taper 24 & 40-Position Arm Style Tool Changer

- Maximum Tool Diameter 5"
- Maximum Tool Diameter with adjacent positions empty 8.9"
- Maximum Tool Length 11.8"
- Maximum Tool Weight 35.25 lbs.
- Tool Change Time: 4 seconds

#### 3.25 Spindle Information

Thermal expansion of the machine components can jeopardize machining accuracy. To prevent this condition always warm the machine up.

SPINDLE WARM UP – Use the chart below for daily startup

|               | 10 minutes @ 25% of maximum speed |
|---------------|-----------------------------------|
| Warm Up Cycle | 10 minutes @ 50% of maximum speed |
|               | 10 minutes @ 75% of maximum speed |

SPINDLE DUTY RATING - Follow the duty rating outlined below for 6K, 8.5K & 10K RPM Spindles

- If it is required for the spindle to run continuously (24 hours a day), the spindle must not run above 80% of the maximum RPM.
- If it is required for the spindle to run at maximum RPM, the spindle must not run more than 2 hours straight. After 2 hours of run time at maximum RPM, the spindle must be slowed down to 50% of the maximum RPM for at least 30 minutes before running at the maximum RPM again.
- For 12K, 15K & 21K RPM Spindles run at 100% Duty Cycle.

#### 3.26 Coolant Systems

#### Flood Coolant - Standard

The standard flood coolant system consists of a submersible flood pump mounted on the coolant tank, generally at the rear of the machine. The flood line runs up the back of the column and through the Z-axis cable track. It splits at a y-fitting in the headstock where it runs to two separate lengths of loc-line. It flows a maximum of 9 GPM.

#### Coolant Thru Spindle Systems (optional)

- Available for 40 or 50 taper spindles.
- The 350 PSI System has an adjustable range of 100 to 350 PSI. Features full pressure even with tool coolant holes up to .200" diameter.
- The 1,000 PSI System has an adjustable range of 300 to 1,000 PSI. Features full pressure even with tool coolant holes up to .100" diameter.
- Both systems includes high volume 8 gallon / minute pumps and a 10-micron replaceable filter cartridge.
- Machines with this option include a top cover on the machine.

#### High Pressure Washdown System & Washdown Hose (optional)

- Washdown system consists of one high volume submersible pump. For larger machines, may use two of these pumps.
- On the output of the pump is a T-fitting one line feeds the washdown hose and the other line feeds the washdown nozzles inside the enclosure.
- A ball valve is located between the line that feeds the hose and the line that feeds the nozzles so volume of flow can be adjusted when using both the nozzles and the hose at the same time.

#### Do not deadhead the pump by shutting off the pump's ability to discharge fluid. Components in the pump can heat to the point that they will severly damage the pump.

# OPTIONAL AUTOMATIC TOOL SETTERS AND PART PROBE SYSTEMS FRYER, RENISHAW and MARPOSS

Calibration for the Fryer Tool Probe & Part Probe are discribed below. For Renishaw and Marposs Systems, see the Manufacturers' Manuals.

#### 3.27 Fryer Tool Setter (Tool Probe)

The Fryer Tool Probe can only be used to automatically measure tool length. It cannot be used to measure tool diameter or radius. Optional tool setting probes are available to perform length and diameter or radius measurements.

#### **Tool Setter Calibration**

If you ordered the tool probe during the original build of the machine it will have already been mounted to the machine table and tested at the factory. However, it must be calibrated before using it to set up your tool length offsets.

- 1. Install the tool probe in the reamed hole in the table and make sure that it is plugged in.
- 2. Set up a tool holder with a  $\frac{1}{2}$ " dowel pin installed.
- 3. Use the **NEW TOOL** key to create the setup tool in the tool library as a <sup>1</sup>/<sub>2</sub>" tool using the default name **CALIBRATION TOOL**.

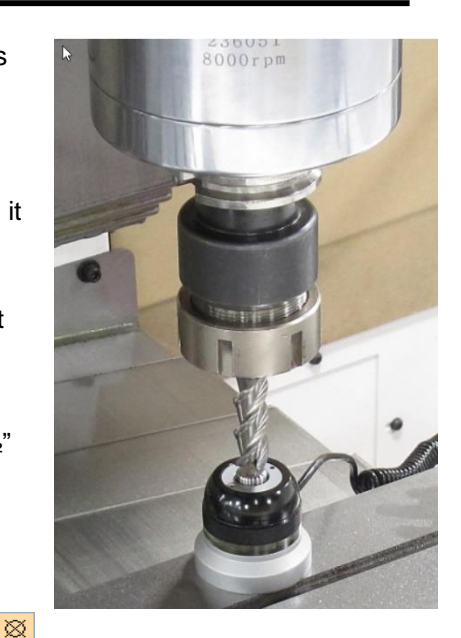

#### 10 CALIBRATION TOOL 1 1 0 -18.5250 0.5000

- 4. Complete a tool change to this tool so that it will be active in the control.
- 5. Set a negative tool length offset for the **CALIBRATION TOOL** by measuring the distance from the tip of the dowel (while Z is at machine zero) to the top of the table surface.
- 6. Make sure your active work offset is zero in the Z-Axis.
- 7. Use paper, shim stock, or a gauge block to touch the dowel to the table.
- 8. Press MEASURE TOOL key
- 9. Press LENGTH MANUALLY key
- 10. Select WORKPIECE
- 11. Type the thickness of the paper, shim, or gauge block into Z0
- 12. Press SET LENGTH key

Now position the dowel approximately 1/4" above the probe in Z and roughly over the center of the probe

- 1. Select **MEASURE TOOL**
- 2. Select CALIBRATE PROBE
- 3. Select LENGTH ONLY
- 4. Press CYCLE START
- 5. The tool will move down in the Z axis and touch the top of the probe.
- 6. Once finished the tool will move back up.
- 7. Select BACK twice to exit the calibration screen and go to the MANUAL screen.
  - Calibration is now complete.

## 3.28 Fryer Part Probe

The Fryer Part Probe can only be used to automatically measure X and Y axis positions. It cannot be used to measure in the Z axis. Optional part probes are available to perform 3-axis measurements.

If you ordered the part probe during the original build of the machine it is located in the tool library where manual tools are stored. However, it must be calibrated before using it to set up your work offsets.

#### Fryer Part Probe Calibration

- 1. To set up a new FRYER probe in the tool table. it needs to be in the manual tool location in the library. It is important to remember your probe is wired which is manually inserted and removed the tool from the spindle.
- 2. Define the tool as a **3D probe**. When adding the new tool, you will need to press the **other** button to access the **3D** tool option. It is important that you fill out the correct tool diameter.

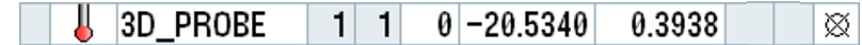

- 3. Load the probe into the spindle. Make sure the control recognizes the probe.
- 4. A ring gage is required for this next step. (A 2" diameter gage is recommended).
- 5. If a different diameter is required, change parameter **MD51770** to change diameter dimension. Refer to Section 4.1 for directions to access parameter screens.
- 6. Mount the gage to the machine table and use an indicator to find the center of the gage.
- 7. Once in the center, set a work offset in the middle. Make sure the offset is called up in the control.
- 8. Position the part probe at X and Y zero (middle of the gage). The Z axis should be roughly ¼" below the top of the ring gage.
- 9. Select WORKP. ZERO
- 10. Select CALIBRATE PROBE
- 11. Select DIAMETER. The diameter value must equal the diameter of your gage.
- 12. Press CYCLE START. Once complete the probe should be calibrated in the X and Y axis.
- 13. At this point the part probe is calibrated and ready for use.
- 14. Remove the ring gage and store it in a safe place.

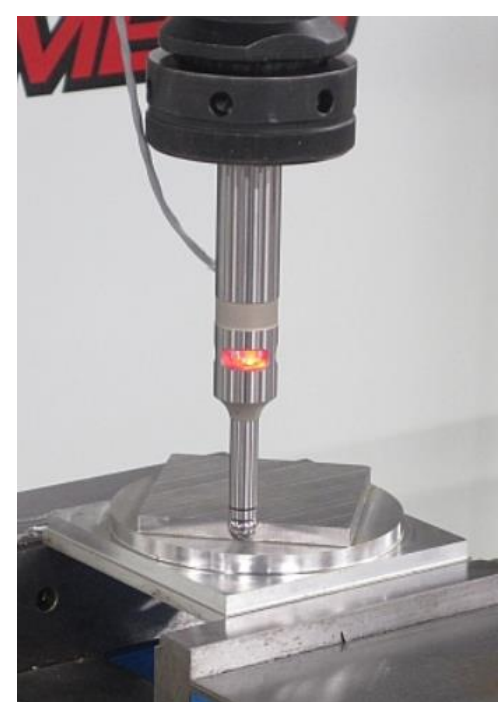

#### **3.3 BASIC MACHINE PROCEDURES**

#### 3.31 Setting Axes Home Positions

# PROCEDURE TO BE PERFORMED BY QUALIFIED PERSONNEL ONLY

The 2300 control comes standard with absolute encoders which generally do not require homing. However, if you have an issue with the battery or the machine is not turned on for an extended length of time the machine may need to be rehomed according to the following procedure. In addition, if an axis motor is removed or there is an issue with a motor coupling or pulley / belt assembly, one or more axes may need to be rehomed.

• Refer to Section 4.1 for directions to access parameter screens.

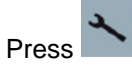

2. Select SETUP

1.

- 3. Select MACHINE DATA
- 4. Select AXIS MD
- 5. Select SEARCH
- 6. Enter 34210 [0] in the search field (This will read ENC\_REFP\_STATE)
- 7. Select OK
- 8. Select the proper axis with the AXIS + AND AXIS -
- 9. Change the parameter **34210** [0] to 0 for an axis with a motor encoder
- 10. Change the parameters 34210 [0] and 34210 [1] to 0 for an axis with a scale
- 11. Press INPUT
- 12. Cycle power to machine leaving it off for a minimum of 30 seconds
- 13. Take extreme caution now as the machine can be crashed!
- 14. Line up the home markers for all axes that need to be homed
- 15. Press the **E-STOP** button to turn off the servos

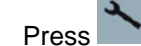

16.

- 17. Select SETUP
- 18. Select MACHINE DATA
- 19. Select AXIS MD
- 20. Select SEARCH
- 21. Enter 34210 [0] in the search field (This will read ENC\_REFP\_STATE)
- 22. Select OK
- 23. Select the proper axis with the AXIS + AND AXIS -
- 24. Make sure Parameter **34210 [0] and 34210 [1]** (if axis has a scale) **are set to 0**. If it is not, it is probable that the wrong axis is selected.
- 25. Change the parameter 34210 [0] to 1 for an axis with a motor encoder
- 26. Change the parameters 34210 [0] and 34210 [1] to 1 for an axis with a scale
- 27. Press INPUT
- 28. Turn the feed rate override all the way down
- 29. Pull the E-Stop button out
- 30. Select RESET

- 31. Press HOME RETURN (should say Jog Ref at the top of the screen)
- 32. For a mill, press AXIS+ (refers to the hard key on the manual panel you have selected)
- 33. When done make sure parameter 34210 [0] shows 2 for all axes (axis with motor encoder)
- 34. When done make sure parameter **34210** [0] and parameter **34210** [1] shows 2 for all axes (axis with scale)

#### 3.32 Check Axis Backlash

Tools Required: 0.0001" resolution dial indicator, remote handwheel (manual pulse generator)

- Set the indicator along the axis which is being measured. The needle should be in contact with a flat machined surface and the base on a stable, fixed point. See the pictures below which illustrate the setup for the X, Y, and Z axes.
- Using the remote handwheel, move the axis in one direction either positive or negative until the indicator is loaded by 0.002".
- Zero the indicator.
- Move the axis in the same direction by 0.005".
- Reverse the direction of the axis by 0.005".
- The additional amount that is needed to reach zero after the 0.005" reverse in direction is the backlash measured.
- This shows the loss of motion in the axis from the ballscrew and linear guide rails. Backlash compensation can be adjusted according to the procedure outlined below in *Section 3.33*.

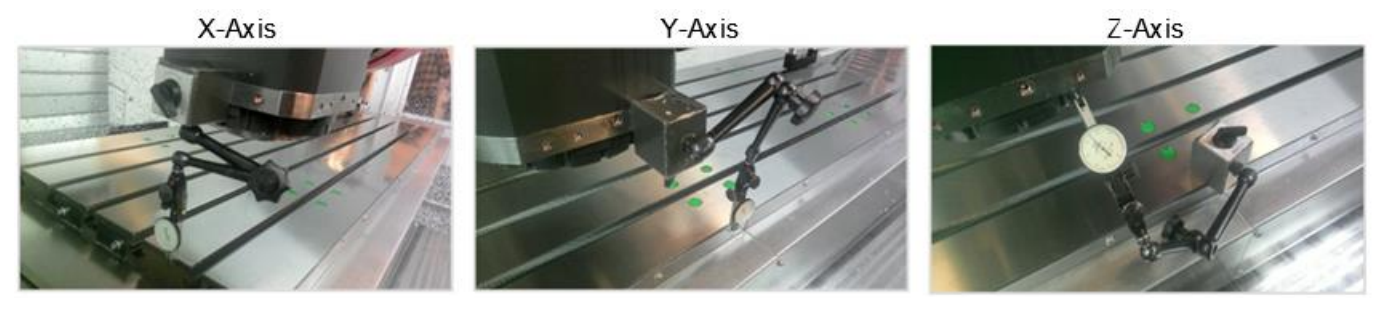

# PROCEDURE TO BE PERFORMED BY QUALIFIED PERSONNEL ONLY

- Refer to Section 4.1 for directions to access parameter screens.
  - Press
  - Select SETUP
  - Select MACHINE DATA
  - Select AXIS MD
  - Using AXIS+ AND AXIS-, select the correct axis
  - Select SEARCH
  - Enter 32450 [0] or 32450 [1] if the machine is equipped with glass scales on the selected axis
  - Adjust the backlash on each axis
  - Select SET MD ACTIVE (cf)
  - Select **RESET (po) to** reboot the control

# 3.34 Working With Waycovers

- When working with steel waycovers, several precautions must be taken:
- Do not put excessive weight on the waycovers (50lbs. max.)
- Protective gloves should be worn while handling waycovers, as the metal edges can be sharp.
- Covers should be cleaned regularly to avoid any build-up of chips or debris. It is recommended that the underside of the covers be thoroughly cleaned at least every 6 months.

To remove the waycovers for service:

- Jog the axis being worked on so that the cover to be removed is in the fully compressed position.
- Next, remove the cap head screws attaching the cover to the moving axis and to the waycover standoff (if applicable).
- The waycover can now be removed by simply pulling it off the way surface.

To check waycovers for wear and/or damage:

- Make sure the covers slide open and closed freely and that there are no dents or visible damage that would impair free movement of the covers.
- Inspect the plastic sliders and rubber bumpers under the waycover to make sure they are in place and not damaged or worn.

To reinstall the waycovers on the machine:

- Slide the cover on the appropriate way surface making sure that it is clear of debris.
- Insert the cap head screws to the moving axis and the standoffs (if applicable) and hand tighten only.
- To properly align the waycover, jog the axis to the position where the waycover is in full extension, and then full compression.
- With the waycover fully compressed, all cap head screws can now be tightened.
- Run the axis back and forth slowing over full travel check for any visual signs of misalignment.
- Now rapid the axis back and forth over full travel again check for any signs of misalignment.

## 3.35 Check / Adjusting Ballscrew Endplay

- \* It is important to read and understand the procedure 3.34 Working with Waycovers, before executing this procedure.
  - Tools Required: 0.0001" resolution dial indicator, remote handwheel (manual pulse generator), metric allen key set, spanner wrench.
  - Check Endplay: You will need to access the pulley end of the ballscrew for the axis being worked on. To do this, remove the left side waycover and the belt cover for the X-axis. Remove the front waycover and belt cover for the Y-axis. The top end of the z-axis ballscrew is accessible by just moving the head down. Place a dial indicator needle on the end of the ballscrew. Load and zero the indicator appropriately. Using the remote handwheel set to x100 for the appropriate axis, change axis direction back and forth and observe any axial motion shown on the indicator. Endplay should be no more than .0001". This can also be accomplished by jogging each axis using the manual panel buttons or manually by using an allen wrench on the end of the ballscrew.
  - Adjusting Endplay: If ballscrew endplay is greater than 0.0001", it must be adjusted. To do so, loosen the 3 set screws on the ballscrew spanner nut adjacent to the motor coupling. Using a spanner wrench, tighten the nut. The ballscrew will have to be held stationary with an allen key on the opposite end. Tighten the set screws and recheck the endplay. Repeat the tightening procedure if necessary. Once the ballscrew endplay is .0001" or less, re-install any sheet metal or motor covers and re-install the waycover(s) as applicable.

#### 3.36 Check Axis Motor Belts - MC-80/100 ONLY

- The axis motors are connected to the ballscrews via pulley driven belts. Belts should be checked for excessive wear and proper tension at least every 6 months.
- To access the belts, remove left side belt cover for the X-axis and the front belt cover for the Y-axis.
- The Z-axis belt is located on the top of the column
- Once you have gained access to the belts, inspect them for any visible signs or wear or damage. Once the belts are considered acceptable, check each belt for proper tension.
- Belt tension is adjusted by loosening the slotted motor plate and sliding the motor-plate assembly to tighten or loosen the belt as required. Double check all hardware is properly tightened once the belt tension is correct.
- After the inspection is complete and any adjustments made, re-install the belt covers.

# 4.0 2300 CONTROL

## 4.1 ACCESSING MACHINE PARAMETERS

# PROCEDURE TO BE PERFORMED BY QUALIFIED PERSONNEL ONLY

# 

# Malfunctions of the machine as a result of incorrect or changed parameter settings

As a result of incorrect or changed parameterization, machines can malfunction, which in turn can lead to injuries or death.

- Protect the parameterization (parameter assignments) against unauthorized access.
- Handle possible malfunctions by taking suitable measures, e.g. emergency stop or emergency off.

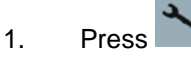

- 2. Select SETUP
- 3. Select MACHINE DATA
- 4. Available folders: GENERAL MD / CHANNEL MD / AXIS MD

# 4.2 ACCESSING THE SOFTWARE VERSION

To find out the version of the software you are running on your 2300 control:

- 1. Press
- 2. Select DIAGNOSIS
- 3. Select VERSION
- 4. The Software Version number is on the first line and will read: "V##.## + SP ## + HF ##"

#### 4.3 REVERT TO THE FACTORY SET PASSWORD

# PROCEDURE TO BE PERFORMED BY QUALIFIED PERSONNEL ONLY

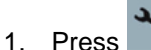

- 2. Select SETUP
- 3. Select SET PASSWORD
- 4. Enter the password: SUNRISE
- 5. Press OK
- 6. The lower part of the screen should now read "Current Access Level: Manufacturer"

#### 4.4 ADJUSTING INPUT VOLTAGE PARAMETERS

## PROCEDURE TO BE PERFORMED BY QUALIFIED PERSONNEL ONLY

The Siemens control will shut itself off if the line voltage is more than 10% different than the voltage set in the control. You must adjust the parameter to match your line voltage to the machine.

The first step to accurately measure your line voltage. There are two ways to do this.

 Measure the incoming line voltage across all three legs with a voltmeter. Average your readings and write down the value.

OR -

• Read the line voltage from the control, follow the following steps:

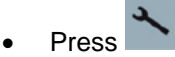

- SETUP key
- INFEED PARAMETER key
- Find **r25[0]** = and write down the voltage value in this parameter.
- Now you have the proper line voltage value to enter in the control. Follow the steps below:
  - Press E-stop

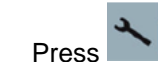

- SETUP key
- Press  $\Lambda$  (up arrow hard key next to machine hard key)
- DRIVE SYSTEM key
- SUPPLY key
- **POWER DATA** key See screen below:

| 🔨 💥 3000 🖉 En                          | tergency stop           |                  |            |            |        |
|----------------------------------------|-------------------------|------------------|------------|------------|--------|
| \Infeeds\Configuration-Power dat       | a                       |                  |            | SLM_3.3:2  |        |
| Line/DC link identification on firs    | t Power ON              |                  |            |            | _      |
| (The determined values are saved       | l powerfail−proof.)     |                  |            |            |        |
| Notice:                                |                         |                  |            |            |        |
| If the DC link capacity of the drive g | roup is subsequently m  | odified (device: | s removed, | /added), a |        |
|                                        | i lormeu.               |                  |            |            |        |
|                                        |                         |                  |            |            |        |
|                                        |                         |                  |            |            |        |
| Device supply voltage:                 | 480 V                   |                  |            |            |        |
| Line rated frequency:                  | 50-60 🗡 Hz              | :                |            |            |        |
| OFF3 for axes with voltage dip after   | : 10 m                  | 5                |            |            |        |
| Note:                                  |                         |                  |            |            |        |
| With a device supply voltage of over   | 415V, the Active Line N | 1odule is opera  | ted as ope | n-loop     | _      |
| control supply/feedback.               |                         |                  |            |            | ×      |
|                                        |                         |                  |            |            | Cancel |
|                                        |                         |                  |            |            |        |
|                                        |                         |                  | _          |            | Accept |
|                                        |                         |                  |            |            |        |
|                                        |                         |                  |            |            |        |

- Scroll down to the **Device Supply Voltage** field like in the screen shot above. Enter the line voltage value you obtained in the previous steps, press enter
- Press ACCEPT key
- There will be a message that states, "Confirm You Want to Change the Parameter", Press **YES** key to accept the change.

#### 4.5 M-CODES

An M code in CNC programming controls miscellaneous machine functions, including starting and stopping specific actions or programs.

M00 PROGRAM STOP M01 **OPTIONAL PROGRAM STOP** M02 END OF PROGRAM M03 SPINDLE CLOCKWISE M04 SPINDLE COUNTERCLOCKWISE M05 SPINDLE STOP M06 TOOL CHANGE REQUESTED M07 MIST COOLANT OUTPUT (SPINDLE MAY HAVE TO BE ON) FLOOD COOLANT (SPINDLE MAY HAVE TO BE ON) M08 M09 COOLANT (FLOOD AND MIST) OFF M10 INDEXER CYCLE START WAIT FOR COMPLETION M11 MISC. MCODE M11=ON M12 MISC. MCODE M12=OFF M13 AXIS BRAKE ON HIGH PRESSURE THRU SPINDLE COOLANT ON M17 M18 HIGH PRESSURE THRU SPINDLE COOLANT OFF M19 SPINDLE ORIENT M20 CHIP AUGER ON M21 CHIP AUGER REVERSE M22 CHIP AUGER OFF M23 PROG. AIR BLAST ON M24 PROG. AIR BLAST OFF M25 TURNS ON PART PROBE **TURNS OFF PART PROBE** M26 M30 END OF PROGRAM M40 SHIFT GEARBOX INTO LOW RANGE M41 SHIFT GEARBOX INTO HIGH RANGE M52 ATC CAROUSEL IN (ARM ATC POT DOWN) M53 ATC CAROUSEL OUT (ARM ATC POT UP) DRAWBAR ON M54 M55 DRAWBAR OFF M58 ATC CAROUSEL CW 1 POSITION M59 ATC CAROUSEL CCW 1 POSITION HOME ATC CAROUSEL TO POCKET 1, ASSUMES "TOOL 0" IN SPINDLE M61 M62 ARM ATC GRAB TOOL (ON ELECTRIC ATC ALSO SWAPS TOOLS AND GOES UP) ARM ATC ARM ORIGIN M63 M64 PNEUMATIC ARM ATC ARM DOWN AND SWAP TOOLS PNEUMATIC ARM ATC ARM UP M65

Note: M-codes may change depending on options the machine is equipped with.

#### 4.6 ALARMS

An alarm will be displayed once a fault occurs.

**Warning**: If you do not heed an alarm that is issued and do not resolve the cause of the alarm, it can present a hazard to the machine, the work piece, the saved settings, and in certain circumstances, may cause injury.

#### 4.61 Siemens Alarms

- 1. If a familiar alarm number / description appears carefully check the machine and resolve the cause of the alarm.
- 2. If you are unfamiliar with the alarm in question, proceed to the alarm list as follows:

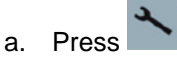

- b. Select **DIAGNOSTICS**
- c. Select ALARM LIST
- 3. \*Once "ALARM LIST" has been selected, press HELP key and additional information will be provided on the control screen.

#### 4.62 Fryer PLC Alarms and Descriptions

There are certain PLC alarms in the 700000 range which are not in the **HELP** screen. These are **FRYER** Machine specific alarms that are for optional equipment installed on the machine. The alarms are listed below:

| 700000 | ATC CAROUSEL NOT REFERENCED: EXECUTE M61                 |
|--------|----------------------------------------------------------|
| 700001 | LOW WAY LUBE [I32.6]                                     |
| 700002 | LOW AIR PRESSURE [I32.2]                                 |
| 700003 | HOME REQUIRED! PRESS CYCLE START                         |
| 700004 | PROBE ERROR / SIGNAL LOSS                                |
| 700005 | GEAR CHANGE FAULT                                        |
| 700006 | SPINDLE OUT OF GEAR                                      |
| 700008 | CHILLER FAULT                                            |
| 700009 | HYDRAULIC PRESSURE FAULT                                 |
| 700011 | THRU SPINDLE COOLANT FAULT, CHECK COOLANT SUPPLY         |
| 700013 | EMERGENCY STOP PRESSED DURING TOOL CHANGE                |
| 700014 | COUNTER-BALANCE CYLINDER PRESSURE LOW!                   |
| 700016 | CAROUSEL CANNOT INDEX POT NOT RETRACTED                  |
| 700024 | M52-TOOL POT DOWN TIMED OUT                              |
| 700025 | M53-TOOL POT UP TIMED OUT                                |
| 700026 | M69 CAUSED SERVO OFF                                     |
| 700027 | M62 TIMED OUT CHECK TC HEIGHT, ORIENT, THERMAL MCATC     |
| 700028 | M63 TIMED OUT CHECK THERMAL MCATC                        |
| 700029 | M54 DRAWBAR ON TIMED OUT                                 |
| 700030 | M55 DRAWBAR OFF TIMED OUT                                |
| 700032 | CONTOUR HANDWHEEL ACTIVE                                 |
| 700033 | Z MOTION AND ATC ARM NOT AT HOME POSITION                |
| 700034 | RESET SUPPRESSED UNTIL TOOL CHANGE COMPLETION            |
| 700035 | HOME RETURN: DEPRESS CYCLE START                         |
| 700037 | REPLACE PROBE BATTERY                                    |
| 700038 | TOOL SETTER ACTIVE                                       |
| 700039 | PART PROBE ACTIVE                                        |
| 700040 | WAY OILER PRESSURE FAULT                                 |
| 700041 | DOOR IS OPEN ~ CLOSE DOOR; PRESS CYCLE START TO CONTINUE |
| 700043 | DRAWBAR FAILURE                                          |

## 4.63 Clearing an Alarm

- 1. Carefully check the machine according to the description given in the alarm. Clarification of the alarm codes can be found by using the **HELP** as described above.
- 2. Resolve the cause of the alarm.
- 3. Press RESET
- 4. Certain alarms will require a reboot of the control to clear.

# **4.7 WORKING WITH FILES**

# 4.71 File Types

- NC archive contains the machine PARAMETERS
- PLC archive contains the LADDER LOGIC for the machine functions
- DRV archive contains the AXIS DRIVE SETTINGS

# 4.72 Back-Up A 2300 Archive File to A USB Stick

For a download of the machine archive to a USB , press these three keys at the same time on the control:

# CTRL + ALT + S

This will create a complete standard Easy Archive (.ARD) on a USB.

If a specific file or additional files need to be backed up to a USB, do the following:

# PROCEDURE TO BE PERFORMED BY QUALIFIED PERSONNEL ONLY

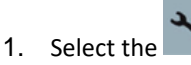

- 2. Select the **STARTUP**.
- 3. Press the SYSTEM DATA key. The data tree will open.
- i. In the data tree, select the required files from which you want to generate an archive.
- 4. Press the ARCHIVE and GENERATE ARCHIVE keys.
- 5. The GENERATE ARCHIVE: SELECT STORAGE LOCATION window opens. Select the USB location for archiving.
- 6. Save the file as serial number of machine and the file name (i.e., for drive archive: "25123DRV")
- 7. Enter a name and press the **OK** key. The directory is created below the selected folder.
- 8. Press the **OK** key.
- 9. Select the format archive ARD for 2300, enter the desired name and press the OK key to archive the file/files.
- a. A message informs you if archiving was successful.
- 10. Press the **OK** key to confirm.
- 11. An archive file in the .ARD (2300) format type is created in the selected directory.

\*Note: When backing up an entire machine you should generate an individual file for NC, PLC, Drive, and HMI. When that step is completed, you should generate an archive for all these together.

#### 4.73 Reloading an Archive File

# PROCEDURE TO BE PERFORMED BY QUALIFIED PERSONNEL ONLY

*NOTE:* Set the password protection to "Current Access Level: Manufacturer". Refer to Section 4.3 above.

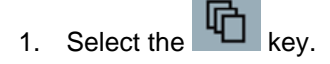

- 2. Press the ARCHIVE and READ IN ARCHIVE keys.
- 3. Select the archive storage location (i.e., **USB**) and position the cursor on the required archive.
- 4. Note: When the option is not set, the folder for user archives is only displayed if the folder contains at least one archive.

OR

- 5. Press the **SEARCH** key and in the search dialog, enter the name of the archive file with file extension **ARD** if you wish to search for a specific archive and press the **OK** key.
- 6. Press the OK or OVERWRITE ALL key to overwrite existing files.

#### OR

7. Press the **DO NOT OVERWRITE** key if you do not want to overwrite already existing files.

#### OR

- 8. Press the SKIP key if the read-in operation is to be continued with the next file.
- 9. The **READ IN ARCHIVE** window opens and a progress message box appears for the read-in process.
- 10. You will then obtain a **READ ERROR LOG FOR ARCHIVE** in which the skipped or overwritten files are listed.
- 11. Press the CANCEL key to cancel the read-in process.

\*Note: You may only archive one file at a time.

#### 4.74 Backing Up Tool Data on the 2300 Control

Note: Setup data from part programs can only be backed up if they have been saved in the **WORKPIECES** directory. For part programs, which are located in the **PART PROGRAMS** directory, **SAVE SETUP DATA** is not listed.

- 1. Select the Hu operating area.
- 2. Position the cursor on the program whose tool and zero-point data you wish to back up.
- 3. Press the >> and **ARCHIVE** keys.
- 4. Press the SETUP DATA key.
- 5. The BACKUP SETUP DATA window opens. Select the data you want to back up.
- 6. Change the specified name of the originally selected program in the FILE NAME field, if needed.
- 7. Press the **OK** key.
- 8. The setup data will be set up in the same directory in which the selected program is stored as an INI file.

When you receive your machine all license numbers applicable to your order are activated prior to the machine leaving the factory. If you purchase a control option after the machine arrives at your facility you will receive a license number to active on your control. The license will either require you to go online and create a new license key, or this will be already done for you. If you receive a license certificate like pictured in figure one go to step 1, if not and you already have a license ( see figure 2) then proceed to step 8.

1. You need to obtain the hardware serial # (this not the same as the control serial number) follow these steps:

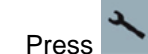

•

- Press SETUP
- Select LICENSE (you may have to press the ^ or > key to see the soft key)
- Record the CF CARD SERIAL #

This number can also be found in the CF card located in your electrical cabinet. The number on the card is labeled as CFC SN. **CAUTION**: Machine must be powered down before the card is removed.

- 2. Once you have obtained your Control Hardware Serial Number you are ready to activate your new license number. Using the internet, log onto: <a href="https://www.Siemens.com/Automation/License">www.Siemens.com/Automation/License</a>
  - Click on the link for **DIRECT ACCESS**
  - Enter the LICENSE # AND DISPATCH NOTE # from the paperwork into the areas indicated on the web
    page.

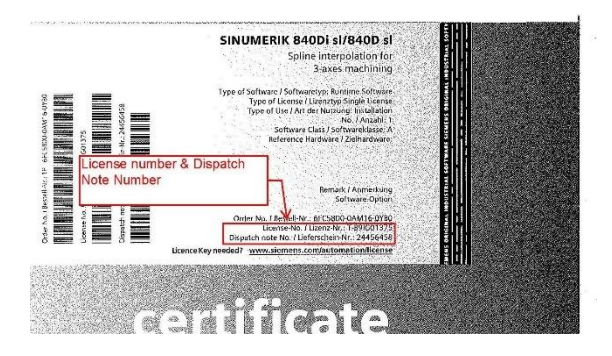

- 3. Click NEXT
- 4. On the next screen enter your hardware serial number.
- 5. Next select the control model. Your machine has a 2300.
- 6. The system will now return a software license key
- 7. Download PDF and save for your records. Also print the PDF so you can refer to it at the machine to type in new license key.
- 8. Already have printed license see below:

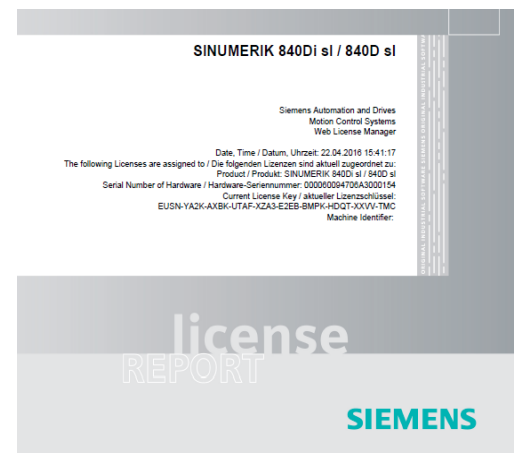

9. Follow step 1 to get to the license screen. Type in (overwriting old license key) current license key and press input. The field is highlighted, make sure to enter correctly.

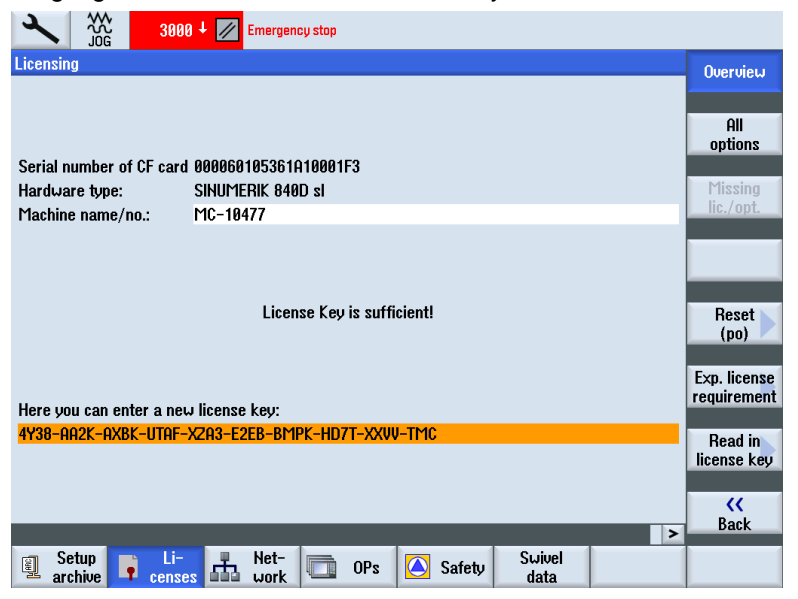

- 10. Press all options soft key
- 11. Search for the particular option you want to activate. Set the box with the select key. See figure 4.

| 3000 + 🖉 Emergency stop                                               |                   |             |                      |
|-----------------------------------------------------------------------|-------------------|-------------|----------------------|
| Licensing: All options                                                |                   |             | Overview             |
| Option                                                                | Set               | Licensed 🔼  |                      |
| Additionally 1 axis/spindle<br>6FC5800-0AA00-0YB0                     | 1                 | 1           | All                  |
| Additional 1 positioning axis/auxiliary spindle<br>6FC5800-0AB00-0YB0 | 0                 | 0           | options              |
| Additional 1 operation mode modul (BAG)<br>6FC5800-0AC00-0YB0         | 0                 | 0           | Missing<br>lic./opt. |
| Additional 1 machining channel<br>6FC5800-0AC10-0YB0                  | 0                 | 0           |                      |
| SI axis/spindle, add. 1 axis/spindle<br>6FC5800-0AC70-0YB0            | 0                 | 0           | Search               |
| Add. 2 Mbyte CNC user memory<br>6FC5800-0AD00-0YB0                    | 0                 | 0           | Reset                |
| Add. 128 KB PLC user memory<br>6FC5800-0AD10-0YB0                     | 0                 | 0           | (po)                 |
| Travel to a fixed stop with force control<br>6FC5800-0AM01-0YB0       |                   |             | Exp. license         |
| Synchronous axes pair (GANTRY)<br>6FC5800-0AM02-0YB0                  |                   |             | Calendaria           |
| Master/slave for drives<br>6FC5800-0AM03-0YB0                         |                   |             | acc. lic.            |
| RMCC Sinumerik NCK runtime OA<br>6FC5800-0AM04-0YB0                   |                   |             | ~~                   |
| Setnoint exchange                                                     | _                 | >           | Back                 |
| Setup Li-<br>archive censes III Work OPs                              | 🛆 Safety Sw<br>da | ivel<br>ita |                      |

12. Press back soft key and power machine down. When you turn the machine back on the option should be activated.

**NOTE:** It is recommended that this procedure be performed by an experienced network administrator.

The transfer of programs can be achieved by mapping a soft- key to a networked computer. The soft key will appear in the Program Manager screen of the controller.

The computer connected to the network must be configured with a unique username and password. This information will be required for inputting on the controller. A dedicated shared folder is required on the PC for the storage of files.

- Refer to Section 4.1 for directions to access parameter screens.
- 1. Press
- 2. Select SETUP
- 3. Select START-UP

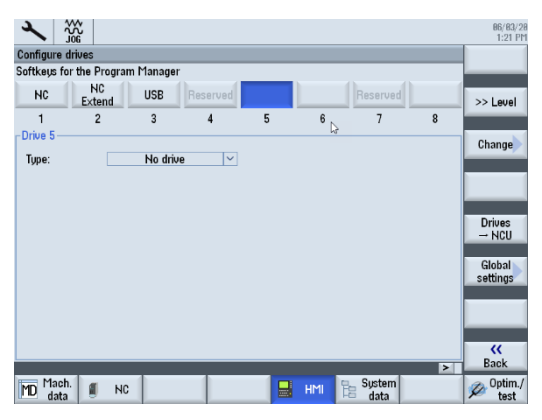

- 4. Press the HMI and LOG. DRIVE keys. The SET UP DRIVES window opens.
- 5. Select the open key that you want to configure (example #5).
- 6. To allow entry fields to be edited, press the CHANGE key.
- 7. Select the data for the corresponding drive or enter the necessary data.

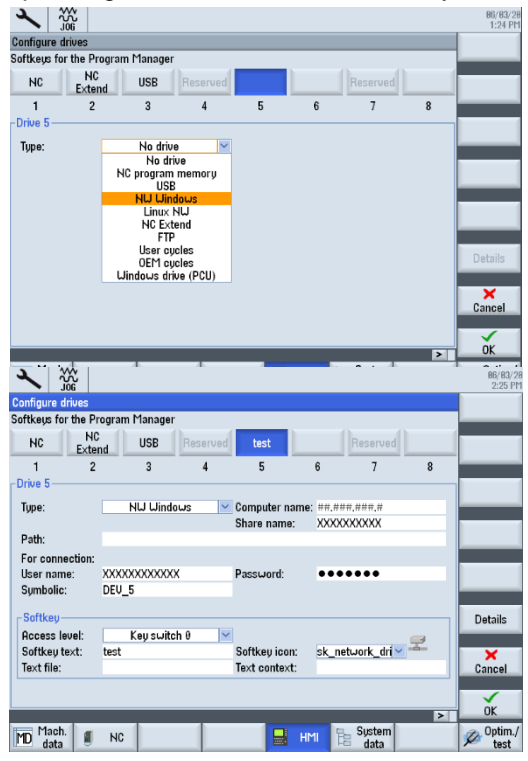

- 8. Press the **OK** key. The entries are checked. A window with the appropriate message opens if the data is incomplete or incorrect. Acknowledge the message with **OK** key. If you press the **CANCEL** key, then all of the data that has not been activated is rejected.
- 9. Restart the control in order to activate the configuration and to obtain the keys in the screen.

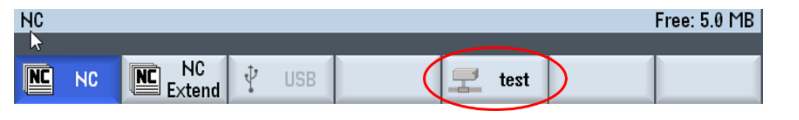

# 5.0 - ARM STYLE ATC OPERATION & MAINTENANCE

## 5.1 ELECTRIC ARM TYPE ATC OPERATION

# 5.11 Safety Rules -- READ BEFORE OPERATING ATC

CAUTION! Always follow all Lock Out Tag Out procedures before performing any maintenance

- Due to the complexity and timing of the ATC, it should only be operated with the M6 command.
- Never interrupt the tool changer in the middle of cycle, wait for it to complete the tool change.
- The carousel motor is a 3-phase motor and must be phased correctly for proper direction. The machine is phased properly at the factory before shipment, so if the carousel rotates in the wrong direction, switch any two incoming power wires at the disconnect. *Make sure the main power breaker is off!*
- M58 moves carousel position CW one position, M59 moves carousel position CCW one position.
- If the T code is programmed on the same line as the M6 command, make sure the M6 is before the T code (example: M6T4).

# 5.12 Manual Operation of the Tool Changer

# PROCEDURE TO BE PERFORMED BY QUALIFIED PERSONNEL ONLY

The following is the process to manually step through the tool change operation in MDI.

# NOTE: Make sure you follow these steps in sequence to prevent damage to the ATC or machine.

The proper sequence of a tool change and the respective M-codes are as follows:

- 1. T-code executes to move carousel to pending tool
- 2. **M52** tool pot down
- 3. **M19** orient spindle.
- 4 **G75 FP=1 ZO**, moves z axis to tool change position.

(Tool change position is stored in Axis MD Z1 parameter 30600 - FIX\_POINT\_POS[0] )

- 5. M62 Arm moves under spindle to grab tool and carousel pot
- 6. **M54** Drawbar open to unclamp tool
- 7. M62 Arm removes tool from spindle and carousel tool pot and swaps them
- 8. **M55** Drawbar off to clamp tool in spindle.
- 9. **M63** Arm to origin position.
- 10. **M53** Carousel tool pot up.

#### 5.13 Setting Tool Change Height

# PROCEDURE TO BE PERFORMED BY QUALIFIED PERSONNEL ONLY

The proper tool change height must be set for the ATC to perform correctly. The tool change height (machine coordinates from home position) is stored in parameter **30600**:

#### Axis MD Z1 parameter 30600 - FIX\_POINT\_POS [0]

# ! This must be checked if the home position is different due to the removal of the axis motor, home switch or dog.

Refer to Section 4.1 for directions to access parameter screens.

There is some allowance **(play)** allowed for the tool change height (about .03"). This is the difference between the V- flange groove of the tool and the V location of the arm. You will see this vertical play if you install a tool into the arm when the machine is in **E-Stop**. **Make sure you do not leave the tool there!** 

- 1. Home the machine.
- 2. Manually move the axis to the tool change height specified in parameter **30600** or use **G75 FP=1 Z0** and the machine will position to the tool change location.
- 3. Orient the spindle with an **M19** command.
- 4. Install a tool in the spindle.
- 5. Command **M81** to set TC service mode. Allows axis movement when arm is not at origin.
- 6. Command **M52** for tool pot down
- 7. Command **M62** to move arm and grab tool.
- 8. Using the handwheel at its finest setting jog .001" increments to move the Z axis so the V-flange groove of the tool is in the center of the arm's V-notch. Be careful not to put stress on the ATC arm. (This is "play" as described above.)
- 9. When the correct **Z** axis tool change position is found, record the machine coordinate value, and retain for entry into parameter **30600** for the appropriate axis.
- 10. Command **M54** to release drawbar.
- 11. Command **M62** to exchange tools.
- 12. Command **M55** for drawbar off.
- 13. Command M63 to move arm to origin position.
- 14. Command **M53** for tool pot up.
- 15. Command **M82** to disable TC service mode.
- 16. Update parameter **30600 FIX\_POINT\_POS [0]** with the new tool change height for **Z**.

#### 5.14 Recovering from a Tool Change Failure

#### PROCEDURE TO BE PERFORMED BY QUALIFIED PERSONNEL ONLY

- If a tool change fails, record all of the alarm messages that are displayed on the alarm screen. Make sure the number is written down.
- The tool change recovery button will be flashing. Press E-stop. Remove tools out of spindle, arm and carousel pot that is extended for tool change.
- Turn on drives. Press Rest Button. Momentarily press the tool change recovery button multiple times until arm is a rest location and carousel pot is retracted into carousel.
- Make sure you catch any tool still in the spindle as it will be ejected. Press reset when complete. Check
  tool table to install tools in correct location.
- Repair any problems that have caused the failure.

To reset all the tool bin locations, follow this procedure:

- 1. Remove the tool from the spindle
- 2. In MDI command: Type in M6T0 and press CYCLE START
- 3. Remove all new tools from the spindle
- 4. Go to command M61 to index the carousel to bin #1
- 5. Go to tool table and select the MAGAZINE function.
- 6. Select **UNLOAD ALL** to remove the tools from the table.
- 7. Now select **TOOL LIST**. At this point all the current tool definitions are still in the table. They moved to the bottom below the highest tool number in your carousel.
- 8. You can now begin loading each tool definition up to the appropriate number that matches the physical location of the tool in the carousel. Do this by selecting **LOAD** and selecting a location number.

# 5.16 Spindle Orient Adjustment

# PROCEDURE TO BE PERFORMED BY QUALIFIED PERSONNEL ONLY

This procedure will outline how to adjust the spindle orient position when an **M19** is commanded to perform a tool change. Read all instructions carefully and do not skip steps.

- In MDI clear out any previous commands and type in: G75 FP=0 Z0 M19
- 2. Command **M62** to move arm under the spindle.
- 3. With Z axis at maximum positive limit and ATC arm under spindle nose, make sure the spindle can be spun without spindle keys hitting ATC arm.

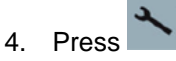

- 5. Press DIAGNOSTICS
- 6. Press **AXIS DIAG**, (If you do not see key press ">" arrow key to see more buttons.
- 7. Press SERVICE AXIS Use Axis + or Axis key to display AX4:MSP1/3.3.3/SPINDLE see screen below:

|                                               |                        | 06/07/17<br>09:18 am |
|-----------------------------------------------|------------------------|----------------------|
| Service axis/spindle                          | AX4:MSP1/3.3:3/SPINDLE | Axis +               |
| Signal                                        | Value Unit 🛆           |                      |
| Following error                               | -0.012 deg.            |                      |
| Controller error                              | -0.012 deg.            | Axis -               |
| Contour deviation (axially)                   | -0.012 deg.            |                      |
| Servo gain factor (calculated)                | 0.000 1000/min         | Select               |
| Active measuring system                       | 1                      | axis                 |
| Status of measuring system 1                  | Active                 |                      |
| Status of measuring system 2                  | Park                   |                      |
| Pos.actual value measuring system1            | 257.812 deg.           |                      |
| Pos.actual value measuring system2            | 0.000 deg.             |                      |
| Position setpoint                             | 257.800 deg.           |                      |
| Abs. compens. value meas. system 1            | 0.000 deg.             |                      |
| Abs. compens. value meas. system 2            | 0.000 deg.             |                      |
| Compensation sag + temperature                | 0.000 deg.             |                      |
| Act.speed value of active encoders            | 0.000 %                |                      |
| Setpoint speed of drive                       | 0.001 %                |                      |
| Spindle speed set value programmed            | 0.000 rpm              |                      |
| Spindle speed setpoint current                | 0.000 rpm              |                      |
| Pos. offset to master axis/spindle act. value | 0.000 deg.             |                      |
| Pos. offset to master axis/spindle setpoint   | 0.000 deg. 🗹           | <b>**</b>            |
|                                               |                        | Back                 |
| Bus Axis Safety 🚹 1                           | Trace Serv. System     | Drive                |
- 8. Press **RESET** and slowly turn the spindle until the spindle keys line up with the **ATC** carousel key.
- 9. Note what the degrees are reading on the highlighted line above and write it down. Compare it with the **Position Setpoint** below the highlighted line.
- 10. Press
- 11. Press SETUP
- 12. Press MACH DATA
- 13. Press AXIS SD (you may have to press ">" to show additional buttons)
- 14. Use **Axis+** until spindle axis is displayed.
- 15. Scroll down to parameter **43240 \$SA\_M19\_SPOS**, this is the current orient position. Add the value you obtained in step **10** and input into this field.
- 16. Command **M63** to move arm to origin position.
- 17. Press **RESET** and make sure the spindle orient goes to the correct position before doing a tool change.

### 5.17 Arm Alignment

### PROCEDURE TO BE PERFORMED BY QUALIFIED PERSONNEL ONLY

If the arm no longer moves in the proper angular alignment an adjustment may be required. The arm is held in place on the arm shaft with a compression clamp. In order to adjust this, follow this procedure:

- 1. Install tool in spindle
- 2. Orient spindle with **M19**.
- 3. Install tool in carousel pot.
- 4. Move carousel pot down with **M52**.
- 5. Move **Z** axis to tool change height with **G75 FP=1 ZO**.
- 6. Move arm to grab tools with **M62**.
- 7. Loosen socket head cap screws at bottom center of arm and align arm to grab tools fully. Once completed retighten the cap screws.
- 8. Move arm back to origin location with **M63**.
- 9. Remove tools
- 10. Put carousel pot back up with **M53**.
- 11. Turn off orient with **RESET** button.

### **ELECTRIC ARM TYPE ATC - CONTROL ELEMENT POSITION EXPLANATION DRAWING**

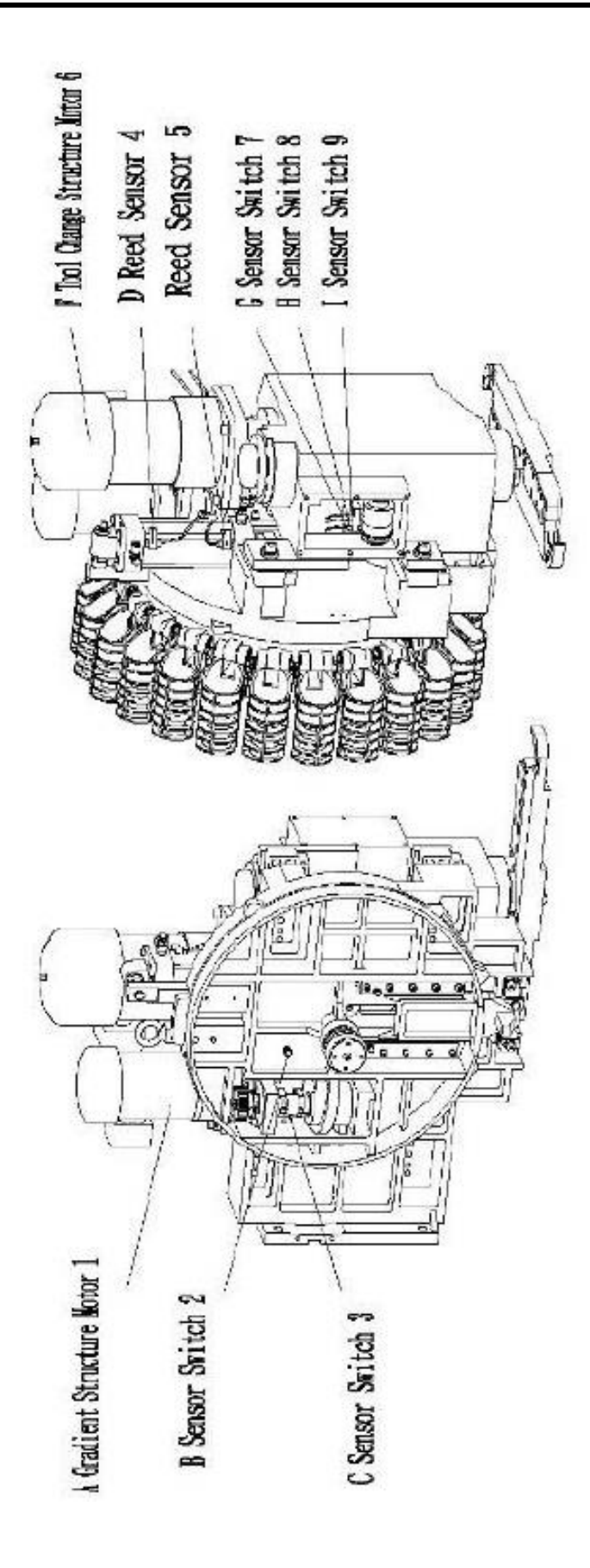

|    |                               |                                                                | SPECIFICATION DISK       |                       |   |
|----|-------------------------------|----------------------------------------------------------------|--------------------------|-----------------------|---|
| ş  | CONTROL ELEMENT               | FUNCTION                                                       | TYPE 40-24DV             | QTY REMARK            |   |
| 4  | Gradient Structure Motor 1    | Control tool disk position reverse turn                        | 12/4H4P*4P               | 1 3#220/60+2          |   |
|    | Proximity Sensor 2            | Tool change structure origin point number one tool signal      | Balluff PSC40F-I3V00-D02 | 1 (\$12 DC24V(PNP)    |   |
| 4  | Serisor Switch 3              | Stop signal of cisk gradien - motor                            | Balluff PSC40F-I3W00-002 | 1 (2/12/DC24V(PWP)    |   |
| 0  | Reisd Serisor 4               | Positioning signal of tool dropping (contracting of cylinder)  | 150-82                   | 1 DC24V               |   |
| L. | Rend Servor 5                 | Positioning signam of tool receeding (protruiding of cylinder) | (SD-82)                  | 1 DC2AV               |   |
|    | Toxi Change Structure Motor 6 | Tool charge structure power source                             | 3/4 HP#4fs               | 1 3#220160+IZ         |   |
| 10 | Proximity Sensor 7            | Stop signal of motor (tool change)                             | OMRON E2E-CF881          | 1 (Did DCJ4W(PluP NO) |   |
| II | Proximity Sensor 8            | Tool clamp signal (tool change)                                | OMIRON E2E-CF8B1         | 1 [gia DC2MV(PINPING) |   |
| _  | Proximity Sensor 9            | Onigin point confirmation signal (tool shangs)                 | OMIRON E2E-CF881         | 1 [Bit DC:4W(PI4PINO) |   |
| Í  |                               |                                                                |                          |                       | ļ |

|                              | 1 3            | a                                                                                                    | -     | 11   | 13  | 15         |
|------------------------------|----------------|----------------------------------------------------------------------------------------------------|-------|------|-----|------------|
| Motor Action 1 ON            |                |                                                                                                    |       |      |     |            |
| Sensor Switch Signal 3 ON    |                |                                                                                                    |       |      |     |            |
| Breed Sensor Signal 5 ON     | and the second |                                                                                                    |       |      |     |            |
| Beed sensor Signal 4 ON      |                |                                                                                                    |       |      |     |            |
| ATC Motor Action ON          |                |                                                                                                    | 2     |      |     |            |
| Hone Confirmation 9 ON       |                | - Miles                                                                                                    |       |      | 122 | The Marine |
| C 5 Tool Clamp Signal 8 ON   |                |                                                                                                    |       |      |     |            |
| AT So Motor Stop Signal 7 ON |                | and the second second s |       | 277. | 222 | 11/11/11/1 |
| Peed back signal to mechine  |                |                                                                                                    | No. 1 |      |     |            |

### **ELECTRIC ARM TYPE ATC – SEQUENCE DIAGRAM OF ELECTRIC ACTION**

......

# Voltage DC24V(Please choose positive or negative output voltage by PNP or NPN)

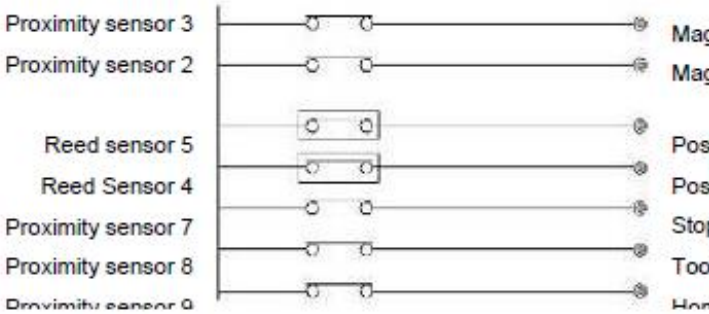

Magazine tool counting signal Magazine positioning signal

Positioning signal of tool returning (protruding of cylinder) Positioning signal of tool falling (contracting of cylinder Stop signal of motor (tool change) Tool clamp signal (tool change)

# Voltage 220V 60HZ DC24V

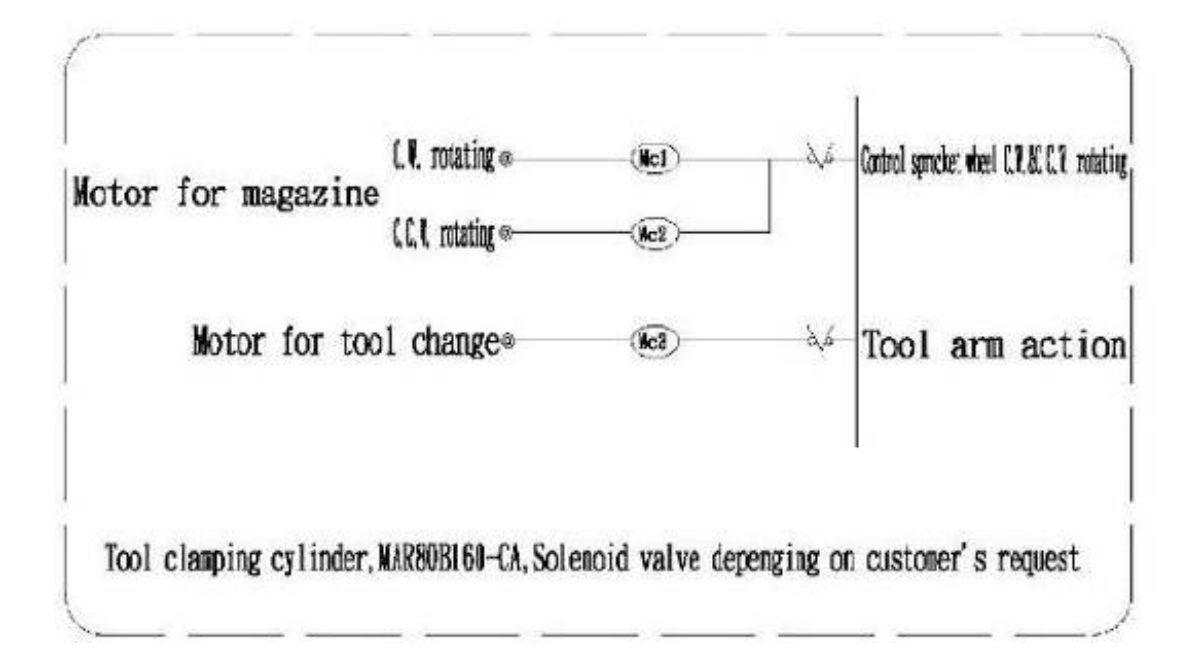

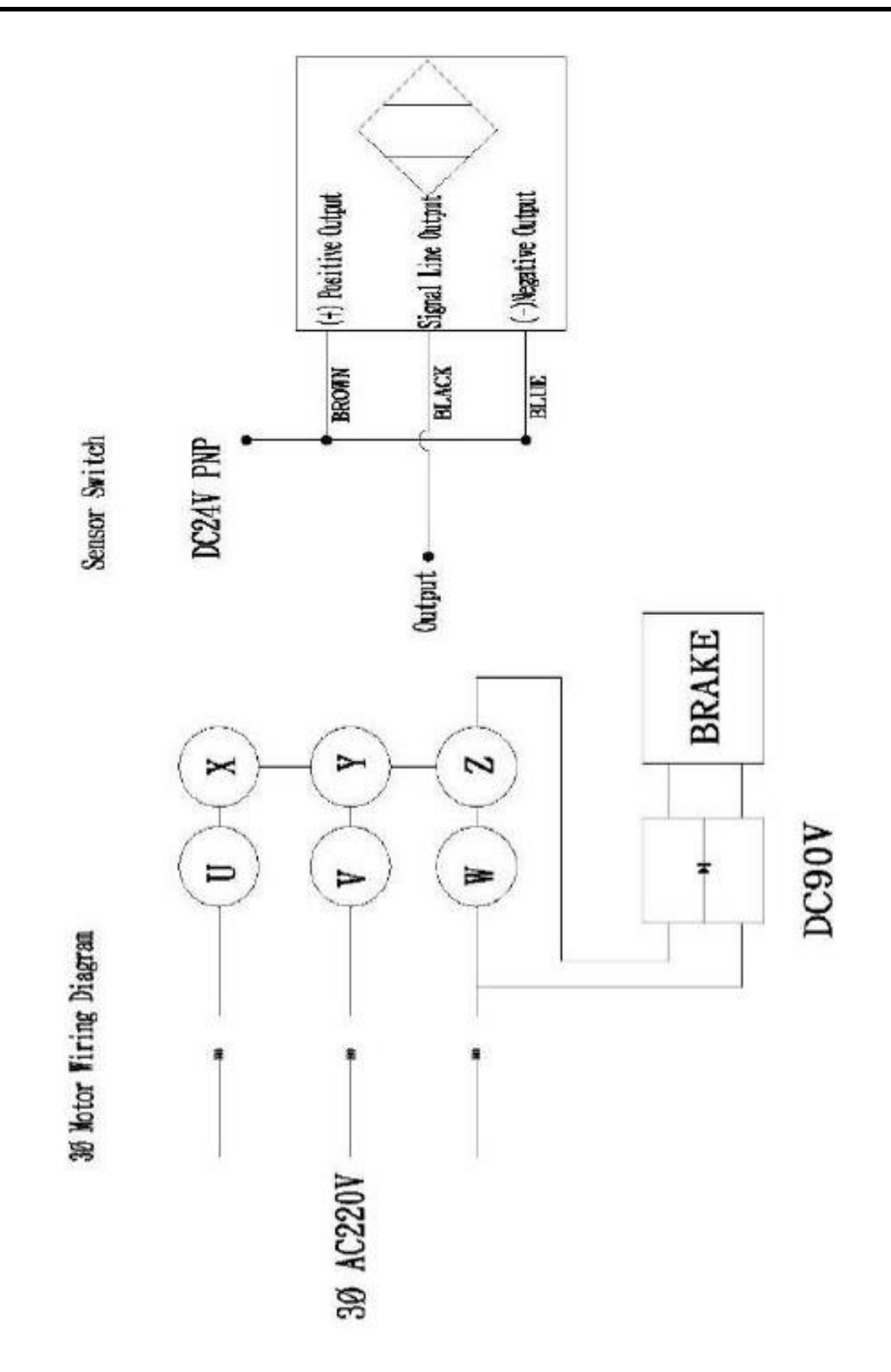

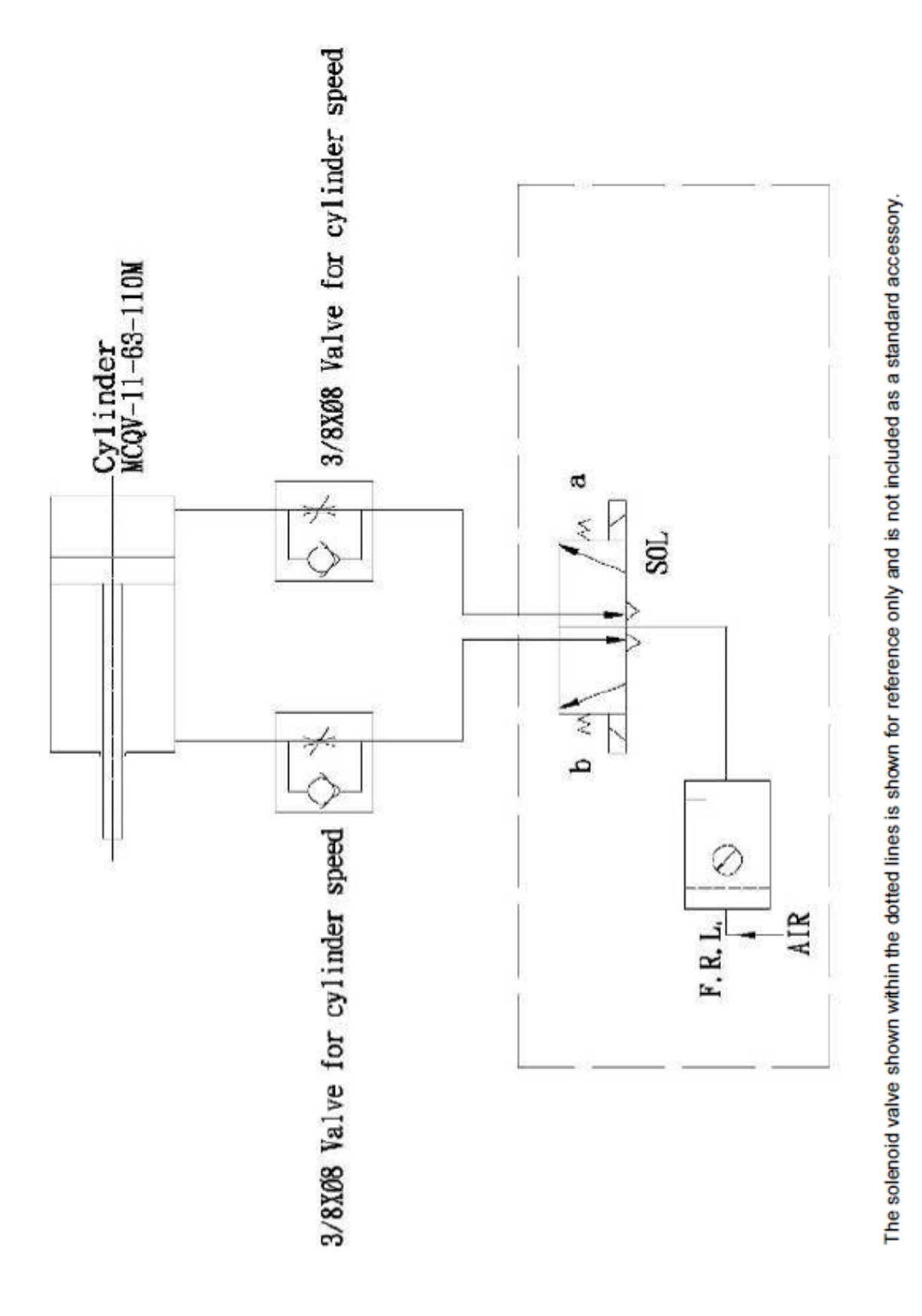

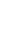

41

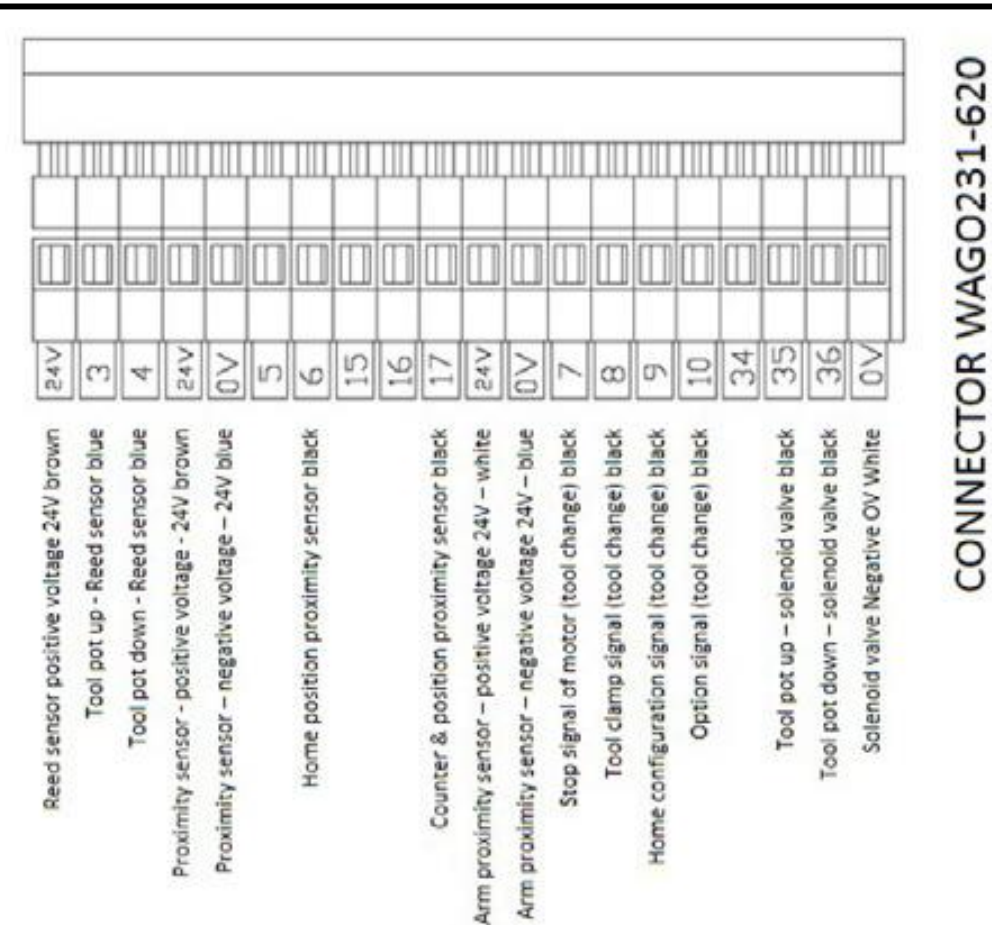

### ELECTRIC ARM TYPE ATC – WIRE JUNCTION BOX DRAWING

# CONNECTOR WAGO231-612

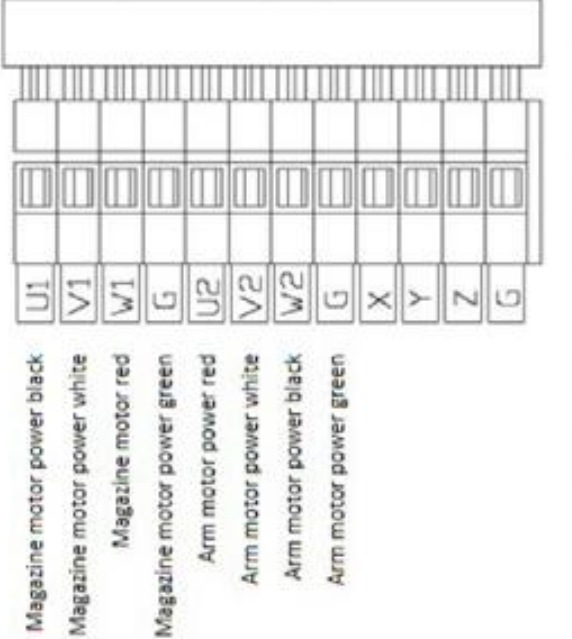

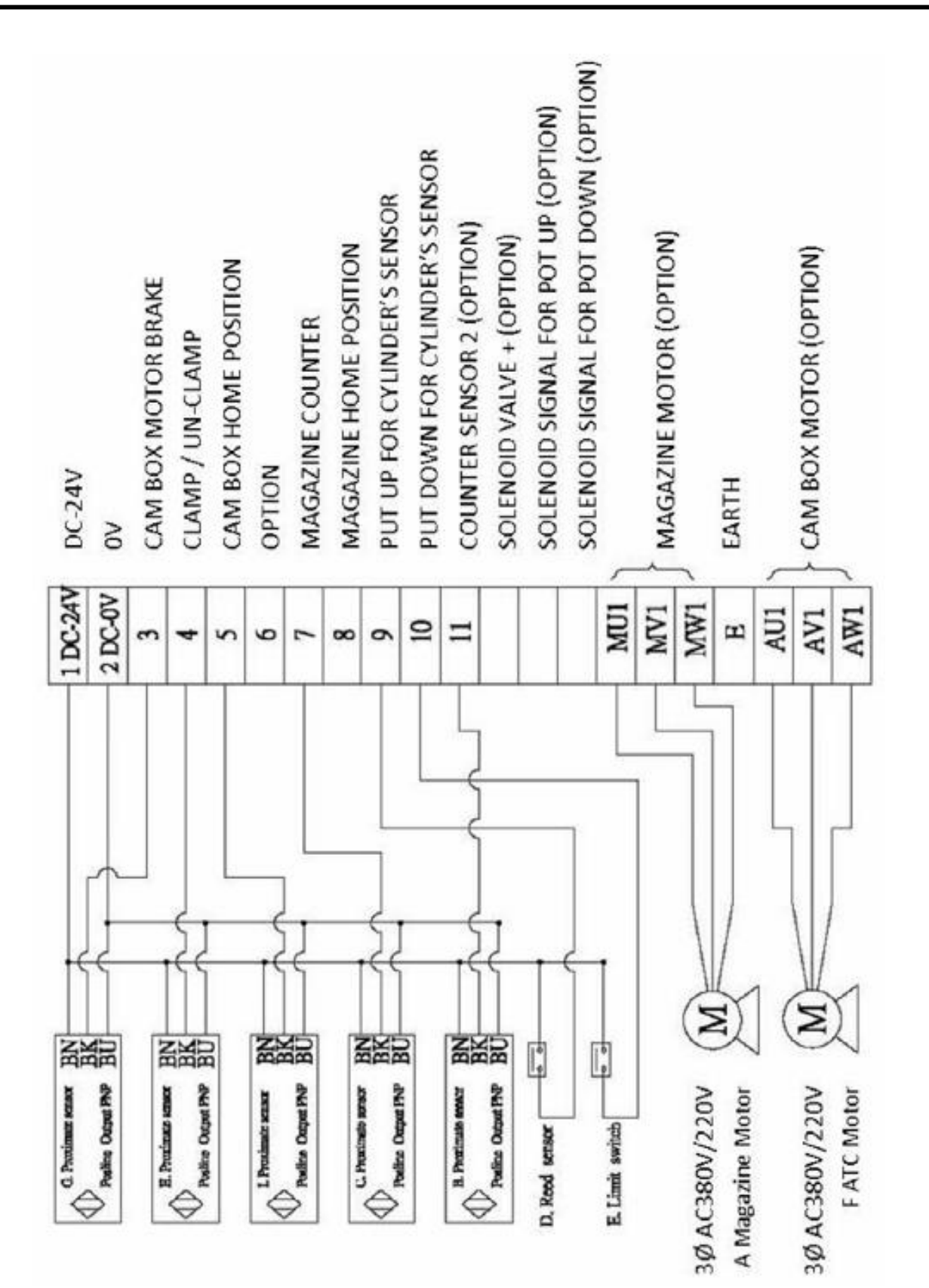

|  | 125                                                                              | A Contraction | 22 (1) (1) (1) (1) (1) (1) (1) (1) (1) (1) | <u></u> | <u>B</u>  | C C C C C C C C C C C C C C C C C C C |
|--|----------------------------------------------------------------------------------|---------------|--------------------------------------------|---------|-----------|---------------------------------------|
|  | 269 32 115 52 57 COCE 11.5 115 52 57 COCE 11.5 11.5 11.5 11.5 11.5 11.5 11.5 11. | 94814         |                                            |         |           | 350 113                               |
|  |                                                                                  |               |                                            |         | Tankeo F2 | 2                                     |
|  | 92]<br>83                                                                        |               |                                            | 25E     | <u> </u>  | 69                                    |

| AM DEGREE       | 65*                                      |
|-----------------|------------------------------------------|
| P-DOWN STROKE   | 115mm                                    |
| IGNAL SPEC.     | PNP×4-@4                                 |
| COL CHANCE TIME | 50Hz=1.5sec<br>60Hz=1.2sec               |
| OTOR SPEC.      | 1/2HP<br>BREAKE DC-90V<br>GEAR RATIO 1:8 |

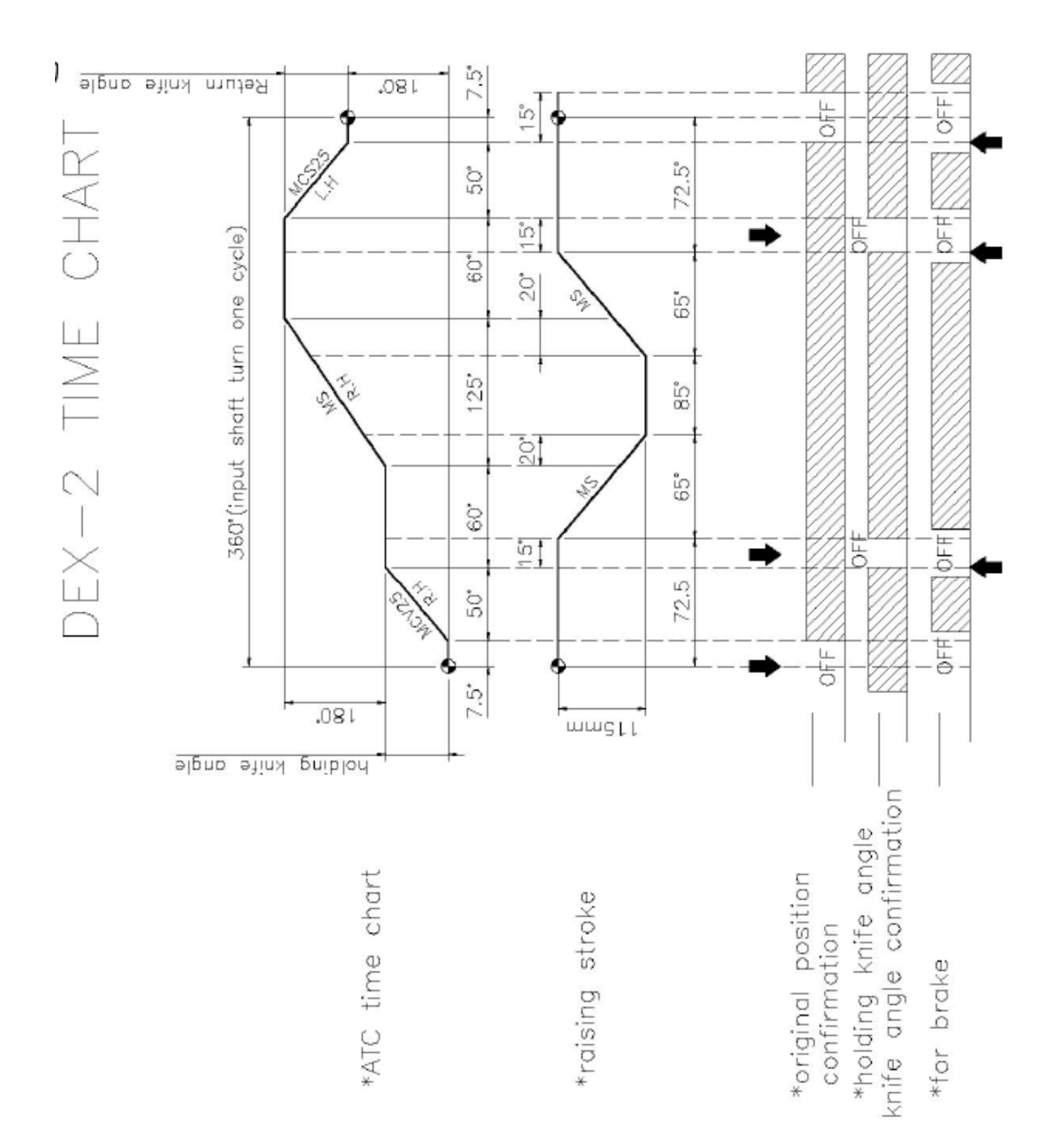

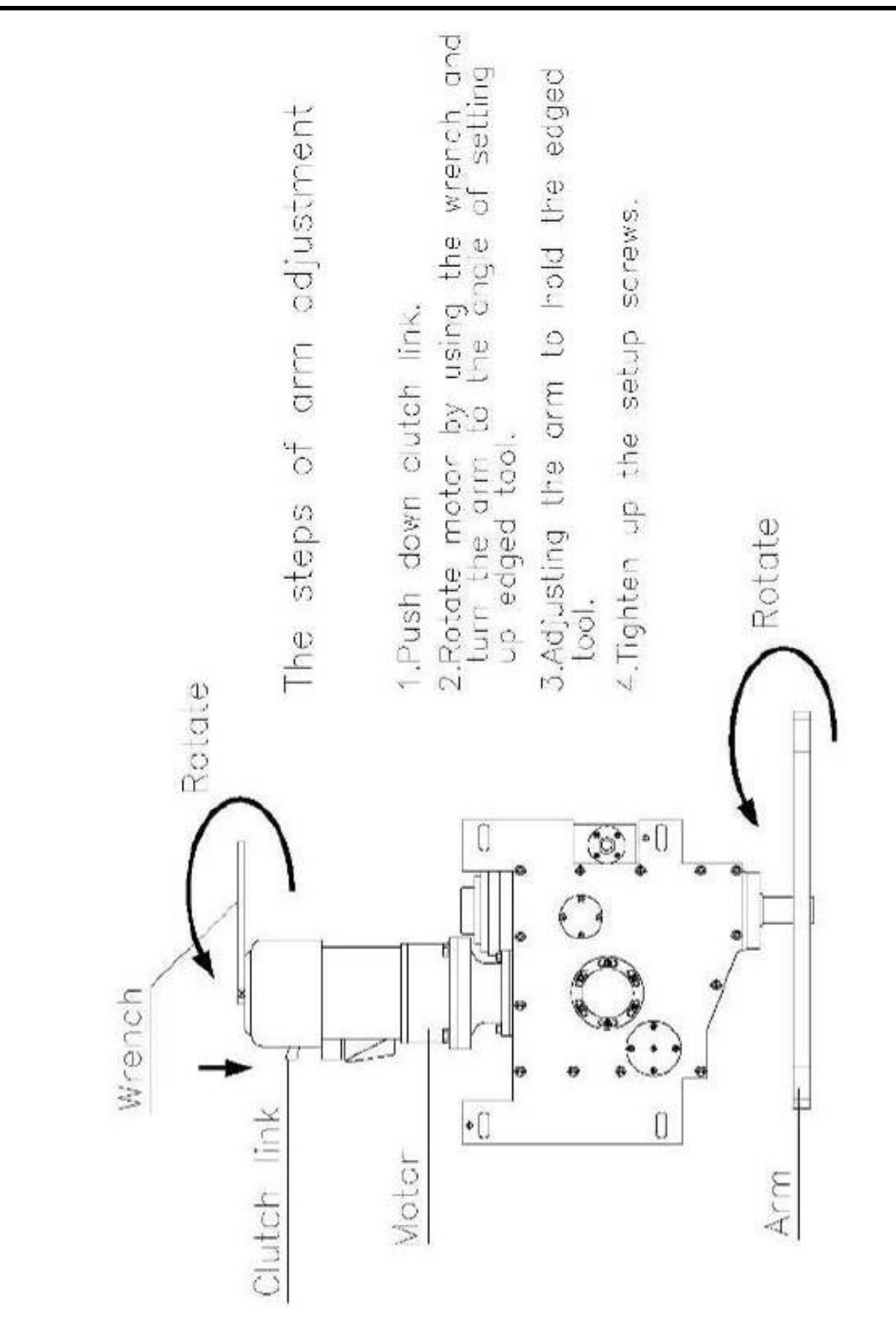

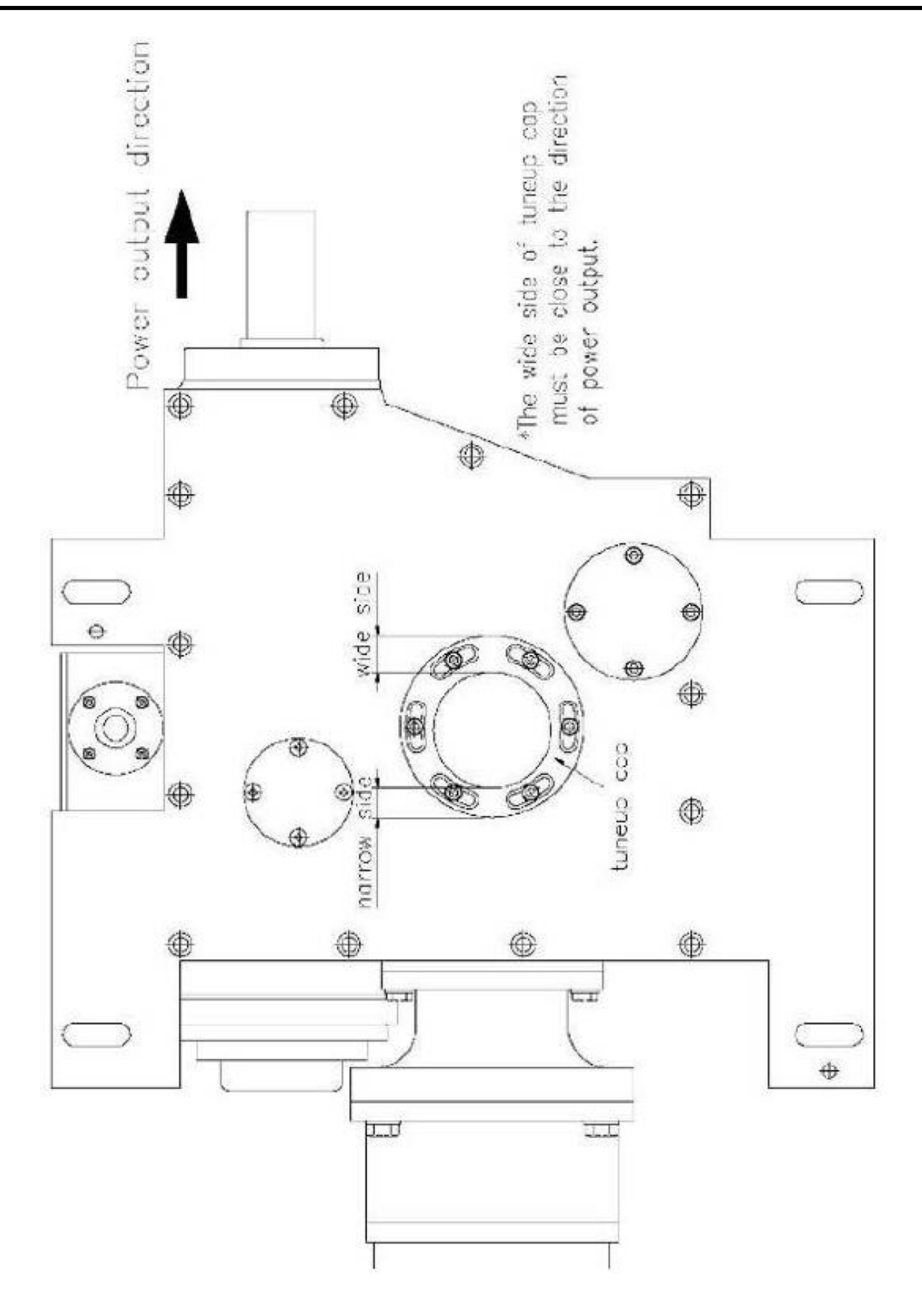

### **ELECTRIC ARM TYPE ATC – GEAR OIL SPECIFICATION**

| BRAND NAME | SPEC( VISCOSITY GAGE ISO VG) |
|------------|------------------------------|
| SHELL      | Omala EP 150-220             |
| TOTAL      | Garter EP 150-220            |
| MOBLE      | Mobil gear 150-220           |
| ESSO       | Spartan EP 150-220           |
| CASTROL    | ALPHA SP(EP) 150-220         |
| CPC        | 85W/90                       |

### NOTES:

- 1. Check oil level before running equipment
- 2. Change oil after 2,400 hours of use
- Use new oil with the proper viscosity

### **ELECTRIC ARM TYPE ATC – REPAIR PROCEDURES**

- 1. To dismantle and reinstall the splined output shaft:
  - Turn to origin position, remove the taper pin (246) and M8 bolt (227) on the case cap.
  - Remove the case cap (101B).
  - Loosen hexagonal screw (225) and remove the front fix cap (111).
  - Remove the splined output shaft (106), and transmit wheel (107), suns nut (208) suns gasket (210) and remove the shaft.
  - Reassemble in reverse order.
- 2. To change the bearings on bearing tube: :
  - Turn to origin position, remove the case cap of taper pin (246) and M8 bolt (227) on the case cap.
  - Remove the case cap (101B).
  - Rotate the bearings tube (108) to the standby position.
  - Remove the side set screw (233).
  - Use the special tool to remove the bearings 4)20 (134), reinstall the new bearings, use the no air rubber to fastener the settled screw (233).
  - Reassemble in reverse order.
- 3. To take rocker apart: :
  - Turn to origin position, remove the case cap of taper pin (246) and M8 bolt (227).
  - Remove the case cap (101B)
  - Then remove the rocker of settled screw down (224)
  - Use the teardown tool, removed the rocker shaft (116)
  - Remove the thrust bearings AXK1108 (206), thrust bearing pad AS1108 (227) and needle bearings HK3516 (205).
  - The needle bearings 4)22(135) and needle bearings 4)24(136) taken apart the rocker is now replaced new product.
  - Reassemble in reverse order.

### ATC TROUBLESHOOTING

| Condition                                           | Reason                                                                           | Trouble Shooting                                                                |
|-----------------------------------------------------|----------------------------------------------------------------------------------|---------------------------------------------------------------------------------|
| Tool disk stops in mid position.                    | 1.Brake failed to work or was<br>overloaded                                      | 1. Check that the electronic brake<br>wiring is correct.                        |
|                                                     | 2.Carousel count proximity switch too                                            | If part failed to work                                                          |
|                                                     | far from target.                                                                 | 2. Move sensor switch closer to<br>target                                       |
| Tool disk rotates continuously.                     | 1.Counting sensor switch failed.                                                 | 1. Replace sensor switch                                                        |
|                                                     | 2. Carousel count proximity switch<br>too far from target.                       | <ol><li>Move sensor switch closer to<br/>target.</li></ol>                      |
| Tool pot broken.                                    | 1. Tool disk rotated while tool pot<br>down                                      | 1. Check operation of tool pot<br>up/down proximity switches.                   |
|                                                     | 2. Tool arm out of adjustment                                                    | 2. Adjust tool arm position.                                                    |
| Tool disk stuck.                                    | Tool disk rotated while tool pot down                                            | 1. Check operation of tool pot<br>up/down proximity switches.                   |
| Vibration during arm movement.                      | 1.Oil level low.                                                                 | 1. Fill lubricant oil.                                                          |
|                                                     | 2.Cylinder speed out of balance.                                                 | 2. Adjust cylinder pressure & speed with throttle valve.                        |
| Tool disk does not work during tool<br>selection.   | <ol> <li>Induction switch does not work.</li> <li>Reed switch broken.</li> </ol> | 1. Adjust reed switch to normal<br>position.                                    |
|                                                     | 3. Motor failure.                                                                | 2. Replace reed switch.                                                         |
|                                                     | 4. Electronic connection open.                                                   | 3. Repair/replace motor.                                                        |
|                                                     | 5. Fuse opened.                                                                  | 4. Check wiring & repair.                                                       |
|                                                     |                                                                                  | 5. Check sensor switch.                                                         |
|                                                     |                                                                                  | 6. Replace fuse.                                                                |
| Cylinder does not work during tool                  | 1. Proximity switch for tool counter                                             | 1. Replace proximity switch.                                                    |
| change.                                             | 2 Tool disk not in position                                                      | 2. Check tool disk positioning.                                                 |
|                                                     | 3 Cylinder has no air                                                            | <ol> <li>Check air cylinder by manually<br/>operating solenoid valve</li> </ol> |
|                                                     | 4 ATC arm is not at origin position                                              | 4 Rotate motor manually to put ATC                                              |
|                                                     | ·····                                                                            | arm back to original position.                                                  |
| ATC motor over-heat                                 | 1. Break not working.                                                            | 1. Replace the brake.                                                           |
|                                                     | 2. Motor short circuit.                                                          | 2. Replace the motor.                                                           |
| ATC arm fails to move after tool is<br>clamped.     | <ol> <li>Proximity switch is in wrong<br/>position.</li> </ol>                   | <ol> <li>Adjust proximity switch.</li> <li>Replace proximity switch.</li> </ol> |
| ATC fail to work after 180° degrees<br>tool change. | 2. Proximity switch is broken.                                                   |                                                                                 |
| ATC home stop & home                                |                                                                                  |                                                                                 |
| sensor switch do not work.                          |                                                                                  |                                                                                 |
| ATC arm stops out of position.                      | 1. Proximity switch is in wrong<br>position.                                     | 1. Adjust 3 switches at the same time to proper angle.                          |
|                                                     | 2. Positioning ring of proximity switch is at wrong angle                        | 2. Rotate set ring, adjust 3 proximity switches to proper angle.                |
| ATC tool arm not fully engaging<br>tools.           | ATC arm not aligned.                                                             | Loosen arm & align it.                                                          |

### 51.8 TOOL POT REPLACEMENT PROCEDURE

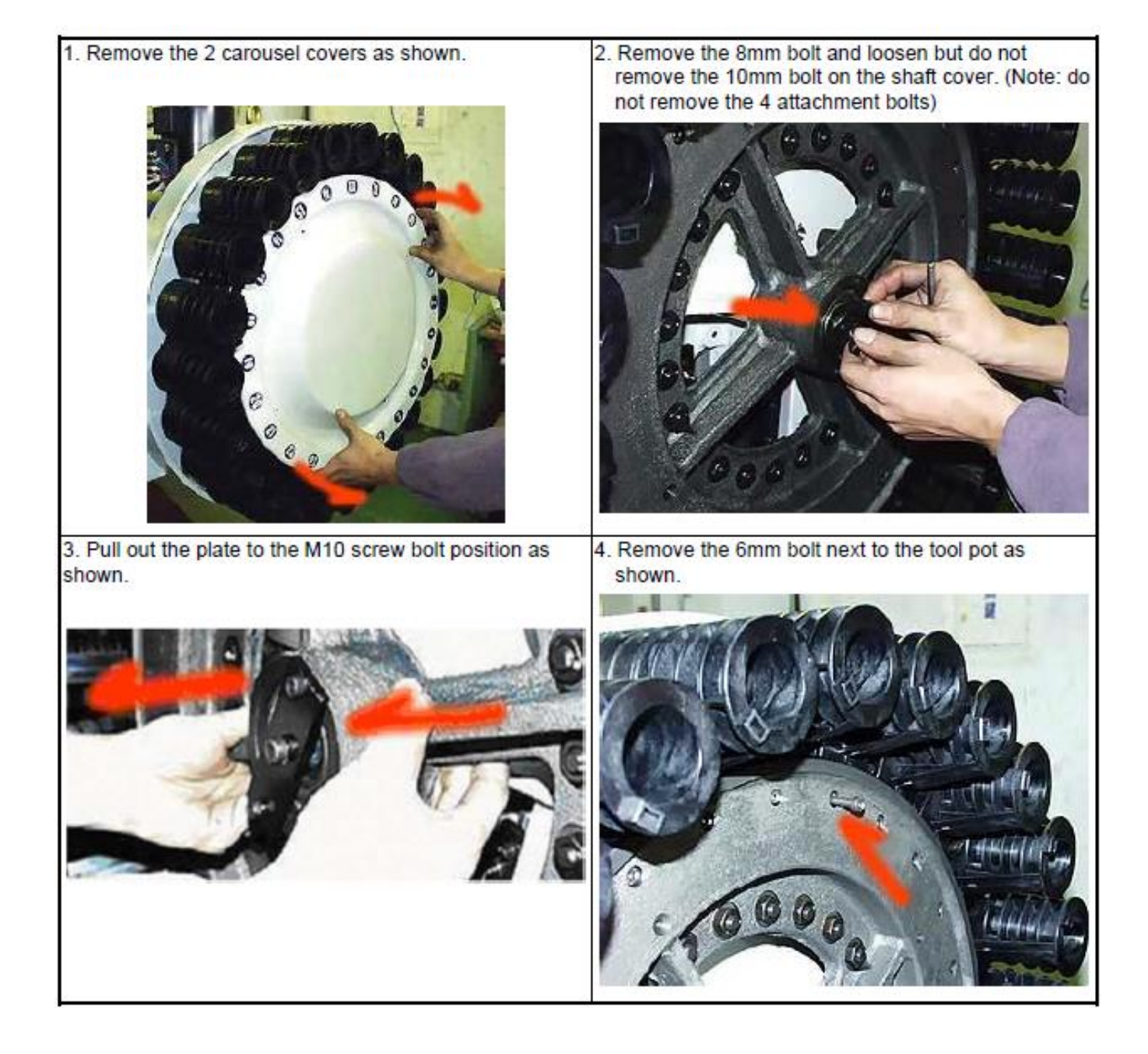

### ATC MAINTENANCE

### 51.8 TOOL POT REPLACEMENT PROCEDURE

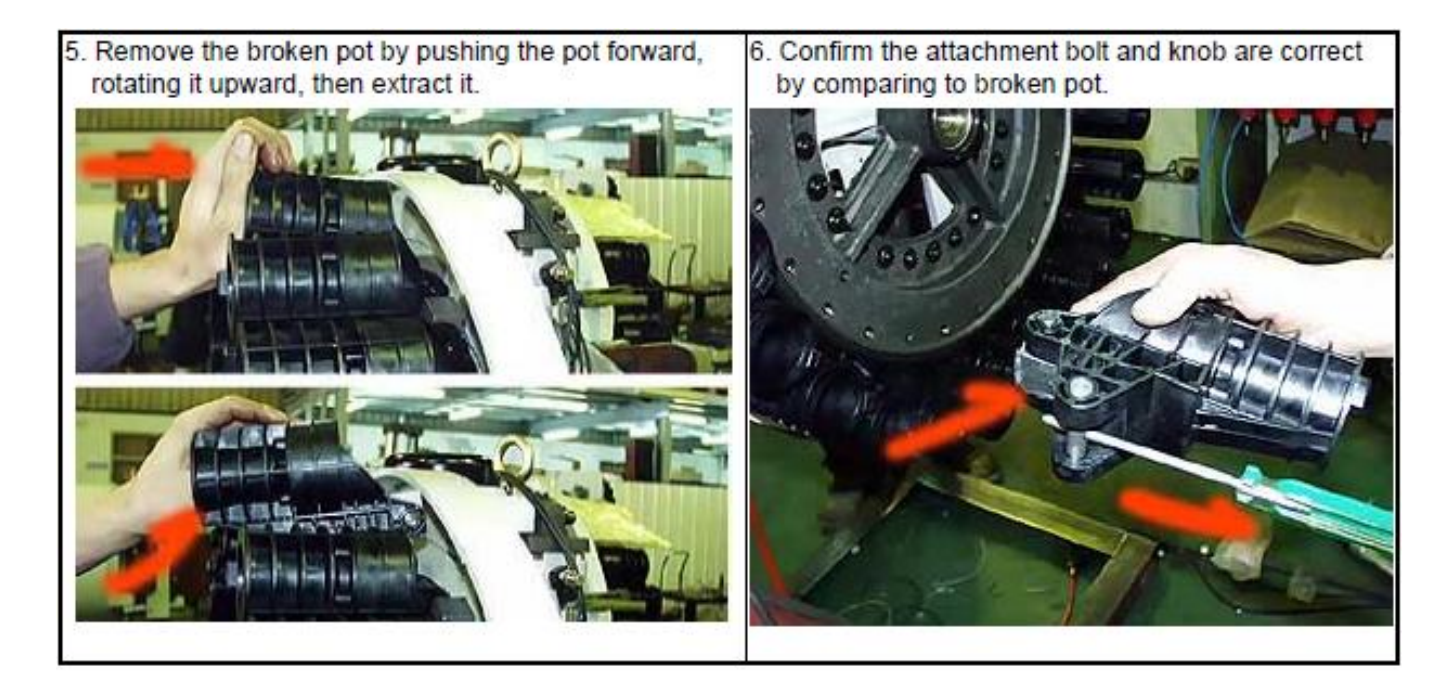

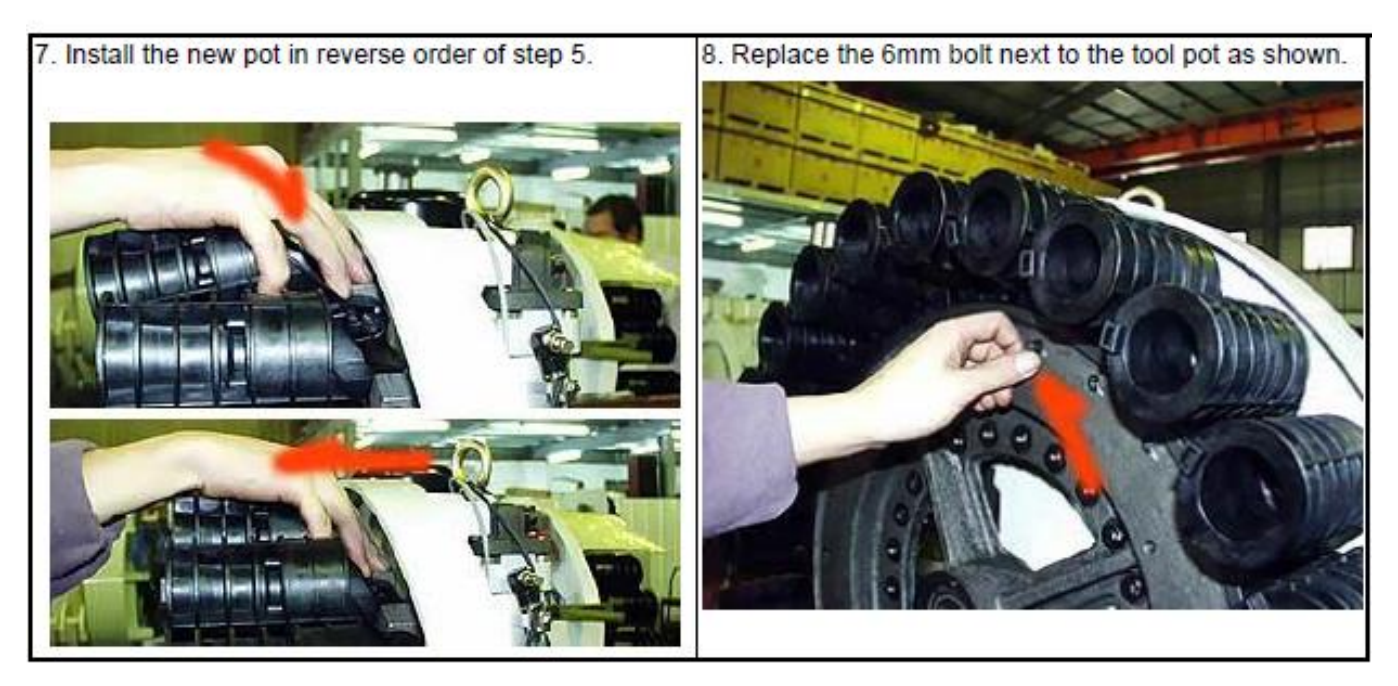

### ATC MAINTENANCE

### 51.8 TOOL POT REPLACEMENT PROCEDURE

Push the plate to the original position and replace/tighten the screws

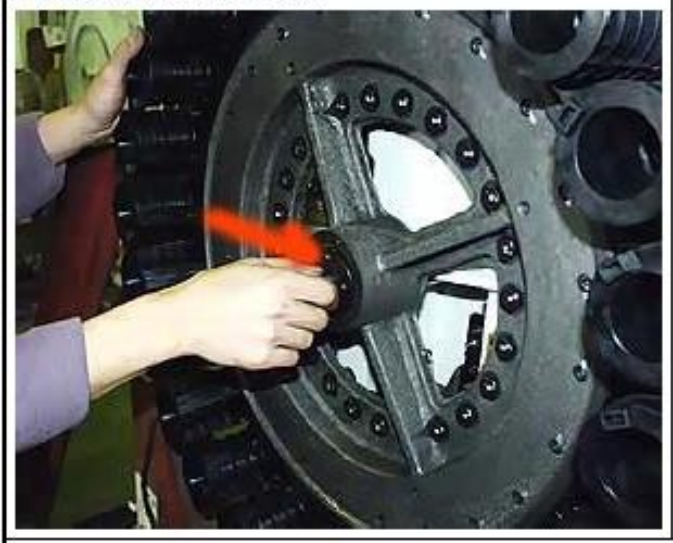

11 Check that the tool pot drops at the correct 90 degree angle by manually operating solenoid valve.

 Check that the tool disk is fully seated so it does not move in/out.

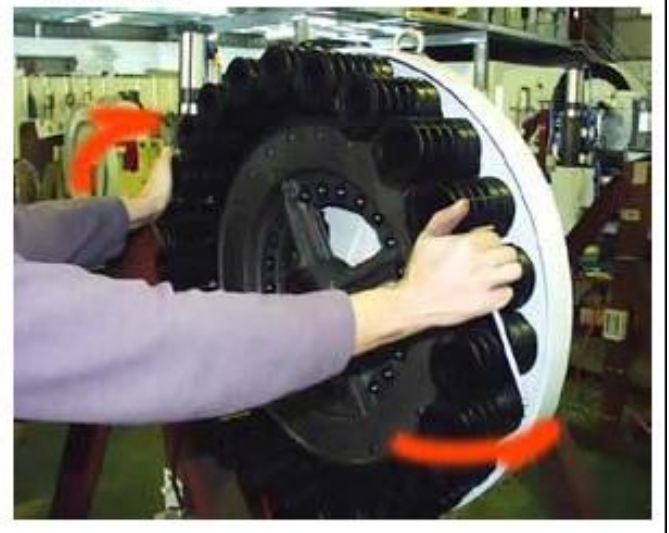

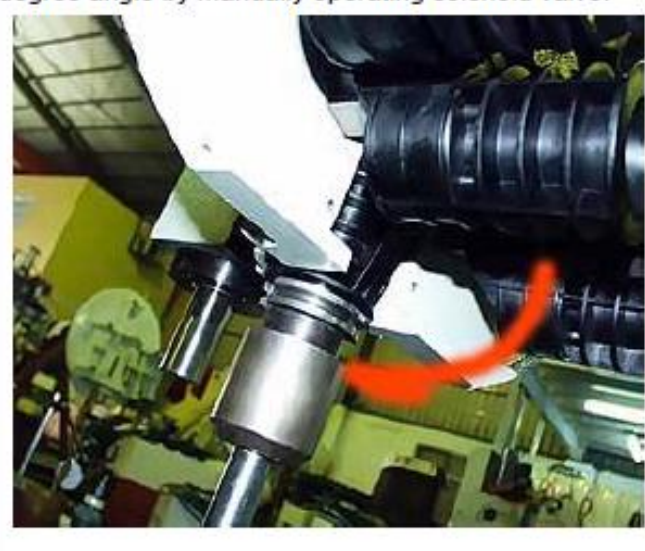

### ATC MAINTENANCE

### 5.19 TO REPLACE ATC MAGAZINE MOTOR

- 1. Turn power off.
- 2. Disconnect the wires for the magazine motor in the junction box.
- 3. Remove the M8 bolts (4pcs) on motor seat, and then remove the motor.
- 4. Remove the S18 ring & M6 bolt from the damaged motor & install the parts on the new motor.
- 5. Please make sure the motor specification is correct before you replace it.
- 6. Reconnect the wires in the junction box.

### 5.20 REPLACE ARM MOTOR

- 1. Power off.
- 2. Disconnect the wires for the arm motor in the junction box.
- 3. Remove the M10 bolts (4pcs) on motor seat, and then the motor.
- 4. Please make sure the motor specification is correct before you replace it.
- 5. Reconnect the wires in the junction box.

### 5.21 CYLINDER REPLACEMENT

- 1. Turn off the power & cylinder air pressure source.
- 2. Take off 08 air pipe.
- 3. Take off induction switch & mark original position before removing it.
- 4. Remove the M8 bolt on the cylinder and the S12 ring on joint "I".
- 5. Make sure to the cylinder specifications are correct before you install. Install the induction switch to the original position.

### 5.22 INDUCTION SWITCH REPLACEMENT

- 1. Power off.
- 2. Disconnect the wires for the induction switches in the junction box.
- 3. Please loosen the seat of reed switch & take it out.
- 4. Replace new part & take care of the sensor position, push it to upward & downward until to end of both sides.
- 5. Follow the steps to set up wires in electric box.

### 5.23 REPLACING THE PROXIMITY SWITCH FOR THE TOOL MAGAZINE

- 1. Power off.
- 2. Disconnect the wires for the induction switches in the junction box.
- 3. Remove the front cover & outer metal cover.
- 4. Remove the M12 bolt on the proximity switch.
- 5. Replace the switches & make sure the gap distance is 4 mm.
- 6. Reconnect the wires in the junction box.

### 5.24 REPLACING THE PROXIMITY SWITCH FOR THE ARM

- 1. Power off.
- 2. Disconnect the wires for the induction switches in the junction box.
- 3. Remove the acrylic cover plate.
- 4. Replace the switch & make sure the gap distance is 4 mm.
- 5. Reconnect the wires in the junction box.

### **5.25 NOTES**

- 1. Be sure to use the proper tools during maintenance & repair.
- 2. Take care to match the part specifications before replacement. Specifications are listed in the parts list.
- 3. Make sure the gap for the proximity switch & reed switch 4 mm.
- 4. Be sure to note the wire numbers & locations before disconnecting.

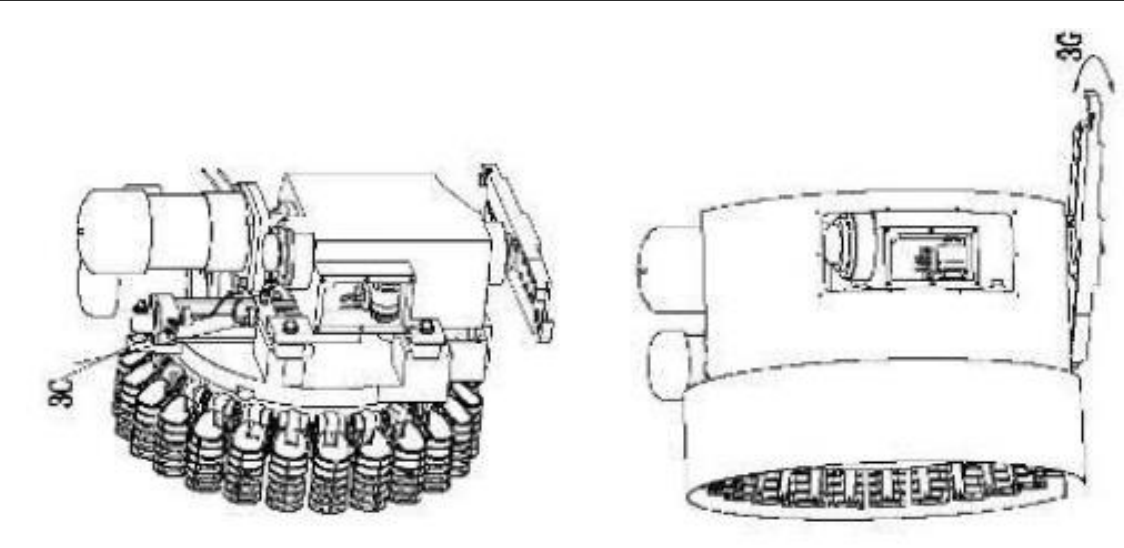

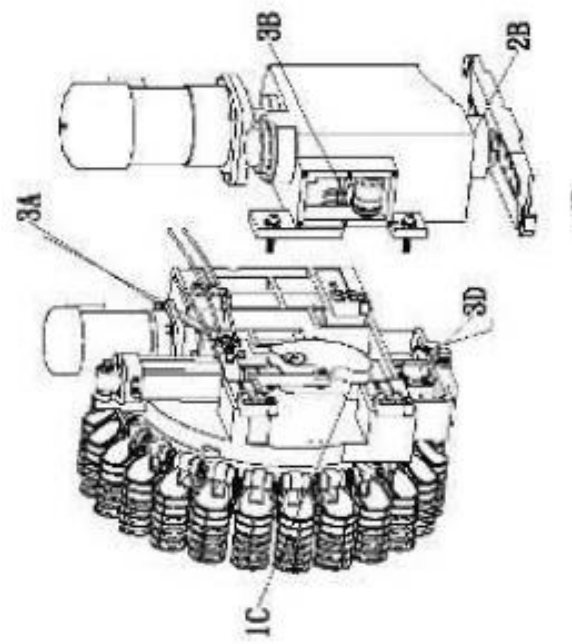

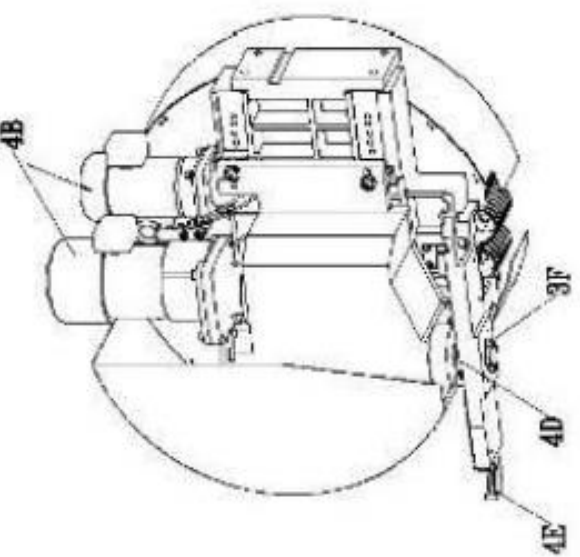

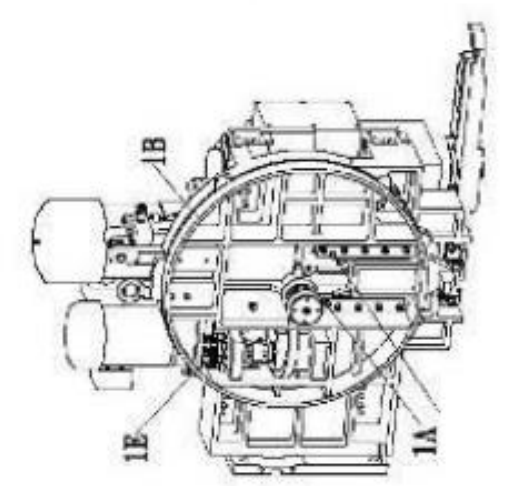

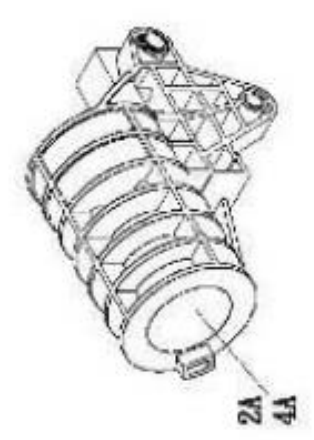

|   |          |   | 0                                                         | Magazine maintenance main points                         |            |              |                 |
|---|----------|---|-----------------------------------------------------------|----------------------------------------------------------|------------|--------------|-----------------|
|   |          |   |                                                           |                                                          |            |              |                 |
| - | Lubri-   | ۲ | Carousel pot guideway                                     | Take off number cover, fill oil manually                 | Grease Gun | Half         | Grease          |
|   | cation   | 8 | Pot slide                                                 | Take off sheet metal, fill                               | Grease Gun | year         | Grease          |
|   |          | o | Arm slide block & position pin                            | Take off sheet metal cover, clean & fill<br>oil manually |            |              | Grease          |
|   |          | ٥ | Cam Slide                                                 | Take off ATC cover, fill lubrication oil manually        | Grease Gun |              | Grease          |
|   |          | ш | Motor Gear                                                | Take off front cover & outer sheet                       | Grease Gun |              | Grease          |
| N | Cleaning | ۷ | Inner taper face of pot                                   | Clean pot                                                |            |              |                 |
|   |          | 8 | Change ATC oil                                            | Drain the old oil, and fill                              |            | Once a month | SHELL TELLUS 32 |
|   | Loosen   | ٨ | Sensor switch for magazine                                | Check manually                                           |            | Half         |                 |
|   | Check    | 8 | Sensor switch for ATC                                     | Check manually                                           |            | year         |                 |
|   |          | o | Sensor switch for cylinder                                | Check manually                                           |            |              |                 |
|   |          | ٥ | Limit switch                                              | Check manually & optically                               |            |              |                 |
|   |          | ш | Bolts                                                     | Check manually                                           |            |              |                 |
|   |          | ш | Bolts on arm                                              | Check manually                                           |            |              |                 |
|   |          | ტ | Shake the arm to decide if harklashes ton No.             | Check manually & inaccuracy can't                        |            |              |                 |
|   |          | I | Check the carousel body                                   | Check manually                                           |            |              |                 |
|   |          | - | Check tool magazine                                       | Check manually                                           |            |              |                 |
| 4 | Other    | ۲ | Pot ball is falling down                                  | Check manually                                           |            |              |                 |
|   | check    | ۵ | Excessive noise or heat from motor                        | Check manually                                           |            |              |                 |
|   |          | ο | Check the air pressure for the<br>cvlinder solenoid valve | Check manually                                           |            |              |                 |
|   |          | ٥ | Oil leak from ATC output shaft                            | Check manually                                           |            |              |                 |
|   |          | ш | V shape flange of ATC arm to wear<br>and tear             | Check manually                                           |            |              |                 |
|   |          | ш | The oil level lower of ATC oil tank                       | Check manually                                           |            | Before power |                 |

### **ATC MAGAZINE MAINTENANCE POINTS**

## 6.0 – DRAWINGS & PARTS LIST

### 2300 CONTROL ELECTRICAL PANEL LAYOUT & PARTS LIST

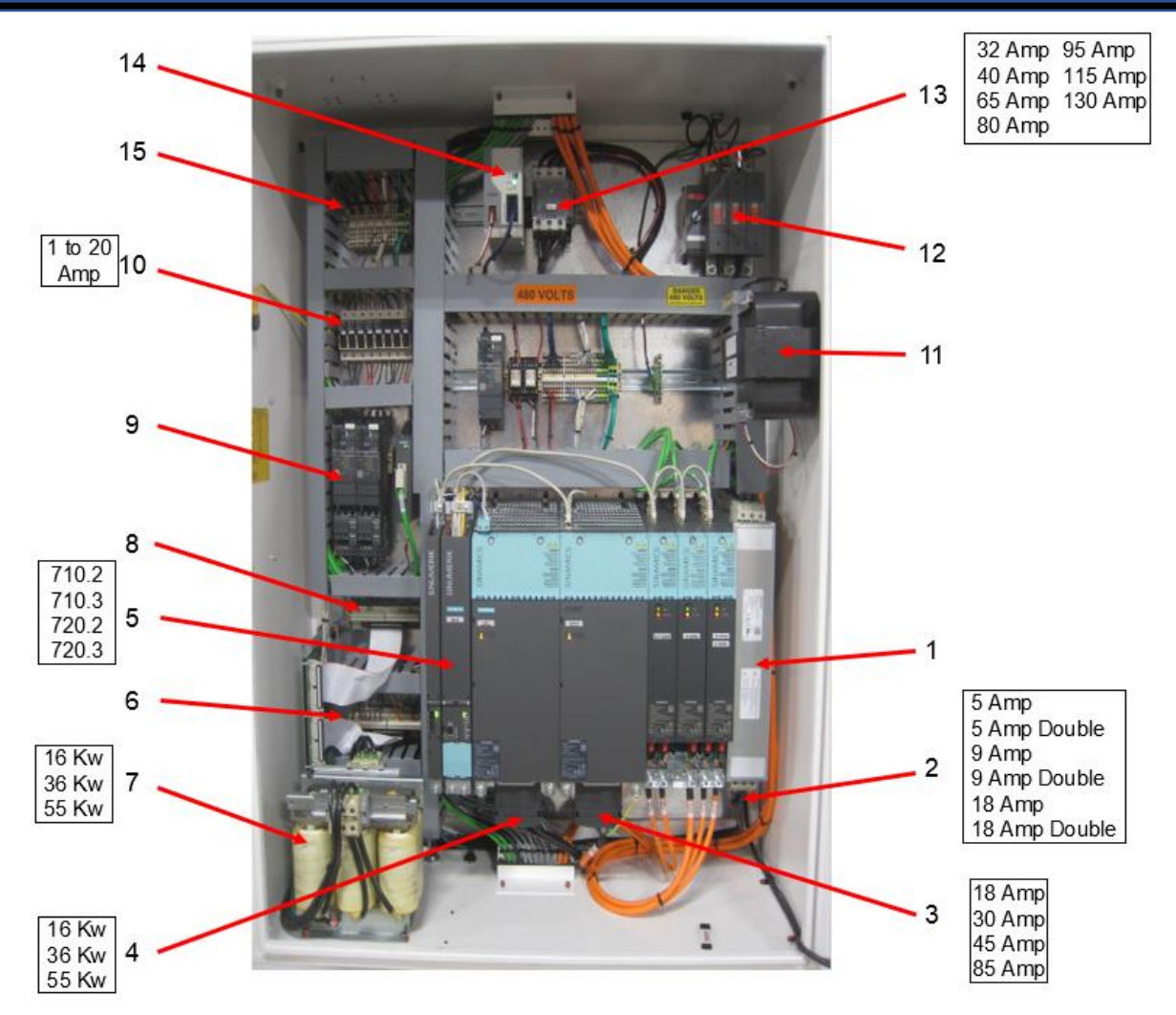

### 2300 CONTROL ELECTRICAL PANEL – PARTS

| REF | PART NO. | DESCRIPTION                 | PARTS NAME | QTY |
|-----|----------|-----------------------------|------------|-----|
| 1   |          | Siemens Touch Screen Filter |            | 1   |
| 2   |          | Siemens Servo               |            | 1   |
| 3   |          | Spindle Module              |            | 1   |
| 4   |          | Line Module                 |            | 1   |
| 5   |          | NCU                         |            | 1   |
| 6   | CMB-3112 | PP72/48 I/O Board           |            | 1   |
| 7   |          | Siemens Reader              |            | 1   |
| 8   | MSE-1330 | Wiedmuller Breakout Board   |            | 1   |
| 9   | MSE-6624 | Schneider Contactor Relay   |            | 1   |
| 10  |          | Fuses                       |            | 1   |
| 11  | MSE-1610 | .75 Kw Transformer          |            | 1   |
| 12  |          | Fuse, Main                  |            | 1   |
| 13  |          | MCI                         |            | 1   |
| 14  | MSE-2940 | 24V Power Supply            |            | 1   |
| 15  | MSE-6620 | Schneider Contactor         |            | 1   |

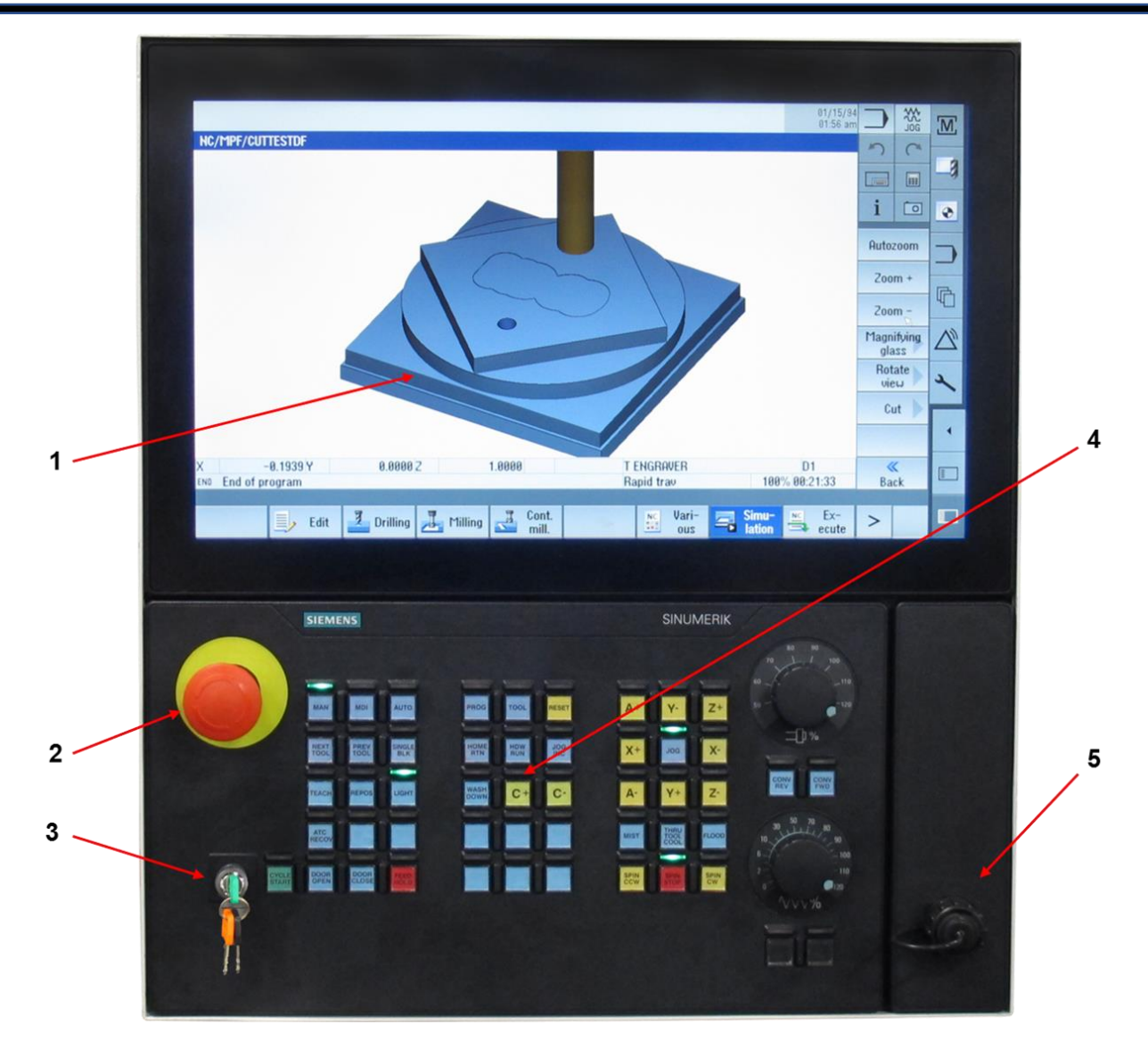

| REF | PART NO. | DESCRIPTION                        | PARTS NAME | QTY   |
|-----|----------|------------------------------------|------------|-------|
| 1   |          | Siemens Monitor NCU                |            | 1     |
| 2   | SWT-6210 | E-Stop w/ Contact Block            |            | 1     |
| 3   | MSM-8210 | Keys (3)                           |            | 1 set |
| 4   | CMB-3202 | Siemens Control Panel              |            | 1     |
| 5   | ASY-6206 | Remote Handwheel Plug with Harness |            | 1     |

57

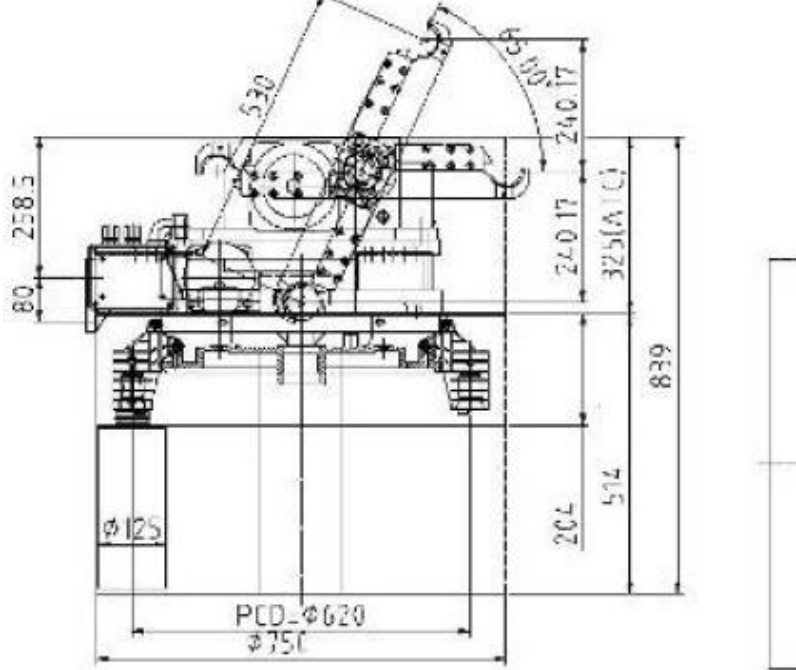

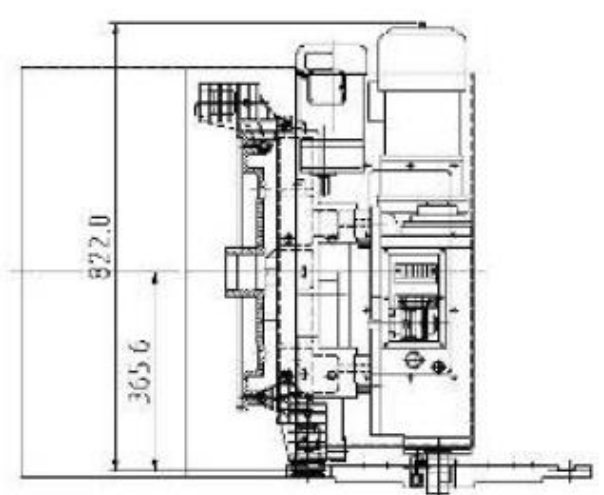

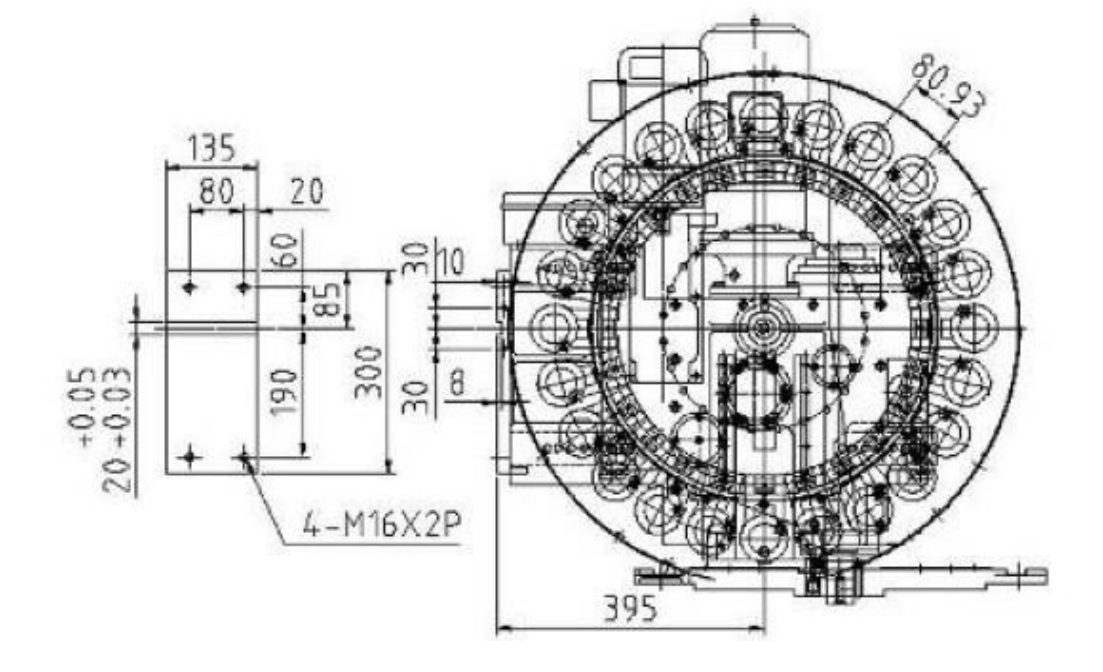

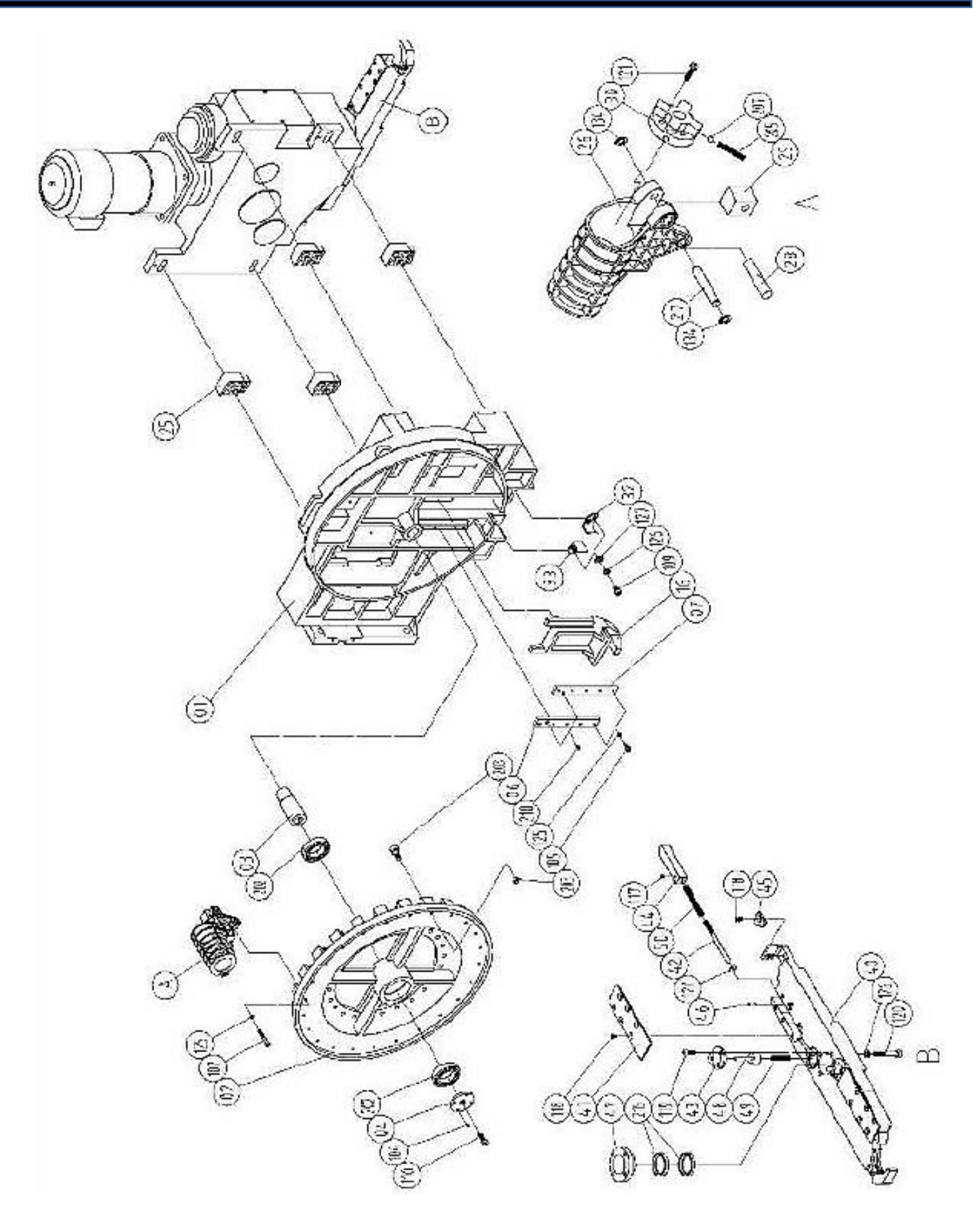

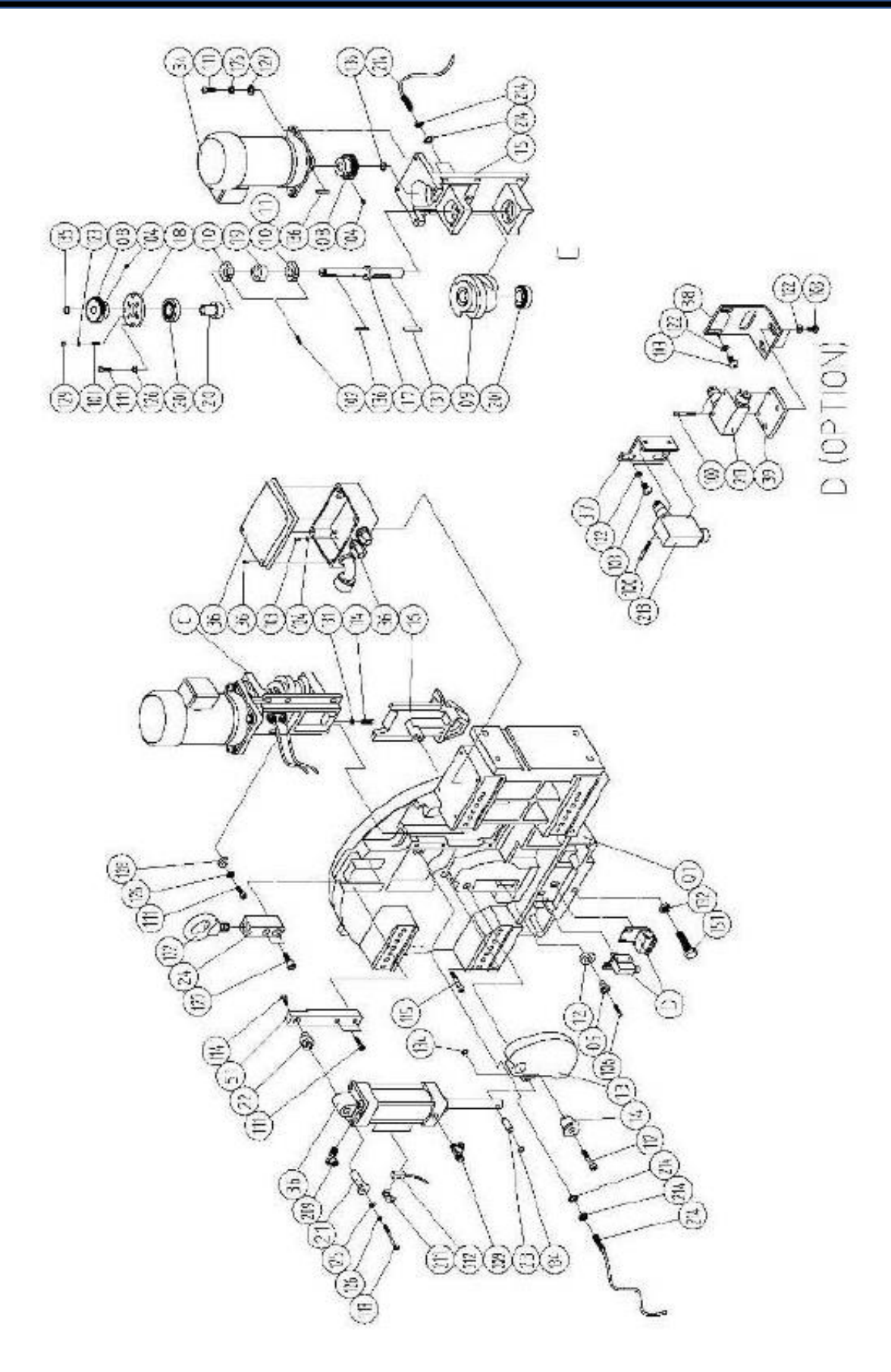

| No. | Part No.  | Part Name                        | Material / Spec.  | QTY | Remark              |
|-----|-----------|----------------------------------|-------------------|-----|---------------------|
| 01  | MBX420200 | New case                         | FC-25             | 1   | 24T                 |
| 02  | MBX420080 | 24T Disk plate                   | FC-25             | 1   |                     |
| 03  | MBX410010 | Disk rotate shaft                | S45C              | 1   |                     |
| 04  | MBX410030 | Fixed cover of rotate shaft      | S45C              | 1   |                     |
| 05  | MBX410070 | Sleeve of rocker arm             | S45C              | 1   |                     |
| 06  | MBX410090 | Lock plate right slide seat      | S45C              | 1   |                     |
| 07  | MBX410100 | Fixed plate of left slide seat   | S45C              | 1   |                     |
| 08  | MBX410150 | Gear                             | S45C              | 2   |                     |
| 09  | MBX410220 | 24 divide up turntable of cam    | SCM435            | 1   |                     |
| 10  | MBX410250 | Single reaction block (On)       | Powder metallurgy | 1   |                     |
| 11  | MBX411000 | Single reaction block (Off)      | Powder metallurgy | 1   | OPTION              |
| 12  | MBX410290 | Rotor of tool upside down        | SC45              | 1   |                     |
| 13  | MBX410740 | A rocker arm of tool upside down | FCD55             | 1   |                     |
| 14  | MBX410750 | A rocker arm's arbor             | S45C              | 1   |                     |
| 15  | MBX410760 | A cam seat                       | FCD50             | 1   |                     |
| 16  | MBX410770 | 24T Tool upside down paw         | FCD55             | 1   |                     |
| 17  | MBX410780 | An axle center of cam            | S45C              | 1   |                     |
| 18  | MBX410790 | Bearing cover                    | S45C              | 1   |                     |
| 19  | MBX410800 | Collar                           | S45C              | 1   |                     |
| 20  | MBX410810 | Sleeve of bearing                | S45C              | 1   |                     |
| 21  | MBX410850 | Fixed shaft of cylinder          | S45C              | 1   |                     |
| 22  | MBX410870 | Eccentric shaft of cylinder      | S45C              | 1   |                     |
| 23  | MBX410880 | Connect shaft of piston rod      | S45C              | 1   |                     |
| 24  | MBX411010 | Fixed block of flying rings      | S45C              | 1   |                     |
| 25  | MBX450630 | Interface board                  | AL-6061-T6        | 4   | Ref (DEX65°× 530 L) |
| 26  | MBX460010 | Tool pot (60°)                   | POM               | 24  |                     |
| 27  | MBX460020 | Rotate shaft of tool pot         | S45C              | 24  |                     |
| 28  | MBX460030 | Lock shaft of tool pot           | S45C              | 24  |                     |
| 29  | MBX460040 | Pull block of tool pot           | Powder metallurgy | 24  |                     |
| 30  | MBX460240 | Fixed block of pull stud         | POM               | 24  |                     |
| 31  | MBX460180 | Spring                           | Piano wire        | 96  |                     |
| 32  | MCX410230 | Orientation seat of left pot     | SPHC              | 1   |                     |
| 33  | MCX410240 | Orientation seat of right pot    | SPHC              | 1   |                     |
| 34  | MBX480140 | Decelerator of gear motor        | Hardware          | 1   |                     |
| 35  | MBX480150 | Cylinder of tool pot up & down   | Hardware          | 1   |                     |
| 36  | MBX480190 | Wiring connect box               | Hardware          | 1   |                     |
| 37  | MBX411200 | Limit switch fixed seat 1        | SPHC              | 1   |                     |
| 38  | MBX411210 | Limit switch fixed seat 2        | SPHC              | 1   |                     |
| 39  | MBX411220 | Limit switch fixed seat 3        | SPHC              | 1   |                     |
| 40  | MBX470130 | Arm-530L                         | FCD-50            | 1   |                     |
| 41  | MBX470340 | Fixed plate                      | SPHC              | 2   |                     |
| 42  | MBX470420 | Slide block of stop tip          | S45C              | 2   |                     |
| 43  | MBX470460 | Sleeve of stop tip               | S45C              | 2   |                     |
| 44  | MBX470480 | Slide & fixed block              | S45C              | 2   |                     |
| 45  | MBX470490 | Lock key                         | SS41              | 2   |                     |

### ELECTRIC ARM TYPE ATC - PARTS LIST CONTINUED

|     |           | •                              | -             |    | -                             |
|-----|-----------|--------------------------------|---------------|----|-------------------------------|
| 46  | MBX410280 | ψ8 Stop tip                    | S45C          | 2  |                               |
| 47  | MBX470690 | Fixed collar                   | \$45C         | 1  |                               |
| 48  | MBX470720 | Stop tip                       | SCM415        | 2  |                               |
| 49  | MBX470740 | Spring ψ1.2×9od×14T×41L        | Piano wire    | 2  | For stop tip                  |
| 50  | MBX470750 | Spring w1.2×11od×20T×78.5L     | Piano wire    | 2  | For Slide block of stop tip   |
| 51  | MBX410860 | Cylinder fixed block           | S45C          | 1  |                               |
| 100 |           | Hexagonal bolt                 | M4×0.7P-25L   | 4  | For limit switch              |
| 101 |           | Stop bolt                      | M5×0.8P-20L   | 4  |                               |
| 102 |           | Stop bolt                      | M5×0.8P-25L   | 2  |                               |
| 103 |           | Hex. socket head screw         | M5×0.8P-12L   | 4  | Limit switch (OP)*10 PCS      |
| 104 |           | Stop bolt                      | M6×1P-8L      | 6  |                               |
| 105 |           | Hexagonal bolt                 | M6×1P-20L     | 10 |                               |
| 106 |           | Hexagonal bolt                 | M6×1P-25L     | 1  |                               |
| 107 |           | Hexagonal bolt                 | M6×1P-40L     | 24 | Compose with 20T Disk*20PCS   |
| 108 |           | External Hexagonal bolt        | M6×1P-20L     | 1  | Origin point reaction         |
| 109 |           | Hexagonal bolt                 | M8×1.25P-16L  | 4  |                               |
| 110 |           | Hexagonal bolt                 | M8×1.25P-20L  | 1  |                               |
| 111 |           | Hexagonal bolt                 | M8×1.25P-25L  | 14 |                               |
| 112 |           | Hexagonal bolt                 | M8×1.25P-45L  | 1  |                               |
| 113 |           | Hexagonal bolt                 | M8×1.25P-65L  | 1  |                               |
| 114 |           | External Hexagonal bolt        | M8×1.25P-30L  | 1  |                               |
| 115 |           | Hexagonal bolt                 | M10×1.5P-65L  | 1  |                               |
| 116 |           | Hexagonal bolt                 | M12×1.75P-20L | 1  |                               |
| 117 |           | Stop bolt                      | M6×1P-6L      | 2  | For arm                       |
| 118 |           | Shallow head screw             | M6X1P-10L     | 14 | For arm                       |
| 119 |           | Hexagonal bolt                 | M6×1P-16L     | 6  | For arm                       |
| 120 |           | Hexagonal bolt                 | M8×1.25P-55L  | 4  | For arm                       |
| 121 |           | Self-tap screw                 | 3/16 × 1"     | 96 |                               |
| 122 |           | An eye ring                    | M16           | 1  |                               |
| 123 |           | Spring washer                  | M5            | 4  |                               |
| 124 |           | Flat washer                    | M5            | 4  |                               |
| 125 |           | Spring washer                  | M6            | 34 | Compose with 20T              |
| 126 |           | Spring washer                  | M8            | 20 |                               |
| 127 |           | Flat washer                    | M8 × 2T       | 14 |                               |
| 128 |           | Flat washer                    | M8 × 5T       | 6  |                               |
| 129 |           | Nut                            | M5 × 0.8P     | 4  |                               |
| 130 |           | Nut                            | M6 × 1P       | 2  |                               |
| 131 |           | Nut                            | M8 × 1.25P    | 1  |                               |
| 132 |           | Nut                            | M16 × 1.5P    | 1  |                               |
| 133 |           |                                |               |    |                               |
| 134 |           | C Ring (External)              | S-10          | 50 | Compose with 20T Disk* 42 PCS |
| 135 |           | C Ring (External)              | S-18          | 2  |                               |
| 136 |           | Single side round key          | 5 × 5 × 28L   | 2  |                               |
| 137 |           | Double side round key          | 8 × 7 × 40L   | 1  |                               |
| 201 | GKW030205 | Angular ball bearing           | 30205JR(HIC)  | 2  |                               |
| 202 | GKW006008 | Deep groove ball bearing       | 6008 ZZ       | 2  |                               |
| 203 | GKWCF0010 | Bearing for cam (With M10 nut) | CF-10         | 24 | 20T- 20 PCS                   |

### **ELECTRIC ARM TYPE ATC - PARTS LIST CONTINUED**

| 204 |           |                       |                    |    |                   |
|-----|-----------|-----------------------|--------------------|----|-------------------|
| 205 | MBX460180 | Spring                | ψ1.2×7.8od×10T×25L | 96 | 20T- 80 PCS       |
| 206 |           |                       |                    |    |                   |
| 207 |           | Steel ball            | ψ8                 | 96 |                   |
| 208 |           |                       |                    |    |                   |
| 209 | EDWN00001 | Air throttle          | 1/4 × ∳8           | 2  |                   |
| 210 | FEWN10002 | Oil filler joint      | 1/8 PT             | 2  |                   |
| 211 | MBX480450 | Sensor fixed jig      | PM-10              | 2  |                   |
| 212 | EAWC00001 | Magnetism reed switch | LS-BD2             | 2  |                   |
| 213 | EAWA00001 | Micro limit switch    | YAMATAKA SL1-A     | 2  |                   |
| 214 | EAWB00001 | Proximity switch      | BALLUFF-PSC40B     | 3  | Sensor+Nut+Washer |
| 215 | GLW040045 | Taper cone Collar     | 40 × 45            | 2  |                   |

### **ELECTRIC ARM TYPE ATC – INPUT SHAFT DRAWING**

Specification Q'ty

Specification C'ty No. Parts NO.

Dutte circle keys 25200 1

Datific tirele keys SP9555

95+8+04X±0

Case onp

Case

101A A1020300001 101B A4020300031

Parts NO.

No

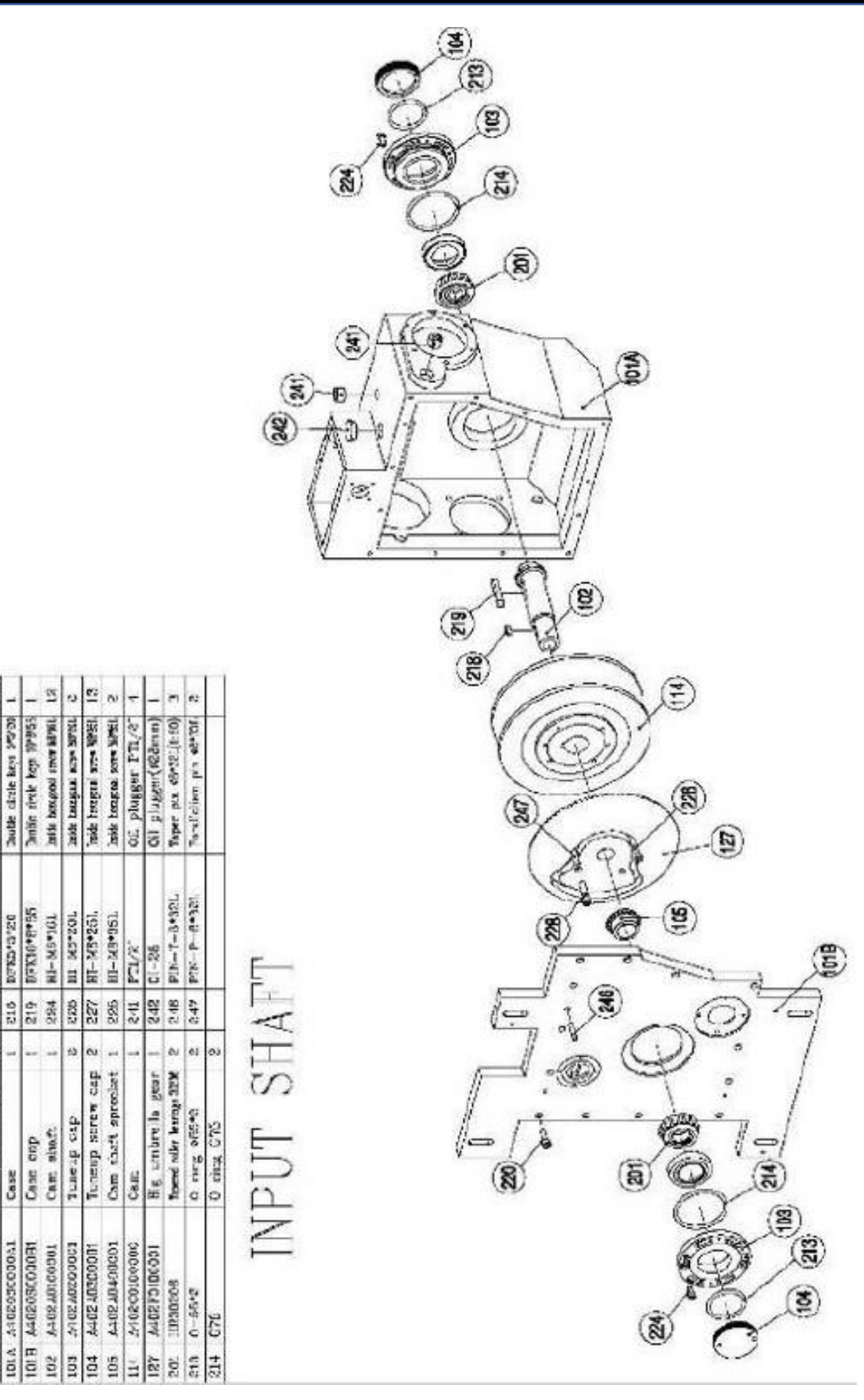

### ELECTRIC ARM TYPE ATC - OUTPUT PART & MOTOR PART DRAWING

| 112                |                    |                 | 1             | -                     | 4                                       | -               |                         | <b>u</b> e    |                     |                |                  | -                 | -                                       | -             | 4                          | •                          | 5                      | 8                    | -               | 0                                                                                                    |                                                                                                    |
|--------------------|--------------------|-----------------|---------------|-----------------------|-----------------------------------------|-----------------|-------------------------|---------------|---------------------|----------------|------------------|-------------------|-----------------------------------------|---------------|----------------------------|----------------------------|------------------------|----------------------|-----------------|----------------------------------------------------------------------------------------------------|----------------------------------------------------------------------------------------------------|
| Spectace 1100.     | Softwortant) shafe | Transmitt wheel | Jeanings tube | Bravings brim Fishers | Bearings tabe paster                    | Fract 1X cep    | Jac) fix cap            | Hearings 0.00 | RIVER MAY DOTTE AND | DUCK JUCK STUD | Sen's melod 2008 | Sur's potent A71. | e ring GBC                              | O ring G100   | tiets transport core (076) | Little Langrad, worr N7-04 | hidd hamped and \$300. | Settled somer Nd+200 | on purgar P11/6 |                                                                                                    | 23.                                                                                                    |
| INDODDAL           | CORDONA            | X88020001       | 1000060622    | 10000m0830            | 000000000000000000000000000000000000000 | TCODCODEX       | 10000606180             | 0CDZUOHUA:    | IIICA               | 8 :            | 1                |                   | 0                                       | g             | 285-16L                    | -140-16F                   | MB-16L                 | -Y6+181.             | 1/16            |                                                                                                    | t at                                                                                                    |
| DIA 046            | DE A40             | D7 A44          | 08 V46        | DB A40                | 10 440                                  | 10 10           | 12 A40                  | ALL KIN       | SH HK               |                | AL UL            | AN IL             | 15 G60                                  | 118 (240)     | 24 EI                      | -1 -2                      | ISB EI                 | EL DE                | 34 DE:          |                                                                                                    | arvia                                                                                                    |
| Contrast of        |                    | AIVIO           |               |                       | -                                       | -1.             |                         | 17 PE         | 24                  |                |                  |                   |                                         | Les.          | 2                          |                            |                        |                      | ~1              |                                                                                                    |                                                                                                    |
| A PART             |                    | L T             |               |                       |                                         |                 |                         |               |                     |                |                  |                   |                                         |               |                            |                            |                        | 1                    | fr.             |                                                                                                    | and succession of the succession of the successi |
| Contraction of the |                    | IT A            |               |                       |                                         |                 |                         |               |                     |                |                  |                   |                                         |               | 6                          | (                          | (B) 4                  | AN AN                | NO NO           |                                                                                                    | Total and the second                                                                                                    |
|                    | -                  | -               |               |                       |                                         |                 |                         |               |                     |                |                  |                   |                                         | 6             |                            | Cherry Cherry              |                        | 3<br>a               |                 |                                                                                                    | -                                                                                                    |
|                    |                    |                 |               |                       |                                         |                 |                         |               |                     |                | ,                | E                 | 1. AN                                   | 1 21          | Z                          | ×<br>×                     |                        | or.                  |                 | and a second                                                                                                    |                                                                                                    |
|                    |                    |                 |               |                       |                                         | 17              | (                       | D             | ).                  | 4              | R                | 1                 | 2                                       | 4             |                            | (3                         | D                      |                      |                 |                                                                                                    |                                                                                                    |
|                    |                    |                 |               |                       |                                         |                 | 500                     | 2             | ).                  | AN AND         | ANKIN N          |                   |                                         | 1/2 mg        | )                          |                            | D .                    | (x)                  | D               |                                                                                                    |                                                                                                    |
|                    |                    |                 |               |                       |                                         | aller an an     | 第21<br>の<br>し<br>の<br>の |               | 1 ANA               | A DEC DEC XE   | 金売してい            |                   |                                         | 4             | )                          | er) er                     | (2)                    | E S                  | A BOR           | ARTS<br>ARTS<br>ARTS<br>ARTS<br>ARTS<br>ARTS<br>ARTS<br>ARTS                                                                                                    | · · · · · · · · · · · · · · · · · · ·                                                                                                    |
|                    |                    |                 |               | (                     | E C                                     | Aller an an     | 第三<br>で<br>の<br>の<br>の  |               | 1 What I            | E DECA         | ANTIN O CONTRACT |                   | 2 1 1 1 1 1 1 1 1 1 1 1 1 1 1 1 1 1 1 1 | No market was | 2                          |                            |                        |                      | a man           | R PARTS<br>Monor firture 2<br>Monor firture 2<br>Monor firture 3<br>Monor firture 3<br>Monor firture                                                                                                    | Marrier ( 2010 1                                                                                                    |
|                    |                    |                 |               | (                     |                                         | All and and and | 記<br>へ<br>の<br>の<br>の   |               |                     | De Contraction | ALLAND CONTRACT  |                   |                                         | No No         |                            |                            | いくえるすう国                |                      | Part and a for  | MOTOR PARTS<br>Anorry Sand universe gene 1<br>Anorry Sand universe gene 1<br>Anorry Sand Anor<br>Anorry Sand Anor<br>Anorry Sand Anor<br>Anorry Sand Anor<br>Anorry Sand Anor<br>Anorry Sand Anor<br>Anorry Sand Anor<br>Anorry Sand Anor<br>Anorry Sand Anor<br>Anorry Sand Anor<br>Anorry Sand Anor<br>Anorry Sand Anor<br>Anorry Sand Anorry<br>Anorry Sand Anorry<br>Anorry<br>Anorry Sand Anorry<br>Anorry<br>Anorry |                                                                                                    |

### ELECTRIC ARM TYPE ATC – SIGNAL PARTS DRAWING

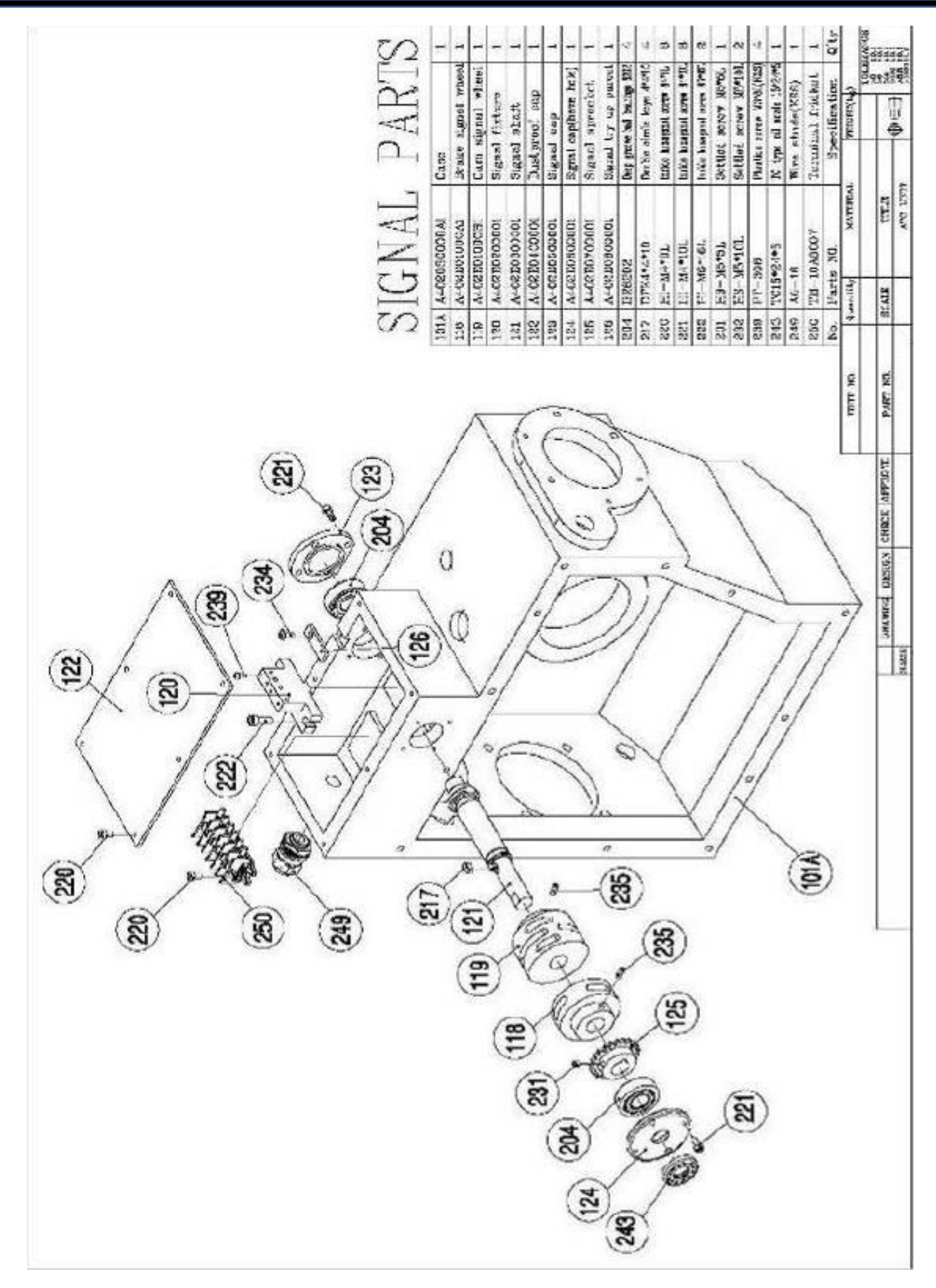

### A CHARTER CHARTER CHAR 217 ø 6e 1 PART India beagant serve 17405 latic leagent serve 0144 Trut karings persel McDi Needle bearlage LIDON **Trut barings 200101** Settind soraw Mehdi. Syecification: Inder sland public MUCRO N 1 Beaker shaft **Hunings #22** Brenzingy 924 O ring GSC Hexagonal CASE 200 Reder (116) ROCKER NATERIAL 100 8 RB0004400048 1213 A-020503020 A1213 A-CODURDBOOL A/ 0200300001 R8000220004 A-0200106001 EI-MB/L41 107-997-03 FT-M6761. Farts NG. 8 SC-112 AXM/108 O LOGATIO AS1100 138 Quantity ( 311138 0950 135 2 2 S 202 462 903 805 ŝ 212 135 19 917 (115) DIAT NO. 2 Pare -8 R THAT THEY ENDER COROL APPROVE 245 R 6 237 1018; 0 0 (**H**) 0 0 131 õ 50 à 0 0 8 0 238 b ø 207 212 60 0 0 8 14 202 0 3 Q'ty 23 8 Bragenel aver usp MIC Bury screw MC"31. Idust outside cep Specification Shaft ouch C12 3 Idler sprocket Cashet 210 Mar shall A+0240300001 NCCODDICT2028 A-0230-00000 70.031 00 United NO. SC-MID 82-MB0 2:15 0125 0 130 192 236 131

### **ELECTRIC ARM TYPE ATC – ROCKER PARTS & IDLER SPROCKET DRAWING**

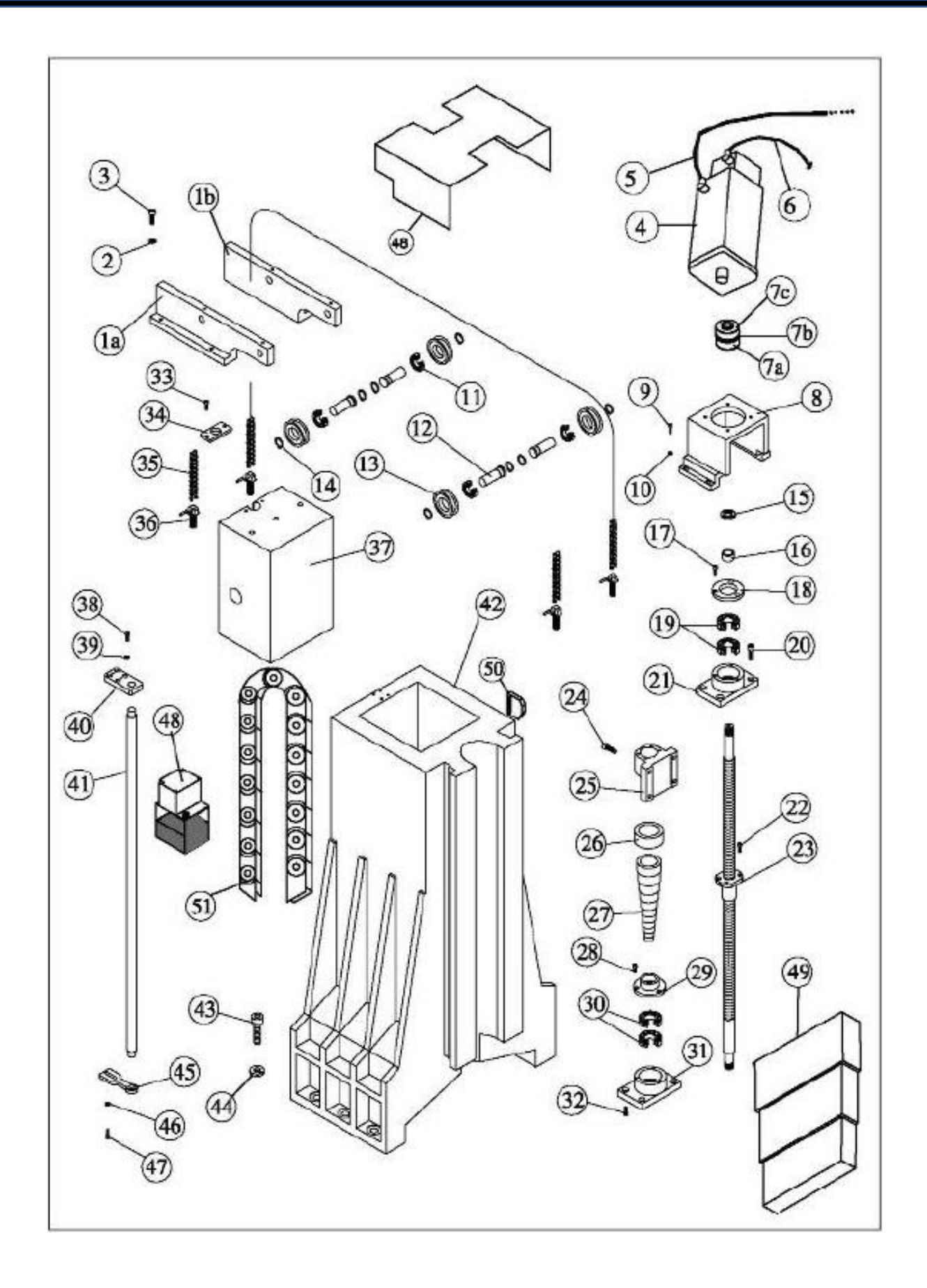

| ITEM | Part No. | Description                                         | Qty |
|------|----------|-----------------------------------------------------|-----|
| 1a   |          | Casting Chain Support Left MC 40                    | 1   |
| 1a   |          | Casting Chain Support Left MC 60                    | 1   |
| 1b   |          | Casting Chain Support Right MC 40                   | 1   |
| 1b   |          | Casting Chain Support Right MC 60                   | 1   |
| 2    |          | Washer                                              | 4   |
| 3    |          | Screw                                               | 4   |
| 4    |          | Motor Z Axis, Siemens                               | 1   |
|      |          |                                                     |     |
| 4    | MTR-3156 | Motor Z Axis, Anilam AM1160EB w/brake MC 40         | 1   |
| 4    | MTR-3434 | Motor Z Axis, Anilam AM1550CB w/brake MC 60         | 1   |
| 4    | MTR-3826 | Motor Z Axis, FANUC 0i BiS 12/3000 w/brake MC 40/60 | 1   |
| 5    |          | Encoder Cable Siemens Axis Motor                    |     |
| 5    | MSE-5310 | Encoder Cable Anilam 6000 Axis Motor                | 1   |
| 5    | MSE-6210 | Encoder Cable FANUC 0i Z Axis Motor                 | 1   |
| 6    |          | Power Cable Siemens Axis Motor                      |     |
| 6    | MSE-1980 | Power Cable ANILAM 6000 Axis Motor MC 40/50         | 1   |
| 6    | MSE-6212 | Power Cable FANUC 0i Axis Motor                     | 1   |
| 7a   |          | Coupling Half Ballscrew X-Y-Z Axis MC 40/60         | 1   |
| 7b   | BEN-2610 | Coupling Spider                                     | 1   |
| 7c   |          | Coupling Half Siemens Motor X-Y-Z Axis              |     |
| 7c   |          | Coupling Half Anilam Motor X-Y-Z Axis MC 40         | 1   |
| 7c   |          | Coupling Half Anilam Motor X-Y-Z Axis MC 60         | 1   |
| 7c   |          | Coupling Half Fanuc Motor X-Y-Z Axis MC 40/60       | 1   |
| 8    |          | Plate Motor Siemens Z Axis                          |     |
| 8    |          | Plate Motor Anilam Z Axis MC 40                     | 1   |
| 8    |          | Plate Motor Anilam Z Axis MC 60                     | 1   |
| 8    |          | Plate Motor Fanuc Z Axis MC 40/60                   | 1   |
| 9    |          | Screw                                               | 4   |
| 10   |          | Washer                                              | 4   |
| 11   | BEN-1225 | Bearing Chain Support                               | 4   |
| 12   |          | Shaft Chain Bearing Support                         | 4   |
| 13   |          | Pulley Chain Guide                                  | 4   |
| 14   |          | Snap Ring                                           | 8   |
| 15   |          | Nut Ballscrew Bearing X-Y-Z Axis MC 40/60           | 1   |
| 16   | BEN-4132 | Spacer Z Axis Ballscrew MC 40/60                    | 1   |
| 17   |          | Screw                                               | 3   |
| 18   | BEN-4134 | Clamp Race Outer Bearing X-Y-Z Axis MC 40/60        | 1   |
| 19   | BEN-1220 | Thrust Bearing X, Y Z Ballscrew MC 40/60            | 2   |

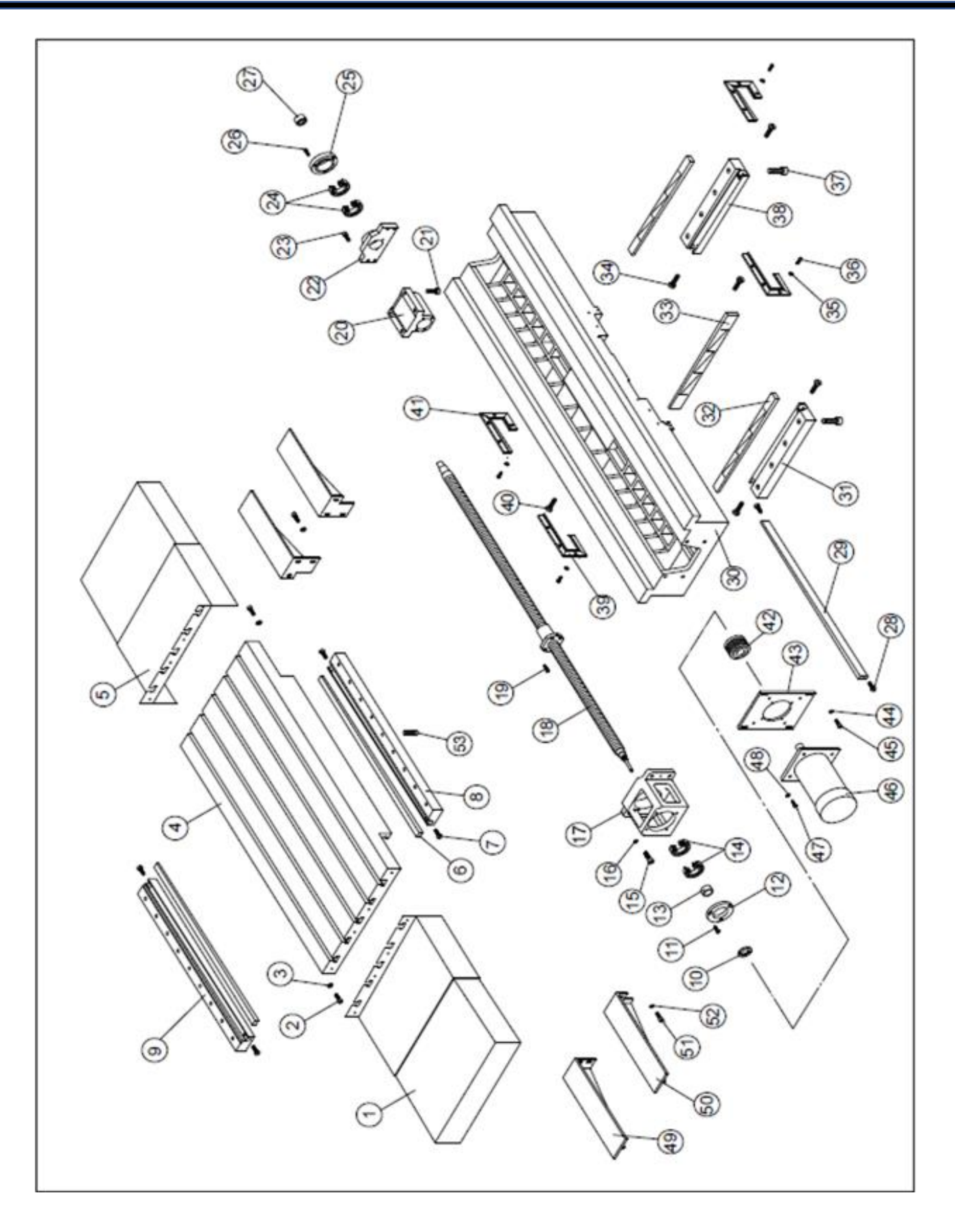

| ITEM | Part No. | Description                                        | Qty |
|------|----------|----------------------------------------------------|-----|
| 1    | BEN-1156 | WayCover Right/Left X Axis MC30                    | SET |
| 1    |          | WayCover Right/Left X Axis MC45                    | SET |
| 1    | BEN-1162 | WayCover Right/Left X Axis MC60                    | SET |
| 2    |          | Screw                                              | 8   |
| 3    |          | Washer                                             | 8   |
| 4    |          | Table                                              | 1   |
| 6    |          | Gib Front/Rear Lower X Axis MC 40                  | 2   |
| 6    |          | Gib Left/Right Front/Rear Lower X Axis MC 60       | 4   |
| 7    | BEN-4000 | Gib Screw                                          | 12  |
| 8    |          | Gib Block Front Lower X Axis MC 40                 | 1   |
| 8    |          | Gib Block Left Front/Right Rear Lower X Axis MC 60 | 2   |
| 9    |          | Gib Block Rear Lower X Axis MC 40                  | 1   |
| 9    |          | Gib Block Right Front/Left Rear Lower X Axis MC 60 | 2   |
| 10   |          | Nut Ballscrew Bearing X-Y-Z Axis MC 40/60          | 1   |
| 11   |          | Screw                                              | 3   |
| 12   | BEN-4134 | Clamp Race Outer Bearing X-Y-Z Axis MC 40/60       | 2   |
| 13   |          | Spacer                                             | 1   |
| 14   | BEN-1220 | Bearing Thrust Front Ballscrew X-Y-Z Axis MC 40/60 | 2   |
| 15   |          | Screw                                              | 4   |
| 16   |          | Washer                                             | 4   |
| 17   |          | Housing Motor X Axis                               | 1   |
| 18   | BEN-4106 | X-Axis Ballscrew MC 30                             | 1   |
| 18   | BEN-4112 | X-Axis Ballscrew MC 45                             | 1   |
| 18   | BEN-4120 | X-Axis Ballscrew MC 60                             | 1   |
| 19   |          | Screw                                              | 5   |
| 20   |          | Yoke X Axis MC 30                                  | 1   |
| 20   |          | Yoke X Axis MC 45                                  | 1   |
| 20   | BEN-4124 | Yoke X Axis MC 60                                  | 1   |
| 21   |          | Screw                                              | 4   |
| 22   |          | Housing Bearing X Axis MC 40/60                    | 1   |
| 23   |          | Screw                                              | 4   |
| 24   | BEN-1220 | Bearing Radial Rear Ballscrew X-Y-Z Axis MC 40/60  | 2   |
| 25   |          | Cover Bearing MC 40/60                             | 1   |
| 26   |          | Screw                                              | 3   |
| 27   |          | Gib Side X Axis MC 40                              | 1   |
| 27   |          | Gib Left/Right Side X Axis MC 60                   | 2   |
| 28   |          | Saddle                                             | 1   |
| 29   |          | Gib Block Left Lower Y Axis MC 40/60               | 1   |

### X-AXIS TABLE
# MC-B X-AXIS ASSEMBLY TABLE – PARTS LIST CONTINUED

| 30 |          | Gib Lower Y Axis                              | 2  |
|----|----------|-----------------------------------------------|----|
| 31 |          | Gib Side Y Axis MC 40/60                      | 1  |
| 32 |          | Washer                                        | 12 |
| 33 |          | Screw                                         | 12 |
| 34 |          | Gib Block Right Lower Y Axis MC 40/60         | 1  |
| 35 |          | Screw                                         | 2  |
| 36 |          | Y Axis Wiper MC 40                            | 4  |
| 36 |          | Y Axis Wiper MC 60                            | 4  |
| 37 |          | X Axis Wiper MC 40                            | 4  |
| 37 |          | X Axis Wiper MC 60                            | 4  |
| 38 |          | Coupling Half Ballscrew X-Y-Z Axis MC 40/60   | 1  |
| 39 | BEN-2610 | Coupling Spider                               | 1  |
| 40 |          | Coupling Half Motor Siemens X-Y-Z Axis        | 1  |
|    |          |                                               |    |
| 40 |          | Coupling Half Motor Anilam X-Y-Z Axis MC 40   | 1  |
| 40 |          | Coupling Half Motor Anilam X-Y-Z Axis MC 60   | 1  |
| 40 |          | Coupling Half Motor Fanuc X-Y-Z Axis MC 40/60 | 1  |
| 41 |          | Plate Motor Siemens X Axis MC                 | 1  |
|    |          |                                               |    |
| 41 |          | Plate Motor Anilam X Axis MC 40               | 1  |
| 41 |          | Plate Motor Anilam X Axis MC 60               | 1  |
| 41 |          | Plate Motor Fanuc X Axis MC 40/60             | 1  |
| 42 |          | Washer                                        | 4  |
| 43 |          | Screw                                         | 4  |
| 44 |          | Motor X/Y Axis, Siemens                       | 1  |
|    |          |                                               |    |
| 44 | MTR-3154 | Motor X/Y Axis , Anilam AM1160E MC 40         | 1  |
| 44 | MTR-3432 | Motor X/Y Axis , Anilam AM1550C MC 60         | 1  |
| 44 |          | Motor X/Y Axis, FANUC 0i BiS 12/3000 MC 40/60 | 1  |
| 45 |          | Encoder Cable Siemens Axis Motor              | 1  |
| 45 | MSE-5310 | Encoder Cable Anilam 6000 Axis Motor          | 1  |
| 45 |          | Encoder Cable FANUC 0i X-Y Axis Motor         | 1  |
| 46 |          | Power Cable Siemens Axis Motor                | 1  |
| 46 |          | Power Cable ANILAM 6000 Axis Motor MC 60/100  | 1  |
| 46 |          | Power Cable FANUC 0i Axis Motor               | 1  |
| 47 |          | Bracket Left/Front, Right/Rear X Axis         | 2  |
| 48 |          | Bracket Left/Rear, Right/Front X Axis         | 2  |
| 49 |          | Screw                                         | 12 |
| 50 |          | Washer                                        | 12 |
| 51 |          | Screw                                         | 18 |
| 52 | SWT-5014 | Home Switch                                   | 1  |
| 53 |          | Dog Home Switch X Axis                        | 1  |

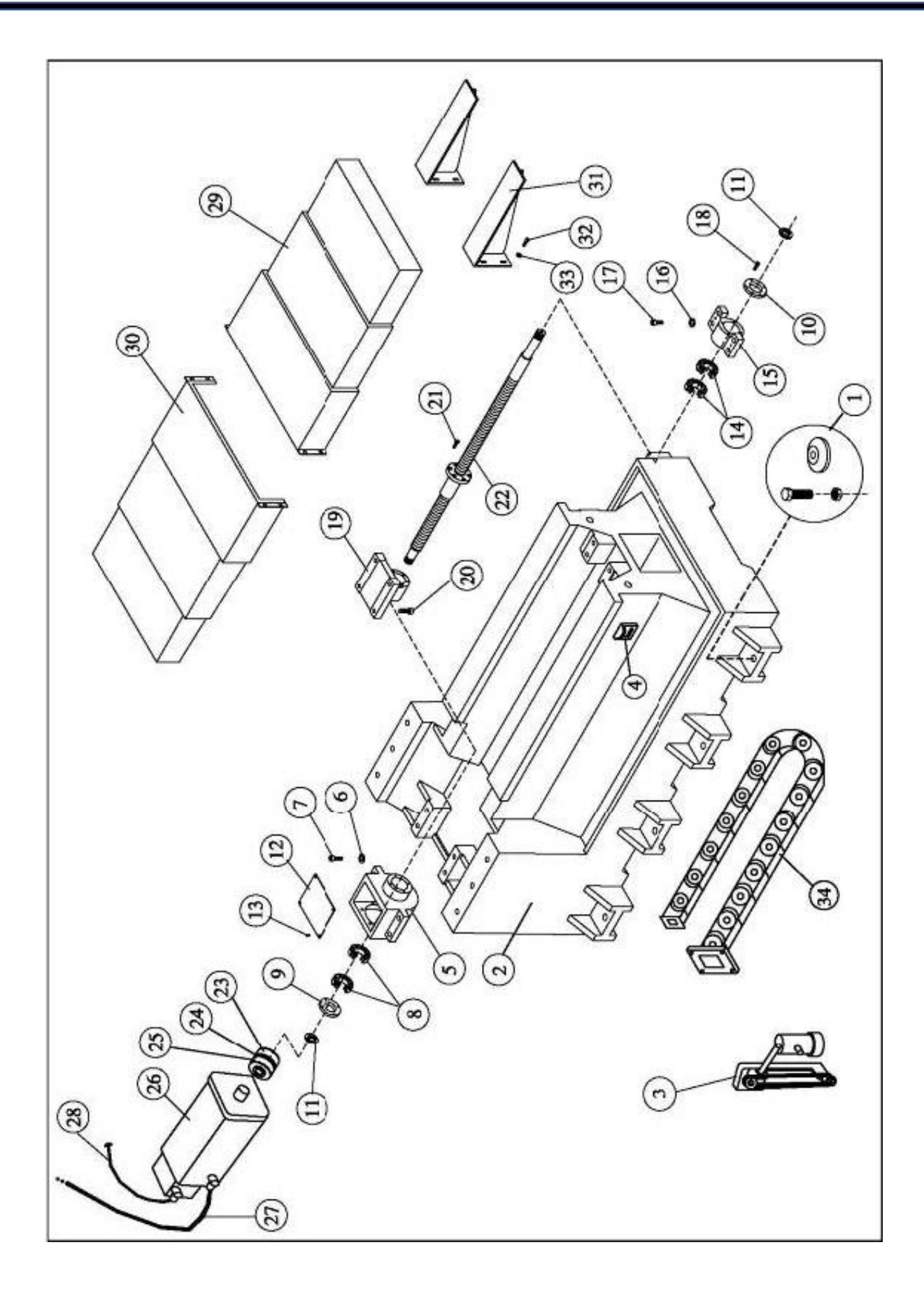

| ITEM | Part No. | Description                                        | Qty    |
|------|----------|----------------------------------------------------|--------|
| 1    | BEN-1005 | Leveling Pads and Bolts MC 40/60                   | SET(8) |
| 2    |          | Base Casting                                       | 1      |
| 3    | MSE-3200 | Oil Skimmer (Optional)                             | 1      |
| 4    |          | Dog Home Switch X-Y Axis all                       | 1      |
| 5    |          | Housing Motor & Thrust Bearing Y Axis              | 1      |
| 6    |          | Washer                                             | 4      |
| 7    |          | Screw                                              | 4      |
| 8    | BEN-1220 | Bearing Thrust Rear Ballscrew X-Y-Z Axis MC 40/60  | 2      |
| 9    | BEN-4134 | Clamp Race Outer Bearing X-Y-Z Axis MC 40/60       | 1      |
| 10   |          | Cover Bearing MC 40/60                             | 1      |
| 11   |          | Nut Ballscrew Bearing X-Y-Z Axis MC 40/60          | 2      |
| 12   | BEN-4128 | Cover Motor & Thrust Bearing Housing Y Axis        | 1      |
| 13   |          | Screw                                              | 4      |
| 14   | BEN-1220 | Bearing Radial Front Ballscrew X-Y-Z Axis MC 40/60 | 2      |
| 15   |          | Housing Bearing Y Axis MC 40/60                    | 1      |
| 16   |          | Washer                                             | 4      |
| 17   |          | Screw                                              | 4      |
| 18   |          | Screw                                              | 4      |
| 19   |          | Yoke Y Axis MC 40                                  | 1      |
| 19   | BEN-4126 | Yoke Y Axis MC 60                                  | 1      |
| 20   |          | Screw                                              | 4      |
| 21   |          | Screw                                              | 6      |
| 22   | BEN-4104 | Ballscrew Y Axis MC 40                             | 1      |
| 22   | BEN-4114 | Ballscrew Y Axis MC 60                             | 1      |
| 23   |          | Coupling Half Ballscrew X-Y-Z Axis MC 40/60        | 1      |
| 24   | BEN-2610 | Coupling Spider                                    | 1      |
| 25   |          | Coupling Half Motor Siemens                        | 1      |
| 25   |          | Coupling Half Motor Anilam X-Y-Z Axis MC 40        | 1      |
| 25   |          | Coupling Half Motor Anilam X-Y-Z Axis MC 60        | 1      |
| 25   |          | Coupling Half Motor Fanuc X-Y-Z Axis MC 40/60      | 1      |
| 26   |          | Motor X/Y Axis, Siemens                            | 1      |
| 26   | MTR-3154 | Motor X/Y Axis , Anilam AM1160E MC 40              | 1      |
| 26   | MTR-3432 | Motor X/Y Axis , Anilam AM1550C MC 60              | 1      |
| 26   |          | Motor X/Y Axis, FANUC 0i BiS 12/3000 MC 40/60      | 1      |
| 27   |          | Power Cable Siemens Axis Motor                     | 1      |
| 27   | ASY-6086 | Power Cable ANILAM 6000 Axis Motor MC 60/100       | 1      |
| 27   |          | Power Cable FANUC 0i Axis Motor                    | 1      |
| 28   |          | Encoder Cable Siemens Axis Motor                   | 1      |
| 28   | MSE-5310 | Encoder Cable Anilam 6000 Axis Motor               | 1      |

#### Y-AXIS BASE

# MC-B Y-AXIS BASE ASSEMBLY – PARTS LIST CONTINUED

| 28 |          | Encoder Cable FANUC 0i X-Y Axis Motor | 1 |
|----|----------|---------------------------------------|---|
| 29 | BEN-1155 | Waycover Y-Axis Front MC 40           | 1 |
| 29 | BEN-1252 | Waycover Y-Axis Front MC 60           | 1 |
| 30 | BEN-1150 | Waycover Y-Axis Rear MC 40            | 1 |
| 30 | BEN-1178 | Waycover Y-Axis Rear MC 60            | 1 |
| 31 |          | Bracket Y-Axis Waycover MC 40         | 2 |
| 31 |          | Bracket Y-Axis Waycover MC 60         | 2 |
| 32 |          | Washer                                | 6 |
| 33 |          | Screw                                 | 6 |
| 34 |          | Track Y Axis MC 40                    | 1 |
| 34 |          | Track Y Axis MC 60                    | 1 |

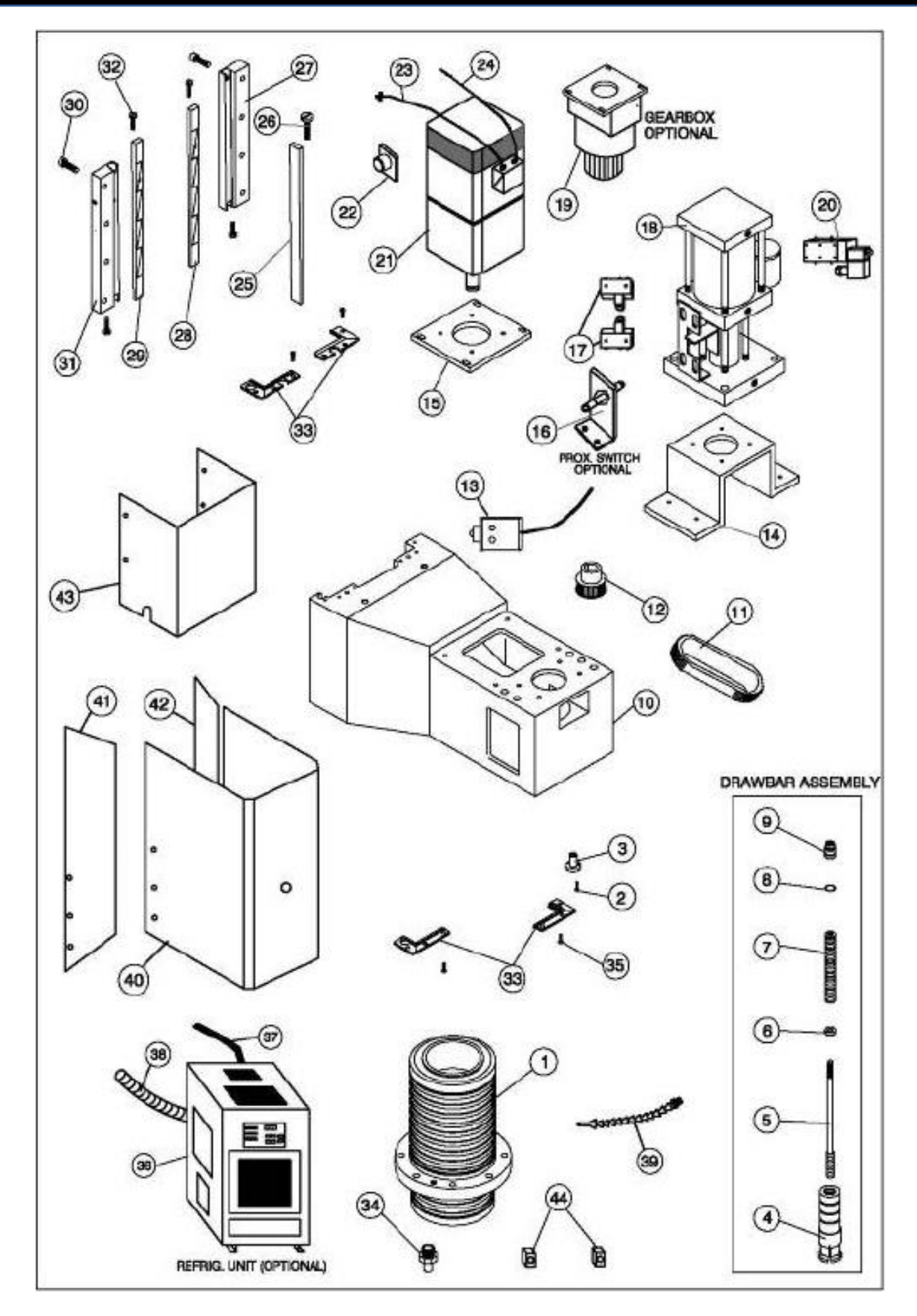

### MC SERIES HEAD ASSEMBLY

| ITEM | Part No. | Description                                                | Qty |
|------|----------|------------------------------------------------------------|-----|
| 1    | BEN-1110 | Spindle Cartridge 40 Taper 6,000 RPM                       | 1   |
| 1    | BEN-1112 | Spindle Cartridge 40 Taper 8,000 RPM                       | 1   |
| 1    | BEN-1115 | Spindle Cartridge 40 Taper 10,000 RPM                      | 1   |
| 1    | BEN-1116 | Spindle Cartridge 40 Taper 12,000 RPM                      | 1   |
| 1    | BEN-1118 | Spindle Cartridge 50 Taper 6,000 RPM                       | 1   |
| 2    |          | Screw                                                      | 3   |
| 3    |          | Coolant Fitting                                            | 3   |
| 4    | BEN-1140 | Drawbar Retention Finger MC (A) CAT 40                     | 1   |
| 4    | BEN-1314 | Drawbar Retention Finger MC (B) CAT 40                     | 1   |
| 5    | DBR-2072 | Drawbar Shaft                                              | 1   |
| 6    |          | Drawbar Collar Lower Shaft                                 | 1   |
| 7    | DBR-2080 | Drawbar Belleville Washer - Must Purchase With 7A Below    | 126 |
| 7A   | DBR-2082 | Drawbar Washer - Use with 7 Above                          | 1   |
| 8    | DBR-2076 | Drawbar Collar Upper Shaft                                 | 1   |
| 9    | DBR-2078 | Drawbar Nut                                                | 1   |
| 10   |          | Headstock                                                  | 1   |
| 11   | BEN-1080 | Spindle Belt MC 60/100                                     | 1   |
| 12   |          | Pulley Spindle Motor Siemens 25 HP                         | 1   |
| 12   |          | Pulley Spindle Motor Siemens 40 HP                         | 1   |
| 12   | MSM-4110 | Pulley Spindle Motor Anilam 6000 20 HP                     | 1   |
| 12   | MSM-4110 | Pulley Spindle Motor Anilam 6000 30 HP                     | 1   |
| 12   | MSM-4110 | Pulley Spindle Motor Fanuc 0i 20 HP                        | 1   |
| 12   | MSM-4110 | Pulley Spindle Motor Fanuc 0i 30 HP                        | 1   |
| 13   | SWT-5014 | Home Switch                                                | 1   |
| 14   | DBR-2084 | Drawbar Actuator Mounting Bracket                          | 1   |
| 15   |          | Spindle Motor Plate                                        | 1   |
| 16   | BEN-1340 | Prox. Switch Spindle Orient 10000/12000 RPM Gearbox Option | 1   |
| 17   | SWT-5110 | Drawbar Limit Switch                                       | 2   |
| 18   | DBR-2070 | Drawbar Actuator Complete Set                              | 1   |
| 19   |          | Gearbox 2 Speed for Siemens Spindle Motor                  | 1   |
|      |          |                                                            |     |
| 19   | MSM-6510 | Gearbox 2 Speed MC for Anilam 20 HP Spindle Motor          | 1   |
| 19   | MSM-6514 | Gearbox 2 Speed for Anilam 30 HP Spindle Motor             | 1   |
| 19   | MSM-6512 | Gearbox 2 Speed for Fanuc 20 HP Spindle Motor              | 1   |
| 20   | BEN-1058 | Solenoid Valve 110 Vac                                     | 1   |
| 21   |          | Spindle Motor Siemens 25 HP                                | 1   |
| 21   |          | Spindle Motor Siemens 40 HP                                | 1   |
| 21   | MTR-3136 | Spindle Motor Anilam SM075C, 20 HP                         | 1   |

### **MC-B HEAD ASSEMBLY – PARTS LIST CONTINUED**

| 21 | MTR-3142 | Spindle Motor Anilam SM120C, 30 HP                   | 1      |
|----|----------|------------------------------------------------------|--------|
| 21 | MTR-3870 | Spindle Motor FANUC 0i Bi 8/8000, 20 HP              | 1      |
| 21 | MTR-3872 | Spindle Motor FANUC 0i Bi 12/7000, 30 HP             | 1      |
| 22 | SWT-5300 | PushButton Switch                                    | 1      |
| 23 |          | Encoder Cable Siemens Spindle Motor                  | 1      |
| 23 | MSE-5310 | Encoder Cable Anilam 6000 Spindle Motor              | 1      |
| 23 | MSE-6210 | Encoder Cable FANUC 0i Spindle Motor                 | 1      |
| 24 |          | Power Cable Siemens Spindle Motor                    | 1      |
| 24 |          | Power Cable Anilam 6000 Spindle Motor                | 1      |
| 24 |          | Power Cable Fanuc 0i Spindle Motor                   | 1      |
| 25 |          | Gib Side Z Axis MC 40                                | 1      |
| 25 |          | Gib Side Z Axis MC 60                                | 1      |
| 26 | BEN-4000 | Screw Gib                                            | 2      |
| 27 |          | Backing Plate for Right Back Gib Z Axis MC 40        | 1      |
| 27 |          | Backing Plate for Right Back Gib Z Axis MC 60        | 1      |
| 28 |          | Gib Back Z Axis MC 40                                | 2      |
| 28 |          | Gib Back Z Axis MC 60                                | 2      |
| 30 |          | Screw                                                | 10     |
| 31 |          | Backing Plate for Left Back Gib Z Axis MC 40         | 1      |
| 31 |          | Backing Plate for Left Back Gib Z Axis MC 60         | 1      |
| 32 |          | Screw                                                | 4      |
| 33 | BEN-1370 | Wiper Z Axis MC 40                                   | SET(2) |
| 33 | BEN-1372 | Wiper Z Axis MC 60                                   | SET(2) |
| 34 | BEN-1090 | Coolant Nozzle for Spindle MC - NNPT-1/4-15          | SET(4) |
| 34 | BEN-1092 | Coolant Nozzle for Spindle MC - NNM-10-15            | SET(4) |
| 35 |          | Screw                                                | 12     |
| 36 | BEN-2054 | Chiller for 10,000, 12,000 RPM Spindle & Geared Head | 1      |
| 37 |          | 1/4" hydraulic hose (Black) for Chiller/Gearbox      | 1      |
| 38 |          | 1 1/2" steel reinforced hose for Chiller/Gearbox     | 1      |
| 39 | MSM-1284 | LOC-LINE 1/4" Hose                                   | 2      |
| 39 | MSM-1286 | LOC-LINE NPT Connector                               | 2      |
| 39 | MSM-1288 | LOC-LINE 1/8" Round Nozzle                           | 2      |
| 40 |          | Sheet Metal Front Head MC 40                         | 1      |
| 40 |          | Sheet Metal Head Front MC 60                         | 1      |
| 41 |          | Sheet Metal Head Left MC 40                          | 1      |
| 41 |          | Sheet Metal Head Left MC 60                          | 1      |
| 42 |          | Sheet Metal Head Right MC 40                         | 1      |
| 42 |          | Sheet Metal Head Right MC 60                         | 1      |
| 43 | BEN-1260 | Waycover Upper Z Axis MC 40                          | 1      |
| 43 | BEN-1262 | Waycover Upper Z Axis MC 60                          | 1      |
| 44 | BEN-1000 | Spindle keys 40 Taper                                | SET(2) |
| 44 | BEN-1002 | Spindle keys 50 Taper                                | SET(2) |

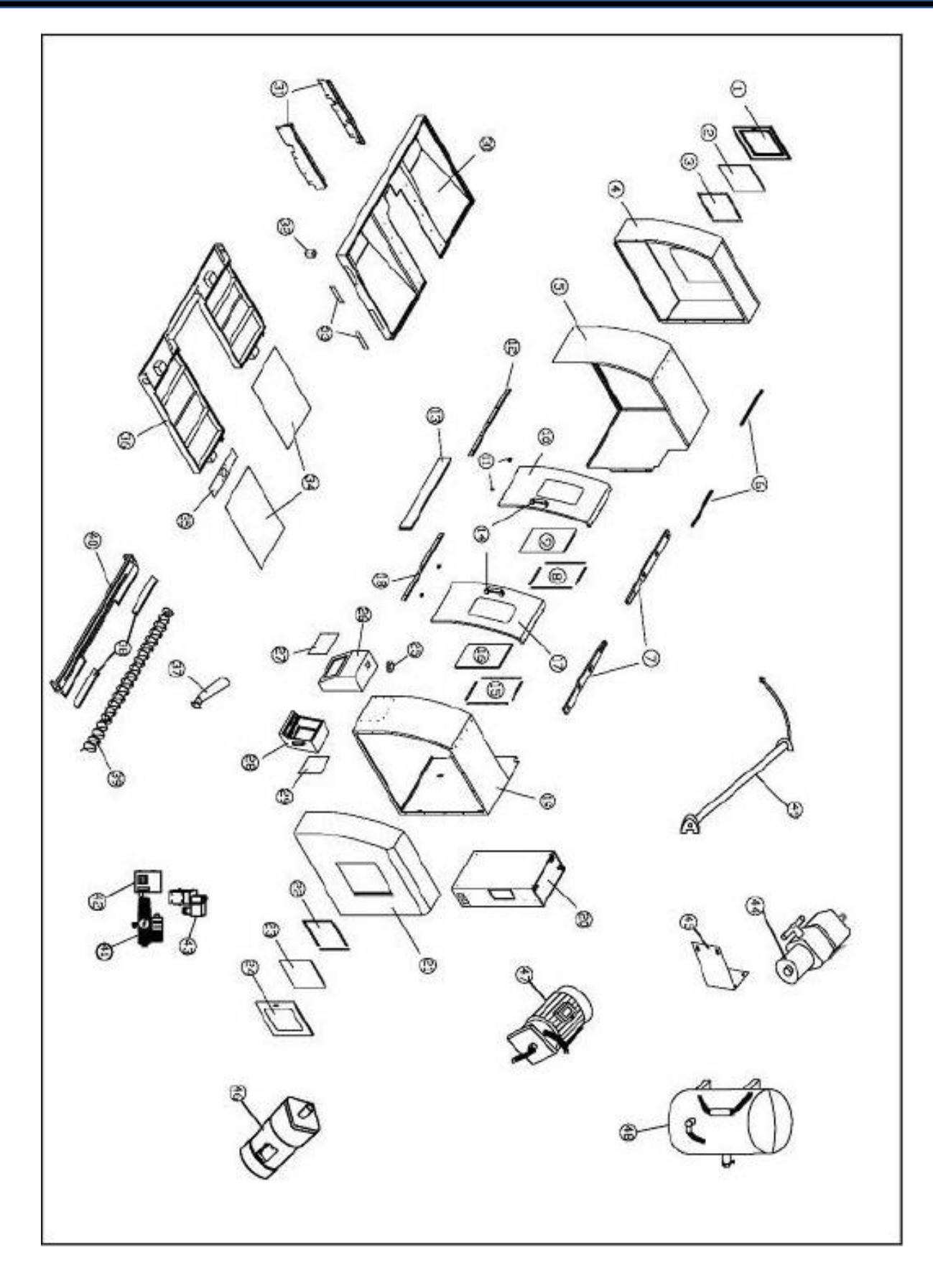

### MC SERIES SHEET METAL

| ITEM | Part No. | Description                           | Qty         |
|------|----------|---------------------------------------|-------------|
| 1    |          | Side Door Left MC 40                  | 1           |
| 1    |          | Side Door Left MC 60                  | 1           |
| 2    |          | Side Door Window Left MC 40           | 1           |
| 2    |          | Side Door Window Left MC 60           | 1           |
| 3    |          | Side Door Window Retainers Left MC 40 | 1<br>SET(4) |
| 3    |          | Side Door Window Retainers Left MC 60 | 1<br>SET(4) |
| 4    |          | Enclosure Left Side Extension MC 40   | 1           |
| 4    |          | Enclosure Left Side Extension MC 60   | 1           |
| 5    |          | Enclosure Left Side MC 40             | 1           |
| 5    |          | Enclosure Left Side MC 60             | 1           |
| 6    |          | Upper Door Track Mount MC 40          | 2           |
| 6    |          | Upper Door Track Mount MC 60          | 2           |
| 7    | BEN-2250 | Upper Door Track MC 40                | 2           |
| 7    | BEN-2252 | Upper Door Track MC 60                | 2           |
| 8    |          | Door Left Window Retainers MC 40      | 1 SET       |
| 8    |          | Door Left Window Retainers MC 60      | 1 SET       |
| 9    |          | Door Left Window MC 40                | 1           |
| 9    |          | Door Left Window MC 60                | 1           |
| 10   |          | Door Left MC 40                       | 1           |
| 10   | BEN-2264 | Door Left MC 60                       | 1           |
| 11   |          | Door Roller                           | 4           |
| 12   |          | Door Left Rail MC 40                  | 1           |
| 12   |          | Door Left Rail MC 60                  | 1           |
| 13   |          | Enclosure Front 40                    | 1           |
| 13   |          | Enclosure Front 60                    | 1           |
| 14   |          | Handle Door                           | 2           |
| 15   |          | Door Right Window Retainers MC 40     | 1           |
| 15   |          | Door Right Window Retainers MC 60     | 1           |
| 16   |          | Door Right Window MC 40               | 1           |
| 16   |          | Door Right Window MC 60               | 1           |
| 17   |          | Door Right MC 40                      | 1           |
| 17   |          | Door Right MC 60                      | 1           |
| 18   |          | Door Left Rail MC 40                  | 1           |
| 18   |          | Door Left Rail MC 60                  | 1           |
| 19   |          | Enclosure Right Side MC 40            | 1           |
| 19   |          | Enclosure Right Side MC 60            | 1           |
| 20   |          | Electrical Cabinet MC 40/60           | 1           |

# **MC-B SERIES SHEETMETAL – PARTS LIST CONTINUED**

| 21 |          | Enclosure Right Side Extension MC 40      | 1           |
|----|----------|-------------------------------------------|-------------|
| 21 |          | Enclosure Right Side Extension MC 60      | 1           |
| 22 |          | Side Door Window Retainers Right MC 40    | 1<br>SET(4) |
| 22 |          | Side Door Window Retainers Right MC 60    | 1<br>SET(4) |
| 23 |          | Side Door Window Right MC 40              | 4           |
| 23 |          | Side Door Window Right MC 60              | 4           |
| 24 |          | Side Door Right MC 40                     | 1           |
| 24 |          | Side Door Right MC 60                     | 1           |
| 25 |          | Console Base Pivot                        | 1           |
| 26 |          | Console Base Cabinet                      | 1           |
| 27 |          | Console Base Access Cover                 | 1           |
| 28 |          | Console Cabinet                           | 1           |
| 29 |          | Console Access Panel                      | 1           |
| 30 |          | Enclosure Base MC 40                      | 1           |
| 30 |          | Enclosure Base MC 60                      | 1           |
| 31 |          | Base Frame Enclosure Supports MC 40       | 2           |
| 31 |          | Base Frame Enclosure Supports MC 60       | 2           |
| 32 | BEN-2270 | Enclosure Support Foot                    | 4           |
| 33 |          | Enclosure Base Side Cover MC 40           | 2           |
| 33 |          | Enclosure Base Side Cover MC 60           | 2           |
| 34 |          | Coolant Tank Cover MC 40                  | 2           |
| 34 |          | Coolant Tank Cover MC 60                  | 2           |
| 35 |          | Coolant Motor Plate                       | 1           |
| 36 |          | Coolant Tank                              | 1           |
| 37 |          | Auger Shoot                               | 1           |
| 38 |          | Rubber Anti-Splash Guards                 | 2           |
| 39 |          | Chip Auger Screw MC-45                    | 1           |
| 39 | BEN-1710 | Chip Auger Screw MC-60                    |             |
| 40 |          | Chip Auger Trough                         | 1           |
| 41 | MSM-2884 | Air Filter Lubricator Regulator, 125 psi. | 1           |
| 42 | SWT-5120 | Low Air Pressure Switch                   | 1           |
| 43 | BEN-1024 | Solenoid Valve Airblast 110 Vac MC        | 1           |
| 44 | MSE-2604 | Washdown Pump 3/4 HP MC                   | 1           |
| 45 |          | Washdown Pump Bracket                     | 1           |
| 46 | BEN-1120 | Chip Auger Motor 1/2 HP MC                | 1           |
| 47 | BEN-1040 | Flood Coolant Pump 1/2 HP MC              | 1           |
| 48 |          | Pressure Reservoir for ATC                | 1           |
| 49 | BEN-1050 | Fluorescent Light for MC                  | 2           |